# 印刷

| 印刷の基本                                                                                                    | 4                          |
|----------------------------------------------------------------------------------------------------|----------------------------|
| <b>印刷の基本(Mac OS X)</b><br>Mac OS X v10.5.x の場合<br>Mac OS X v10.3.9 ~ v10.4.x の場合                                                                                                    | <b>9</b><br>9<br>2         |
| <b>印刷の中止</b>                                                                                                    | <b>6</b><br>6              |
| <b>印刷できる用紙と設定</b>                                                                                                    | <b>8</b><br>9<br>9         |
| 便利な印刷機能                                                                                                    | 20<br>20<br>21<br>22       |
| 写真の印刷       2         印刷のポイント       2         お勧めの印刷機能       2         ハガキの印刷       2         印刷のポイント       2         お勧めの印刷機能       2         1       2         1       2         1       2         1       2         1       2         1       2         1       2         1       2         1       2         1       2         1       2         1       2         1       2         1       2         1       2         1       2         1       2         1       2         1       2         1       2         1       2         1       2         1       2         1       2         1       2         1       2         1       2         1       2 | 24<br>27<br>28<br>28<br>29 |

# ドライバ/ソフトウェア

| プリンタドライバ                                    | 30 |
|---------------------------------------------|----|
| プリンタドライバの製品概要                               |    |
| プリンタドライバの表示方法                               | 31 |
| プリンタドライバの使い方(ヘルプのご案内)                       |    |
| プリンタドライバのシステム条件                             | 34 |
| E-Photo                                     | 35 |
| E-Photo の製品概要                               | 35 |
| E-Photo の起動方法                               |    |
| E-Photo の使い方(ヘルプのご案内)                       |    |
| EPSON PRINT Image Framer Tool               | 38 |
| EPSON PRINT Image Framer Tool の製品概要         |    |
| EPSON PRINT Image Framer Tool の起動方法         |    |
| EPSON PRINT Image Framer Tool の使い方(ヘルプのご案内) |    |
| ドライパ / ソフトウェアの再インストール                       | 40 |
| Windows の場合                                 | 40 |
| Mac OS X の場合                                |    |
| ドライバ / ソフトウェアの削除                            | 42 |
| Windows Vista の場合                           | 42 |
| Windows XP の場合                              | 42 |
| Windows 2000 の場合                            | 42 |
| Mac OS X の場合                                | 43 |

| ドライバ / ソフトウェアの更新 |
|------------------|
|------------------|

# その他の機能

| メモリカードドライブとしての使い方 | 46 |
|-------------------|----|
| Windows Vista の場合 | 46 |
| Windows XP の場合    | 47 |
| Windows 2000 の場合  | 48 |
| Mac OS X の場合      | 49 |
|                   | 45 |

# トラブル解決

| 用紙が詰まった                | 50   |
|------------------------|------|
| 印刷できない                 | . 51 |
| チェック1 プリンタをチェック        | . 51 |
| チェック2 パソコンをチェック        | . 51 |
| チェック1 プリンタをチェック        | . 52 |
| チェック 2 パソコンをチェック       | . 53 |
| Windows の場合            | . 53 |
| Mac OS X の場合           | . 58 |
| 印刷品質 / 結果が悪い           | . 60 |
| チェック1 印刷品質が悪い          | . 60 |
| チェック2 印刷面がこすれる / 汚れる   | . 60 |
| チェック3 印刷位置がずれる / はみ出す  | . 60 |
| チェック1 印刷品質が悪い          | . 61 |
| プリンタをチェック              | . 61 |
| 用紙をチェック                | . 62 |
| 印刷設定をチェック              | . 62 |
| 印刷データをチェック             | . 63 |
| チェック2 印刷面がこすれる / 汚れる   | . 64 |
| プリンタをチェック              | . 64 |
| 用紙をチェック                | . 64 |
| 印刷設定をチェック              | . 65 |
| チェック 3 印刷位置がずれる / はみ出す | . 66 |
| プリンタをチェック              | . 66 |
| 印刷設定をチェック              | . 66 |
| 印刷時のその他トラブル            | . 68 |

# メンテナンス

| ノズルチェックとヘッドクリーニング        | 69 |
|--------------------------|----|
| 印刷のずれ(ギャップ)調整            | 72 |
| プリンタの状態(インク残量 / エラーなど)確認 | 74 |
| インクカートリッジの交換             | 76 |
| プリンタ内部の清掃                | 77 |

# 付録

| マニュアルについて       | 8 |
|-----------------|---|
| マニュアルの種類と内容について | 8 |
| 本ガイドについて        | 8 |

| 商標 / 表記について. |    |
|--------------|----|
| 商標と著作権につい    | いて |
| 著作権について      | 80 |
| 表記について       | 80 |
| お問い合わせ先一覧    |    |

# 印刷の基本

ここでは、Windows に付属のソフトウェア「ワードパット」を例にして、印刷の基本手順を説明します。

 $\checkmark$ 参考 Mac OS X での手順は以下のページをご覧ください。 🔄 「印刷の基本 (Mac OS X)」9

ご使用のアプリケーションソフトによって操作が異なることがあります。詳しくはアプリケーションソフトのヘルプをご 覧ください。

1. プリンタに印刷用紙をセットします。

## 2. ご使用のアプリケーションソフトの印刷画面を表示します。

[ファイル] メニューの [印刷] (または [プリント] など) をクリックしてください。

| 新規(N)<br>関く(O)<br>上書き保存(S)<br>名前を付けて保存(A) | Ctrl+N<br>Ctrl+O<br>Ctrl+S | • | • | в / | ш 👂 | <b>E</b> # 1 | 11 |  |
|-------------------------------------------|----------------------------|---|---|-----|-----|--------------|----|--|
| EDBJ(P)                                   | Ctrl+P                     |   |   |     |     |              |    |  |
| 印刷プレビュー(V)<br>ページ設定(U)                    |                            | 1 |   |     |     |              |    |  |
| 最近使ったファイル                                 |                            |   |   |     |     |              |    |  |
| 送信(D)                                     |                            |   |   |     |     |              |    |  |
| ワードパッドの終了(X)                              |                            |   |   |     |     |              |    |  |
|                                           |                            |   |   |     |     |              |    |  |
|                                           |                            |   |   |     |     |              |    |  |

3. アプリケーションソフトの印刷画面で、印刷設定をします。

| ー プリンタの選択<br>争 プリンタの追加<br>参 EPSON XX-XXXX<br>m Fax                                                             | Hicrosoft X             | PS Document Write             |
|----------------------------------------------------------------------------------------------------|-------------------------|-------------------------------|
| <     <      …       状態     準備完了     …       場所     …     …                                                    | ファイルへ出力(E)              | ,<br>【詳細】設定(B)<br>プリンタの検索(D)_ |
| ページ範囲<br>● すべて(L)<br>● 選択した部分(D) ● 現在のページ(U)<br>● ページ指面(Q): 1-65535<br>ページ番号のみか、またはページ範囲のみを入力し<br>てだだい。例: 5-12 | <b>部数(C):</b><br>□部単位で和 | 1 🔄                           |

#### 4. プリンタドライバ(詳細な印刷設定)の画面を表示します。

ご使用のプリンタ名を選択して、[詳細設定]([プロパティ]など)をクリックしてください。

| ・プリンタの選択<br>Smith プリンタの追加                        | Alicrosoft XPS Document Writ |
|--------------------------------------------------|------------------------------|
| EPSON XX-XXXX                                    |                              |
| <                                                | ,                            |
| 状態: 準備完了                                         | ファイルへ出力(E) 単細設定(B)           |
| 場所:<br>コメント:                                     | ブリンタの検索(D)_                  |
| ページ第四                                            |                              |
| (U)776 @                                         | 部数(C): 1 🛬                   |
| <ul> <li>選択した部分(I)</li> <li>現在のページ(U)</li> </ul> |                              |
| ○ページ指定(G): 1-65535                               | 部単位で印刷(Q)                    |
| ページ番号のみか、またはページ範囲のみを入力し<br>てください。例 5-12          | 11 22 33                     |

参考

本製品に付属の「E-Photo」などカラリオかんたんプリント対応ソフトウェアでは、プリンタドライバの画面で詳細 な印刷設定をしなくても、簡単にきれいに印刷できます。 カラリオかんたんプリントについて詳しくは、エプソンのホームページをご覧ください。 http://www.epson.jp/kantanprint/

#### Epson E-530 パソコンでの印刷ガイド NPD3873-00

| ファイミ(F) 緑色(F) 東三(V) い |                       |                       |                                                                                                    |     |
|-----------------------|-----------------------|-----------------------|----------------------------------------------------------------------------------------------------|-----|
| プリンク設定                |                       |                       |                                                                                                    |     |
|                       |                       | C. WINKERDER          |                                                                                                    |     |
| プリンタ                  | へルナ                   | ◆ 位置網想                | ▲ 面体相至                                                                                                    | +   |
| EPSON XX-XXXX         | -                     |                       |                                                                                                    | -   |
| 給紙方法                  |                       |                       |                                                                                                    |     |
| オートシートフィーダ            | -                     |                       |                                                                                                    | 1   |
| 75%                   | al.                   | 21                    | 1 YEARS                                                                                                    | T   |
| 用紙サイズ                 |                       | MIL                   |                                                                                                    | 2   |
| L¥i] 89 x 127 mm      | -                     | 100 million -         |                                                                                                    |     |
| 用紙種類                  |                       | and the second        | Ser.                                                                                                    | 1   |
| EPSON 写真用括例 227       | •                     | and and               |                                                                                                    |     |
| 印刷モード                 |                       | 24                    | All the second                                                                                                    | 1   |
| (亞來                   |                       |                       |                                                                                                    | 8   |
| 7526                  | and the second        | and the states of the | 1 - Marcall                                                                                                    |     |
| 303/201               | R                     |                       | A Contract of                                                                                                    | 100 |
| 注意!                   |                       | 100                   | and the second second second                                                                                                    |     |
|                       | A 199                 | A CONTRACTOR OF       | 1                                                                                                    |     |
|                       | and the second second |                       |                                                                                                    |     |
|                       |                       |                       |                                                                                                    |     |
|                       |                       | 4     1               | ÷ tt 🖉 🖉 🖓                                                                                                    | 秋勤  |
|                       |                       |                       |                                                                                                    |     |
|                       | and the second        |                       |                                                                                                    | _   |
|                       | -                     | 88317场保发发生:           | 1 12                                                                                                    | 6   |
|                       |                       | E D (think)           | and a second second s |     |

# 5. [基本設定] タブの各項目を設定します。

- ・[用紙サイズ]はアプリケーションソフトで設定したデータの用紙サイズを選択してください。

| 🖶 印刷設定<br>😡 基本設定 😗 🔨                                    | ->18/2 🚱 2-9/09/                                             |
|---------------------------------------------------------|--------------------------------------------------------------|
| お気に入り(ど)                                                | 現在の設定 ・ 現在の設定を登録(E).                                         |
| -752/1設定<br>品 用紙種類(D)<br>副 印刷品質(Q)<br>副 カラー(C)<br>④ 色補正 | EPSON 写真用紙別2だ7<br>標準<br>カラー<br>参 自動(U) ① ユーザー設定(S)<br>設定(E)- |
| - 結紙設定<br>- 結紙方法(B)<br>用紙サイス(Z)                         | オートシートフィーダ<br>L刊 89 x 127 mm<br>▼ 四辺フ チなし(B) (はみ出し量設定(Q)_    |
|                                                         | インジ列量<br>カラーインク: 100L45B/100L45                              |
| 初期設定に戻す(1)                                              | 田ったときは(D) Version XXX                                        |
|                                                         | OK キャンセル ヘルブ                                                 |

各設定項目の説明はヘルプをご覧ください。プリンタドライバ画面の項目上で右クリックすると、ヘルプが表示されます。

6. [ページ設定] タブをクリックして、各項目を設定します。

| 印刷方向                                                               |                                                                |                                                | 印刷總殊      |                  |
|--------------------------------------------------------------------|----------------------------------------------------------------|------------------------------------------------|-----------|------------------|
| A                                                                  | <u>و</u> هزو                                                   | ◎棟(₽)                                          | í i de ce | 部数( <u>C</u> ) 1 |
| 180.000                                                            | 0 1                                                            | こを右反転(型)                                       | 部単位で印刷(Q) | 送順印刷(Q)          |
| 用紙 94(ス)(2)<br>出力用紙(2)<br>目拡大/縮小(1)<br>つかかか)<br>割り付け/本、<br>割り付け/本、 | (14) 89 × 12)<br>用紙サイス℃に<br>2)<br>べS) ● f:<br>スター(Q)<br>N) ● オ | mm<br>初し<br>王章信率(5) 信 <sup>3</sup><br>ウカー(E) [ | F() S     |                  |
| <ul> <li>スタンフマージ(E</li> <li>iBtn/所収金</li> </ul>                    | )<br>W-] [7                                                    | ウンフマーク設定())                                    | -         |                  |

7. 設定が終了したら [OK] をクリックします。

| ANTONIA ANTONIA           | ▼ 現在の認知を登録             |
|---------------------------|------------------------|
| 印刷方向                      | 印刷語時数                  |
| 🛃 ବୟହ ୦.୧୯୦               | <b>(1)</b> (1) (1) (1) |
| 180度回転(1) 定右反転(M)         | 部単位で印刷(Q) 逆順印刷(Q)      |
| レイアウト                     |                        |
| 用紙サイス(2) L判 89 x 127 mm   | •                      |
| 出力用紙(2) 用紙サイスと同じ          | ▼                      |
| □ 拉大/缩小(D)                |                        |
| ◎ 7ィットペーシイ≦) ◎ 任意倍率(S) (8 | P#(D 🔄 % 🔄 (D)#        |
|                           |                        |
| ◎ 割り付け(N)     ◎ ポスター(E)   | 1932(G)                |
| スタンフラージ(K)                |                        |
|                           | *                      |
| Make Williams             |                        |
| 1月70/11月秋回0               |                        |
|                           |                        |

8. アプリケーションソフトの印刷画面で、[印刷]をクリックして印刷を開始します。

| Document Write        |
|-----------------------|
| •                     |
| 単細原定(B)<br>リンタの検索(D)_ |
| 1 🔅<br>0<br>1 22 33   |
|                       |

印刷が始まると、印刷状況を確認できる画面が表示されます。

|              |                      | EPSON XX-XXXX -                       | USB003                                             |                        |
|--------------|----------------------|---------------------------------------|----------------------------------------------------|------------------------|
|              |                      | EPSON                                 | ドキュメント                                             | (0/1)                  |
|              |                      | 用紙種類: EPSON 写具<br>用紙型(次': L平J 89 x 12 | 明紙分スと7<br>27 mm                                    |                        |
|              |                      | - 化功残量                                |                                                    | 団ったときは                 |
|              |                      |                                       | ICCL458<br>ICCL45                                  |                        |
|              |                      | ワンボイント 印<br>印刷をする用紙の権制<br>定を合わせることで最適 | 刷中止<br>に同時ち状態表示<br>とプリンタドライバの用紙種類の原<br>な印刷結果になります。 | ★ンライン購入<br>▲  →  単し人は… |
| ★考<br>目<br>( | □刷の中止方法は<br>●「印刷の中止」 | 以下のページをこ<br>16                        | ご覧ください。                                            |                        |
| 以上で終了です。     |                      |                                       |                                                    |                        |

| E-530 /        | ペソコンでの印刷ガイド NPD3873-00                                                                                                    |
|----------------|----------------------------------------------------------------------------------------------------|
| 印刷             | の基本(Mac OS X)                                                                                                    |
|                |                                                                                                    |
|                |                                                                                                    |
| Maa            |                                                                                                    |
| Mac C          |                                                                                                    |
| ここでは、          | 、Mac OS X に付属のソフトウェア「テキストエディット」を例にして、印刷の基本手順を説明します。                                                                                                    |
| こ使用の           | アフリケーションソフトによって操作が異なることがあります。詳しくはアフリケーションソフトのヘルフを<br>い。                                                                                                    |
| <b>1.</b> プリ:  | ンタに印刷用紙をセットします。                                                                                                    |
| <b>2</b> . ご使り | 用のアプリケーションソフトのプリント画面を表示します。                                                                                                    |
| [ファ            | ・イル] メニューの [プリント](または [印刷] など)をクリックしてください。                                                                                                    |
| 3. [プリ<br>☑    | 新規<br>開く<br>男ど使った項目を開く<br>解W<br>保存<br>別名で保存<br>マリメライを保存<br>最後に保存した状態に戻す<br>フロバティを表示<br>て38P<br>ページ設定<br>マリント<br>アリ<br>アリント<br>アリント         マンタ] を選択し、● をクリックしてプリントの詳細設定を表示します。         アリンタ:         アリンタ:         アリンタ:         アリンタ:         アリンタ:         アリンタ:         アリンタ:         アリンタ:         アリンタ:         アリンタ:         アリンタ:         アリンタ:         アリンタ:         アリント:         オーシャンセル         アリント: |
|                | な印刷設定をしなくても、簡単にきれいに印刷できます。<br>カラリオかんたんプリントについて詳しくは、エプソンのホームページをご覧ください。<br>● http://www.epson.jp/kantanprint/                                                                                                    |

| 000                     |                       | E-Photo                                                                                                    |
|-------------------------|-----------------------|----------------------------------------------------------------------------------------------------|
| フリンタ設定<br>EPSON XX-XXXX | 写真の配置<br>③ 自動<br>〇 手動 | 受 全体を表示     公 会体を表示     公 委員登     公 委員登     政     国会相正     日会相正     日会     日会     日会 |
| プリンタ設定                  |                       | A state of the second                                                                                                    |
| 7929                    | ~~~                   | and a second and a second and a second and a second a second a second a second a second a second a second a se                                                                                                    |
| EPSON XX-XXXX           |                       | and the second second second second second second second second second second second second second second second                                                                                                    |
| 給紙方法                    |                       | the second second second second second second second second second second second second second second second s                                                                                                    |
| 四辺フチなし                  |                       | the second second second second second second second second second second second second second second second se                                                                                                    |
| 29                      | 40                    | the second second second second second second second second second second second second second second second s                                                                                                    |
| 用紙サイズ                   |                       |                                                                                                    |
| LIH                     | 191                   |                                                                                                    |
| 用紙種類                    |                       |                                                                                                    |
| EPSON 写真用紙クリスピア         | •                     | and the second second se                                                                                                    |
| 印刷モード                   |                       |                                                                                                    |
| anv                     |                       |                                                                                                    |
| 7540                    |                       |                                                                                                    |
| より少ない 🌱 🦾 🥂 横井          |                       |                                                                                                    |
| 注意!                     |                       | ▲ ▶ 1 3枚 → ページ枚数指定                                                                                                    |
| はみ出し量を[標準]以外にすると        | 、用紙の端                 |                                                                                                    |
| に余白ができる場合があります。         | 1000                  |                                                                                                    |
|                         |                       |                                                                                                    |
|                         |                       |                                                                                                    |
|                         |                       | 印刷開始                                                                                                    |
| ( #+>th )               | ОК                    |                                                                                                    |

# 4. 各項目を設定します。

[用紙サイズ] はアプリケーションソフトで設定したデータの用紙サイズを選択してください。

| プリンタ:  | EPSON XX-XXXX                                |
|--------|----------------------------------------------|
| プリセット: | 標準                                           |
| 部数:    | 1 1 ごろい                                      |
| ページ:   | <ul> <li>すべて</li> <li>開始: 1 終了: 1</li> </ul> |
| 用紙サイズ: | L則 (四辺フチなし) 🔹 8.90 × 12.70 cm                |
| 方向:    | 11                                           |
|        | テキストエディット                                    |
|        | □ ヘッダとフッタをプリント                               |
|        |                                              |
|        |                                              |
|        | (キャンセル) フリント                                 |

#### 5. [印刷設定] メニューを選択して、各項目を設定します。

[用紙種類] はプリンタにセットした用紙の種類を選択してください。 「印刷できる用紙と設定」18

| プリセット:  |                                                                             |          |
|---------|-----------------------------------------------------------------------------|----------|
| 部数:     | 1 「一丁合い                                                                     |          |
| ページ:    | <ul> <li>● すべて</li> <li>○ 開始:</li> <li>1</li> <li>終了:</li> <li>1</li> </ul> |          |
| 用紙サイズ:  | L判 (四辺フチなし) 🛟 8.90 × 12.70 cm                                               |          |
| 方向:     |                                                                             |          |
|         | 印刷設定                                                                        |          |
| ページ協定・P | 9のフチなし                                                                      |          |
| 田紙種類    | FPSON 写直用紙クリスピア                                                             | •        |
| ±==:(   | 15                                                                          | ÷.       |
| ±−8:    | #毎日定 きれい · · · · · · · · · · · · · · · · · · ·                              | -        |
| 10      | 印刷品質・「ファイン                                                                  | •        |
|         |                                                                             | <u>•</u> |
|         | 一左右反転                                                                       |          |
|         |                                                                             | _        |
|         |                                                                             |          |
|         |                                                                             |          |

各設定項目の説明はヘルプをご覧ください。プリンタドライバ画面の[?]をクリックすると、ヘルプが表示されます。

6. 設定が終了したら、[プリント]をクリックして印刷を開始します。

| プリンタ: EPSON XX-XXXX 🔹 💽                |
|----------------------------------------|
| プリセット: 標準                              |
| 部数: 1 ▼ 丁合い                            |
| ページ: ● すべて<br>○ 開始: 1 終了: 1            |
| 用紙サイズ: 🛛 L利 (四辺フチなし) 📑 8.90 x 12.70 cm |
| 方向: 1 💼                                |
|                                        |
| ページ設定:四辺フチなし 1                         |
| 用紙種類: EPSON 写真用紙クリスピア 🔷                |
| カラー: カラー                               |
| モード: 推奨設定 🚺 きれい 💭 標準                   |
| - 印刷品質: ファイン 🔹                         |
| (1550) 二 左右反転                          |
|                                        |
|                                        |
|                                        |
|                                        |
| (キャンセル) フリント                           |
|                                        |

印刷が始まると、印刷状況を確認できる画面が表示されます。

|                                           | EDSON                            | <ol> <li>の別の方す</li> </ol>                                                                                                    |                |           |     |
|-------------------------------------------|----------------------------------|----------------------------------------------------------------------------------------------------|----------------|-----------|-----|
|                                           | EPSON                            | s¦,⊱ rixe)++ C 9 +                                                                                                    |                |           |     |
|                                           |                                  | ICCL45/IC                                                                                                    | CL458          |           |     |
| ・印刷中に                                     | [Dock] 内の [                      | プリンタ]アイコンをクリッ<br>🍬 EPSON XX-XXXX(1 個の:                                                                                                    | クすると、印刷状       | 況を確認でき    | ます。 |
|                                           | -<br>-<br>発留 再開 プリ:              | <ul> <li>・</li> <li>・</li></ul> | 2-5<br>ユーティリテ  | 4 サブライのレベ | <.n |
| 1 N 1                                     | "SAMPLETE<br>アータを送信              | XT"をプリント中。<br>中                                                                                                    |                |           |     |
|                                           | 名前                               | ユーザ                                                                                                    | 時間             | 完了        |     |
| 状況                                        | CANNOL CTCLCT                    | 10 Mill 100                                                                                                    | 08/04/22 14/20 |           |     |
| 状況<br>プリント中                               | SAMPLETEXT                       |                                                                                                    | 08/04/22 14:29 |           |     |
| 状況<br>プリント中                               | SAMPLETEXT                       |                                                                                                    | 08/04/22 14:29 |           |     |
| 状況<br>プリント中                               | SAMPLETEXT                       |                                                                                                    | 08/04/22 14:29 |           |     |
| 状況<br>プリント中                               | SAMPLETEXT                       |                                                                                                    | 00/04/22 14:29 |           |     |
| 状況<br>プリント中                               | SAMPLETEXT                       |                                                                                                    | 00/04/22 14:23 |           |     |
| 状況<br>プリント中                               | SAMPLETEXT                       |                                                                                                    | 00/04/22 14:23 |           |     |
| 状況<br>フリント中                               | SAMPLETEXT                       |                                                                                                    | 00/04/22 14:23 |           |     |
| <sup>状況</sup><br>フリント中<br>・印刷の中」<br>↓ 「印刷 | SAMPLETEXT<br>止方法は以下の・<br>の中止」16 | ページをご覧ください。                                                                                                    | 00/04/22 14:23 |           |     |

# Mac OS X v10.3.9 ~ v10.4.x の場合

ここでは、Mac OS X に付属のソフトウェア「テキストエディット」を例にして、印刷の基本手順を説明します。

ご使用のアプリケーションソフトによって操作が異なることがあります。詳しくはアプリケーションソフトのヘルプをご 覧ください。

- 1. プリンタに印刷用紙をセットします。
- 2. ご使用のアプリケーションソフトのページ設定画面を表示します。

[ファイル] メニューの [ページ設定] (または [用紙設定] など) をクリックしてください。

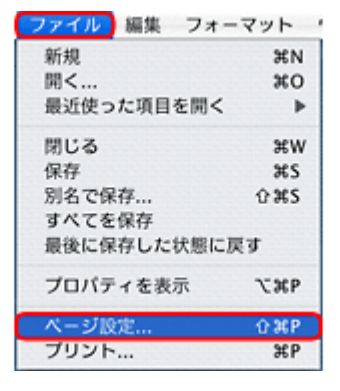

3. [対象プリンタ]を選択し、各項目を設定して、[OK]をクリックします。

[用紙サイズ]はアプリケーションソフトで設定したデータの用紙サイズを選択してください。

| 対象プリンタ: | XX-XXXX             | • |
|---------|---------------------|---|
|         | EPSON XX-XXXX       |   |
| 用紙サイズ:  | (L判 (四辺フチなし)        | • |
|         | 3.50 インチ × 5.00 インチ |   |
| 方向:     |                     |   |
| 拡大總小:   | 100 %               |   |

#### 4. ご使用のアプリケーションソフトのプリント画面を表示します。

[ファイル] メニューの [プリント] (または [印刷] など) をクリックしてください。

| ファイル 編集 フォ | ーマット   |
|------------|--------|
| 新規         | 3€N    |
| 開<         | 360    |
| 最近使った項目を開く | •      |
| 閉じる        | жw     |
| 保存         | жs     |
| 別名で保存      | 0365   |
| すべてを保存     |        |
| 最後に保存した状態に | 戻す     |
| プロパティを表示   | \C3€P  |
| ページ設定      | ⊕ 3€ P |
| ブリント       | жP     |
|            |        |

参考

本製品に付属の「E-Photo」などカラリオかんたんプリント対応ソフトウェアでは、プリンタドライバの画面で詳細 な印刷設定をしなくても、簡単にきれいに印刷できます。

- カラリオかんたんプリントについて詳しくは、エプソンのホームページをご覧ください。
- http://www.epson.jp/kantanprint/

| =                | 写真の配置 | ✓ 全体                            | を表示                   |              |                       | _                                                                                                    |     |
|------------------|-------|---------------------------------|-----------------------|--------------|-----------------------|----------------------------------------------------------------------------------------------------|-----|
| S フリンタ設定         | 0.000 | 4                               | 位置調整                  | 1            | 西奈納正                  | +                                                                                                    | 展る  |
| XX-XXXX          | 0.98  | -                               |                       |              |                       |                                                                                                    |     |
| プリンタ設定           |       |                                 | A COLUMN TWO IS NOT   |              | and the second        |                                                                                                    |     |
| E                | ~l+7  |                                 |                       |              |                       | 8                                                                                                    |     |
| 7929             |       | Strates                         |                       |              |                       |                                                                                                    |     |
| XXC-XXXXX        |       | - all local                     | Sec. Sec.             | 100          | -                     | 2.00                                                                                                    |     |
| 给纸方法             |       | Street and a street of the      | And a state of the    | The State of |                       |                                                                                                    |     |
| ───────────      |       |                                 |                       |              |                       |                                                                                                    |     |
|                  | ##L   |                                 |                       |              |                       |                                                                                                    |     |
| 用紙サイズ            | 740   |                                 |                       |              |                       |                                                                                                    |     |
| LH               |       |                                 |                       |              |                       |                                                                                                    |     |
| 用紙種類             |       |                                 |                       |              |                       | 1.1                                                                                                    |     |
| EPSON 写真用紙クリスピア  |       | a lot of the second second      |                       |              |                       | 1                                                                                                    |     |
| 608(モード          |       | And a successful                | and the second second |              |                       |                                                                                                    |     |
| 18.7             |       |                                 |                       | 1            | -                     | Concession in the local division in the local division in the loca |     |
| フチなし             |       | With Street of Street of Street |                       |              | and the second second | 1000                                                                                                    |     |
|                  |       |                                 |                       |              |                       |                                                                                                    |     |
| 10900            | *     |                                 | , ,                   |              | 651                   |                                                                                                    |     |
| 注意!              |       | 4 P                             |                       | 1 9 8        | 1                     | ~-96.80                                                                                                    | 5.2 |
| はみ出し星を[標準]以外にすると | 、用紙の婿 |                                 |                       |              |                       |                                                                                                    |     |
| に余白ができる場合があります   |       |                                 | an company as         |              |                       |                                                                                                    |     |
|                  |       |                                 | ABUT/OB/OC/02         |              | X                     |                                                                                                    |     |

5. [プリンタ]を選択し、各項目を設定します。

| プリセット: | 標準                        | • |
|--------|---------------------------|---|
|        | 印刷部数と印刷ページ                | • |
| 部数:    | 1 「丁合い                    |   |
| ページ:   | <ul> <li>● すべて</li> </ul> |   |
|        | 〇開始: 1 終了: 1              |   |

# 6. [印刷設定] メニューを選択して、各項目を設定します。

[用紙種類] はプリンタにセットした用紙の種類を選択してください。 ⑤ 「印刷できる用紙と設定」18

| ページ設定:<br>用紙種類: | 四辺フチなし<br>FPSON 写直用紙クリスピア | _ |
|-----------------|---------------------------|---|
| カラー:            | (カラー                      | _ |
| €-ド:            | 推奨設定 🛟 きれい 🚽              |   |
| R               | 印刷品質: ファイン                |   |
| Creat           | 📃 左右反転                    |   |

各設定項目の説明はヘルプをご覧ください。プリンタドライバ画面の[?]をクリックすると、ヘルプが表示されます。

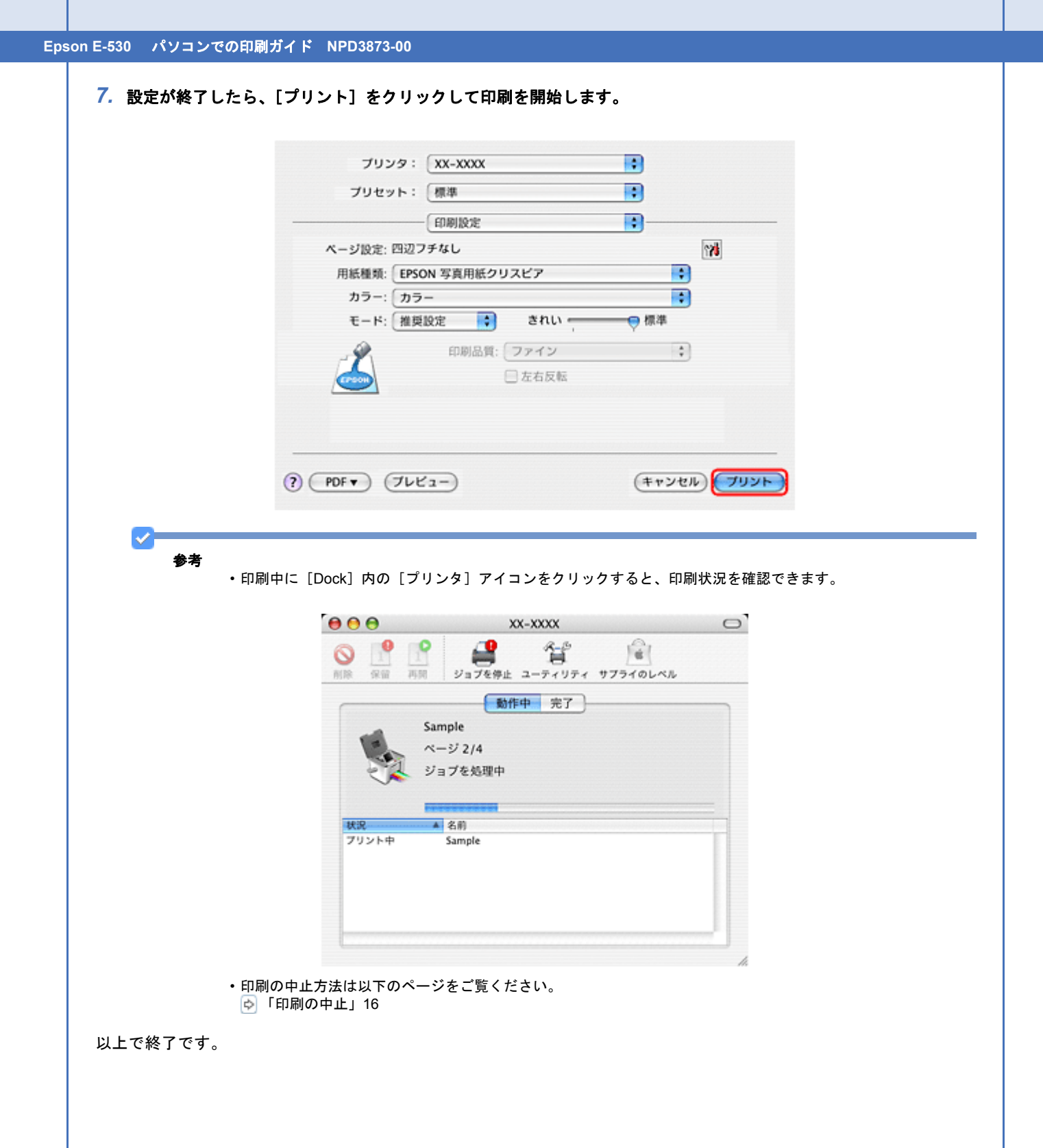

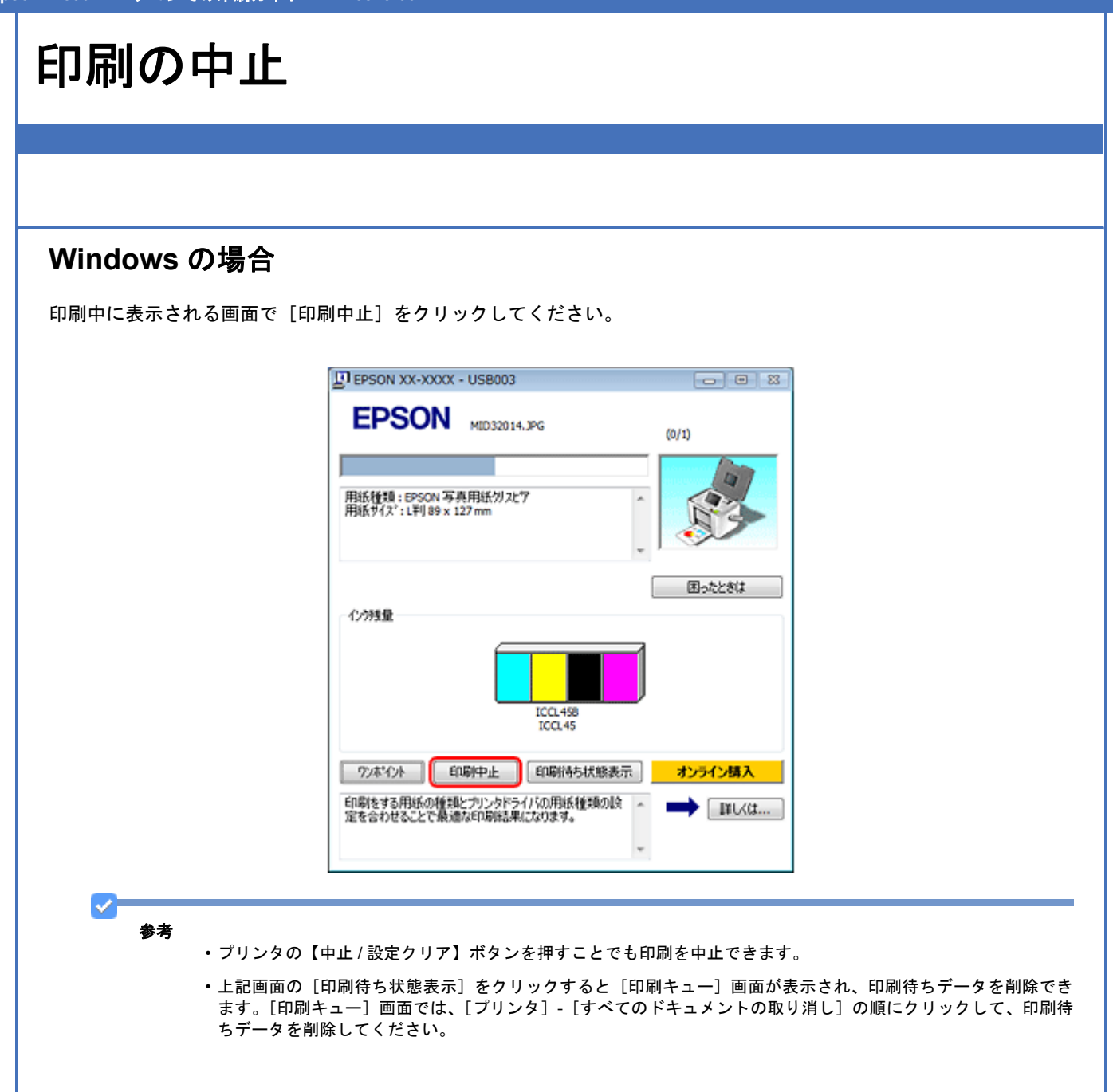

# Mac OS X の場合

印刷中に [Dock] 内の [プリンタ] アイコンをクリックすると、印刷状況を確認できる画面が表示されます。印刷デー タをクリックして [削除] をクリックしてください。

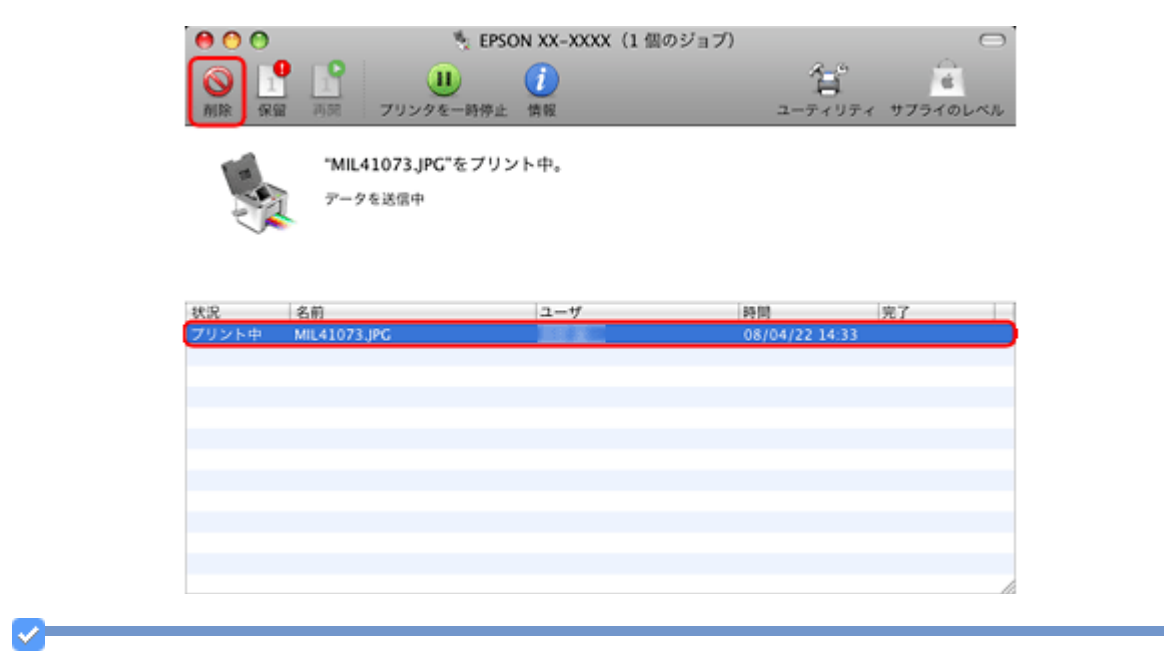

参考

プリンタの【中止/設定クリア】ボタンを押すことでも印刷を中止できます。

# 印刷できる用紙と設定

本製品で印刷できる用紙は下表の通りです。

また、各用紙によって印刷時の設定が異なります。印刷設定の[用紙種類]は下表を参考に設定してください。

#### 表の見方

| [用紙種類]設定       | 印刷時にプリンタドライバやアプリケーションソフトで設定する項目です。                                              |
|----------------|---------------------------------------------------------------------------------|
| フチなし推奨         | フチなし印刷するときにお勧めの用紙です。お勧め以外の用紙では、プリントヘッドがこすれて<br>印刷結果が汚れるおそれがあります。                |
| Epson Color 対応 | エプソンお勧めの写真品質に対応した用紙です。                                                          |
|                | Mac OS X v10.3.9 ~ v10.4.x では、付属ソフトウェア「E-Photo」で印刷するときのみ Epson<br>Color に対応します。 |
| P.I.M. 対応      | デジタルカメラの色に忠実にプリントする PRINT Image Matching(プリントイメージマッチング)に対応した用紙です。               |
| 0              | 对応                                                                              |
| -              | 非対応                                                                             |

# エプソン製専用紙(純正用紙)

各用紙について詳しくは、エプソンのホームページをご覧ください。 耐 http://www.epson.jp/shop

## 写真用紙

. . . . . . . . . . . . .

| 用紙名称           | [用紙種類] 設定       | フチなし推奨 | Epson Color<br>対応 | P.I.M. 対応 |
|----------------|-----------------|--------|-------------------|-----------|
| 写真用紙クリスピア<高光沢> | EPSON 写真用紙クリスピア | 0      | 0                 | 0         |
| 写真用紙<光沢>       | EPSON 写真用紙      | 0      | 0                 | 0         |
| 写真用紙エントリー<光沢>  | EPSON 写真用紙エントリー | 0      | 0                 | 0         |
| 写真用紙<絹目調>      | EPSON 写真用紙※     | 0      | 0                 | 0         |

※宛名面に印刷するときは、[ハガキ宛名面](Windows)/[郵便ハガキ(宛名)](Mac OS X)を選択してください。

\_\_\_\_\_

# バラエティ用紙

| 用紙名称                                | [用紙種類] 設定    | フチなし推奨 | Epson Color<br>対応 | P.I.M. 対応 |
|-------------------------------------|--------------|--------|-------------------|-----------|
| ミニフォトシール※                           | EPSON フォトシール | -      | -                 | 0         |
| 16 分割のオリジナルシールです。                   |              |        |                   |           |
| フォトシール フリーカット                       | EPSON フォトシール | -      | -                 | 0         |
| <br>自由な形にカットできるハガキサイズ<br>のフォトシールです。 |              |        |                   |           |

印刷

Epson E-530 パソコンでの印刷ガイド NPD3873-00

# 市販の用紙

# ハガキ (郵便事業株式会社製)

| 用紙名称            | [用紙種類] 設定                                       | フチなし推奨 | Epson Color<br>対応 | P.I.M. 対応 |
|-----------------|-------------------------------------------------|--------|-------------------|-----------|
| 郵便ハガキ(インクジェット紙) | <宛名面><br>Windows:ハガキ宛名面<br>Mac OS X:郵便ハガキ(宛名)   | 0      | _                 | -         |
|                 | <通信面><br>郵便ハガキ(インクジェット紙)                        |        |                   |           |
| 郵便光沢ハガキ(写真用)    | <宛名面><br>Windows:ハガキ宛名面<br>Mac OS X:郵便ハガキ(宛名)   | 0      | _                 | -         |
|                 | <通信面><br>Windows:郵便光沢ハガキ<br>Mac OS X:郵便ハガキ(光沢紙) |        |                   |           |

# 印刷できる用紙サイズ

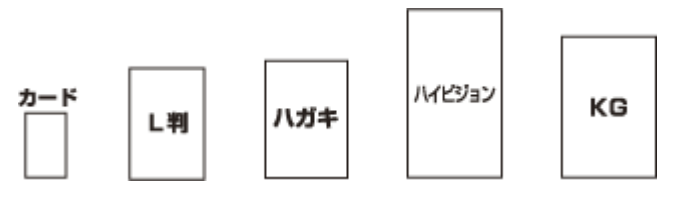

| 用紙サイズ名 | サイズ       |
|--------|-----------|
| カード    | 54 × 86   |
| L 判    | 89 × 127  |
| ハガキ    | 100 × 148 |
| ハイビジョン | 102 × 181 |
| KG     | 102 × 152 |

(単位:mm)

# 便利な印刷機能

# 「オートフォトファイン!EX」で写真を高画質に

エプソン独自の画像解析 / 処理技術を用いて自動的に画像を高画質化して印刷できます。

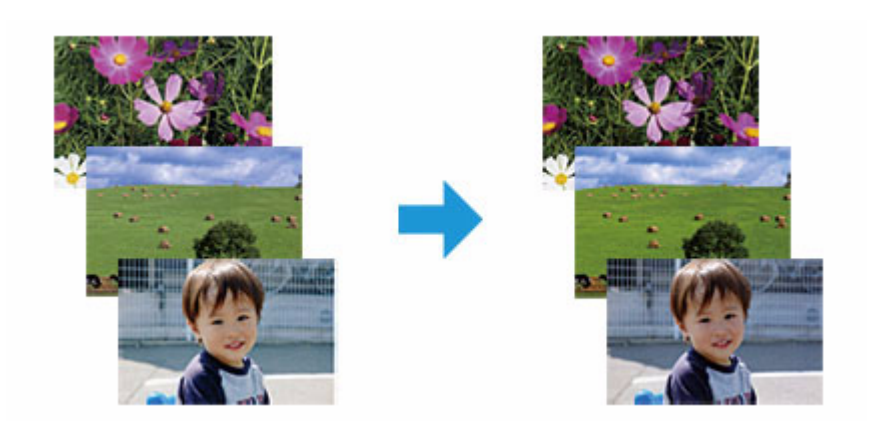

オートフォトファイン !EX 機能は、「プリンタドライバ※」または付属のソフトウェア「E-Photo」で使用できます。機能や使い方について詳しくは、各ソフトウェアのヘルプをご覧ください。 ▶「プリンタドライバの使い方(ヘルプのご案内)」33

◎「E-Photo の使い方(ヘルプのご案内)」37

※ Mac OS X v10.3.9 ~ v10.4.x のプリンタドライバはオートフォトファイン !EX 機能に対応していません。「E-Photo」 から印刷してください。

# 参考

#### Epson Color について

Epson Color とはエプソンお勧めの写真品質のことです。人物の顔を自動判別し、肌色を中心に写真の色合いをきれいに自動補正する「オートフォトファイン!EX(※)」と、耐オゾン性、耐光性に優れる「エプソン純正インク」、そして美しい仕上がりを誇る「エプソン純正の写真用紙」を組み合わせることで実現されます。

※オートフォトファイン !EX は人物写真だけでなく、風景写真もより鮮やかな色合いに自動補正します。

Epson Color について詳しくは、エプソンのホームページをご覧ください。
http://www.epson.jp/products/colorio/epsoncolor/

# 人物写真に小顔 / 美白補正を加えて印刷「ナチュラルフェイス」

人物写真に小顔や美白の補正効果を加えて印刷できます。

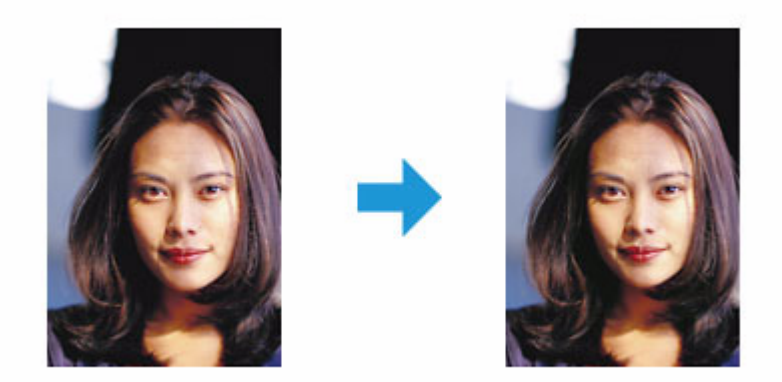

ナチュラルフェイス機能は、付属のソフトウェア「E-Photo」で使用できます。機能や使い方について詳しくは、ソフト ウェアのヘルプをご覧ください。 ◇「E-Photoの使い方(ヘルプのご案内)」37

# P.I.F. フレーム(飾り枠)を付けて写真を印刷「PRINT Image Framer」

撮影した写真をいろいろなフレームで飾って印刷できます。

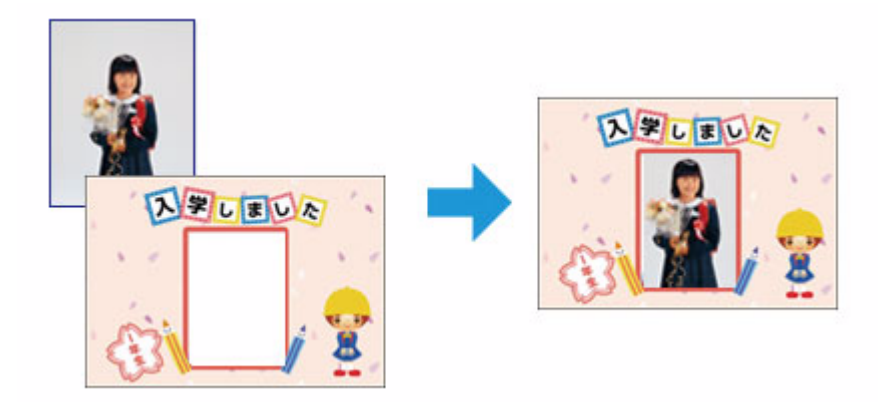

P.I.F. フレームの印刷機能は、付属のソフトウェア「E-Photo」で使用できます。機能や使い方について詳しくは、ソフトウェアのヘルプをご覧ください。

💿「E-Photo の使い方(ヘルプのご案内)」37

 $\checkmark$ 参考 P.I.F. フレームは、付属のソフトウェア「E-Photo」に登録されているほかに、エプソンのホームページや付属のソ フトウェア CD-ROM からも入手できます。 ・エプソンのホームページ「PRINT Image Framer」 http://www.epson.jp/frame/ ・付属のソフトウェア CD-ROM Windows の場合 [CD-ROM] - [LAYOUTS] Mac OS X の場合 [CD-ROM] - [P.I.F. フレーム集]

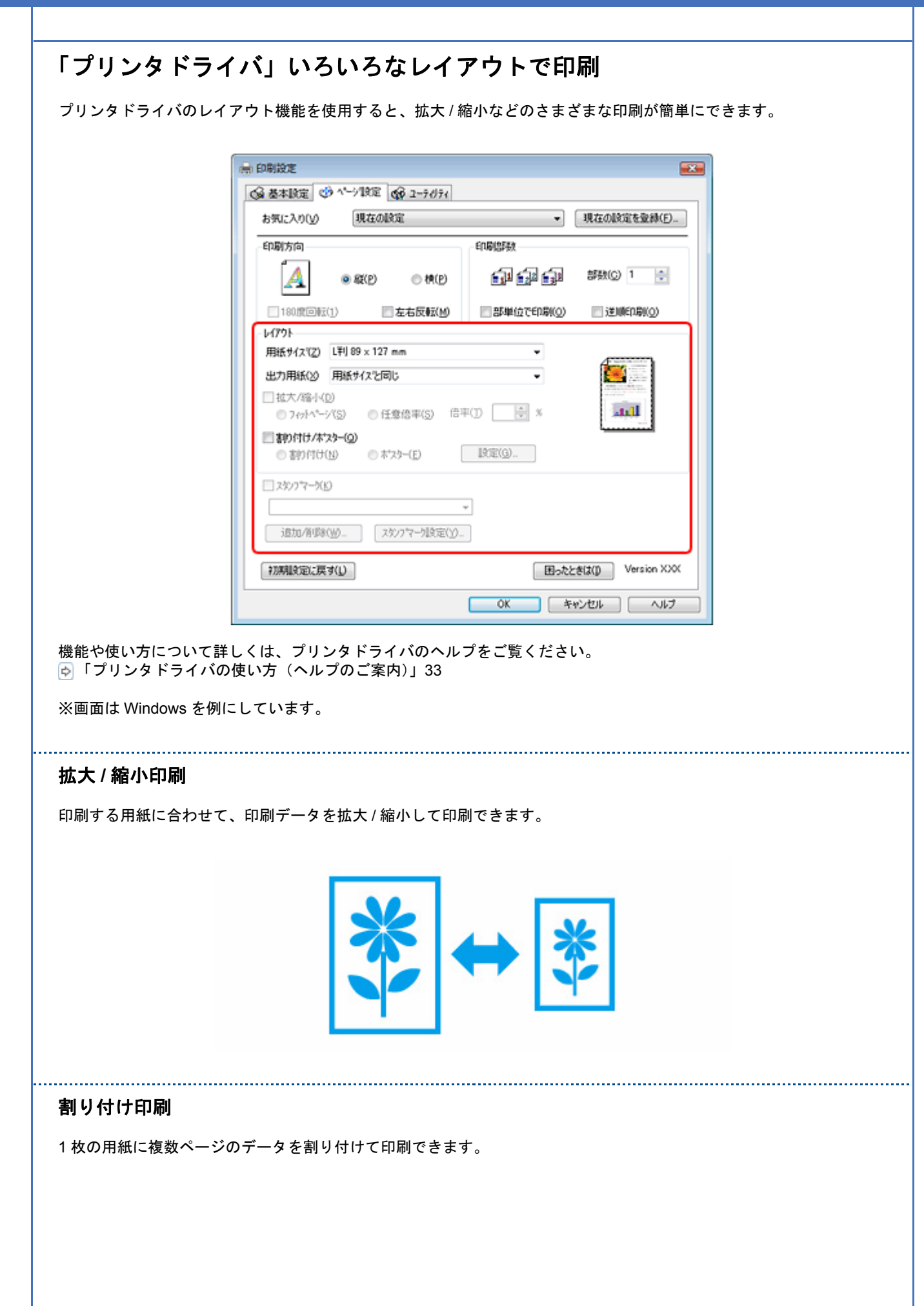

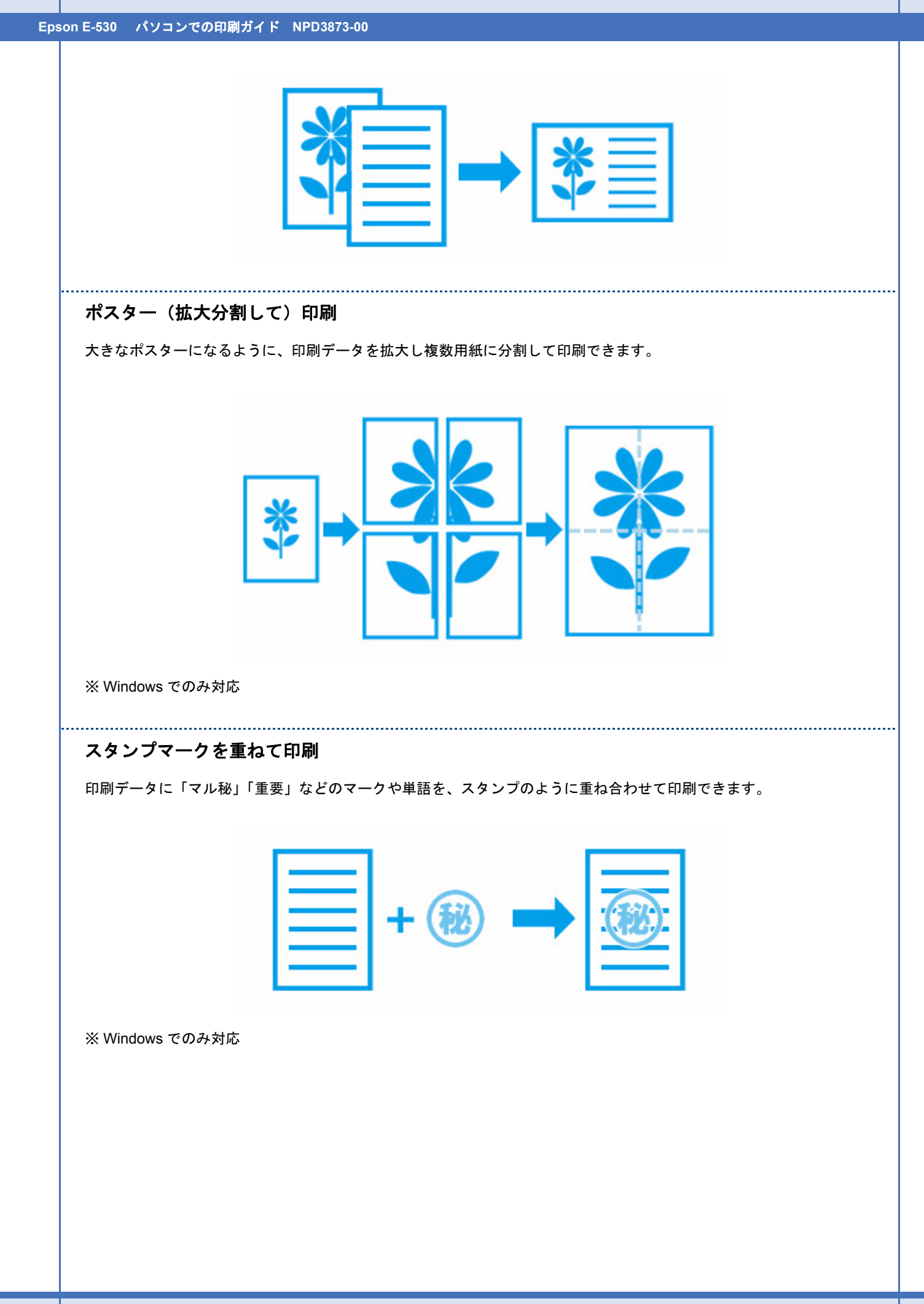

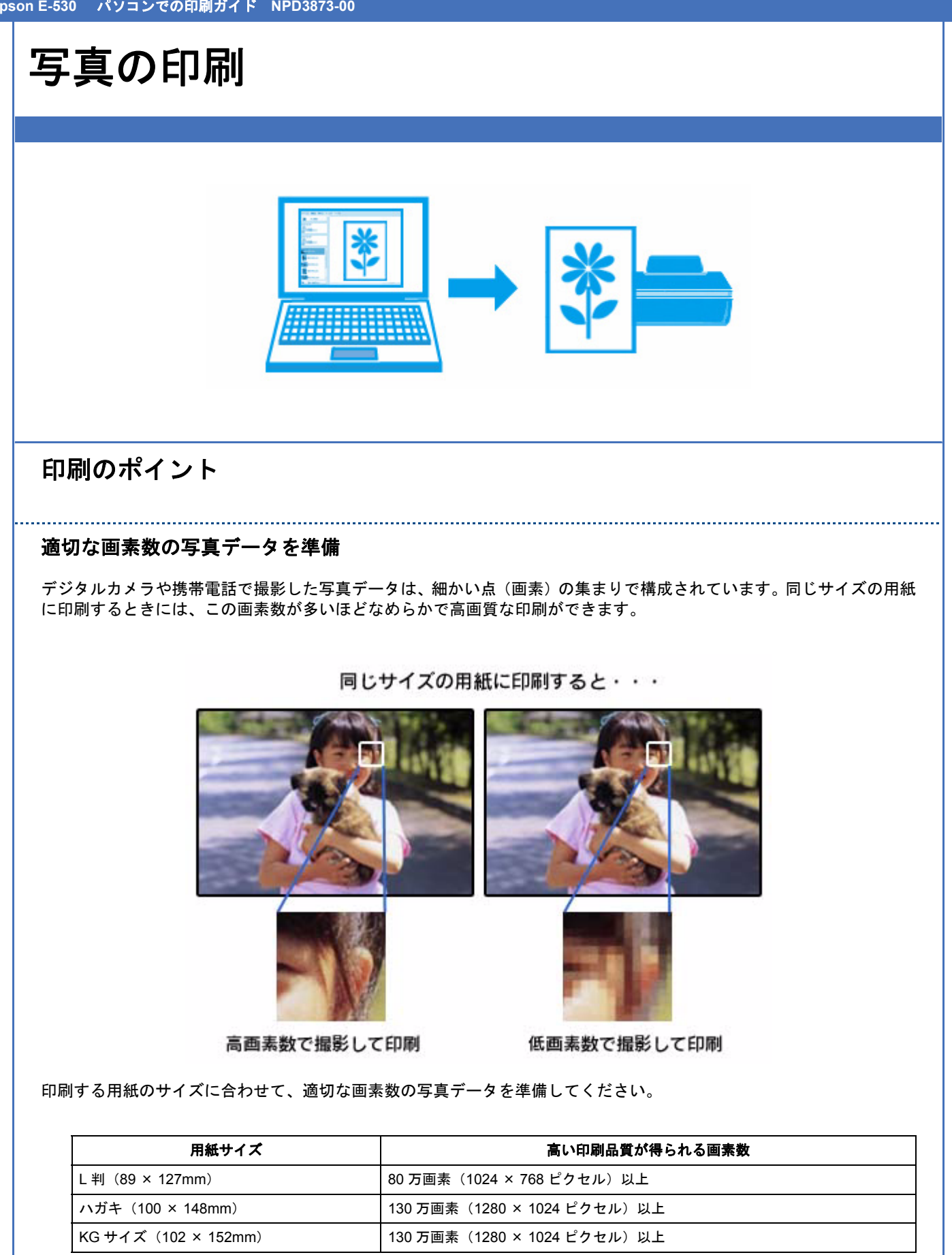

#### エプソン純正の写真用紙で印刷

美しさも保存性も高いエプソン純正の写真用紙が、高い写真画質を実現します。インク性能を最大限に引き出し、発色の 良い美しい仕上がりになります。光沢感と透明感にあふれる「写真用紙クリスピア」をはじめ、各種写真用紙をそろえて います。

🔄「写真用紙」18

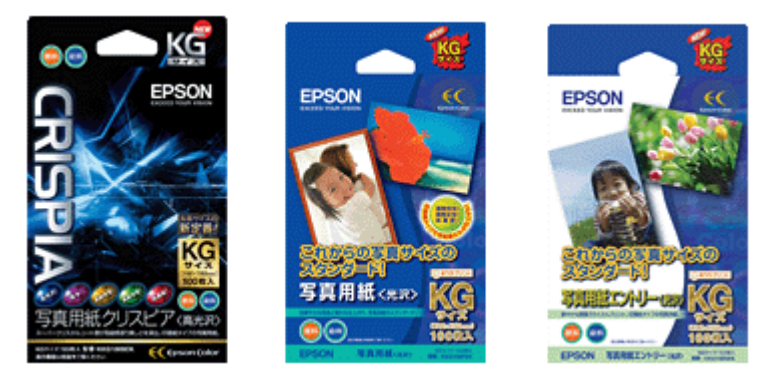

※パッケージのデザインは 2008 年 6 月現在のものです。

# Epson Color について

Epson Color とはエプソンお勧めの写真品質のことです。人物の顔を自動判別し、肌色を中心に写真の色合いをきれいに自動補正する「オートフォトファイン!EX(※)」と、耐オゾン性、耐光性に優れる「エプソン純正インク」、そして美しい仕上がりを誇る「エプソン純正の写真用紙」を組み合わせることで実現されます。

※オートフォトファイン!EXは人物写真だけでなく、風景写真もより鮮やかな色合いに自動補正します。オートフォ トファイン!EXについて詳しくは、以下のページをご覧ください。 ↓ 「「オートフォトファイン!EX」で写真を高画質に」20

Epson Color について詳しくは、エプソンのホームページをご覧ください。 かhttp://www.epson.jp/products/colorio/epsoncolor/

## 写真印刷ソフトウェア「E-Photo」を使用して印刷

本製品に付属のソフトウェア「E-Photo(イーフォト)」を使用すると、写真用紙やハガキなどのさまざまな用紙に、写 真を簡単に印刷できます。

🕞 「E-Photo」 35

1

参考

| <complex-block><complex-block><complex-block><complex-block><complex-block><complex-block><complex-block><complex-block></complex-block></complex-block></complex-block></complex-block></complex-block></complex-block></complex-block></complex-block>                                                                                                    |                                                     | STATE                                                                                                    | ルプ(出)<br>第 101-0444年元                                                                                                    |
|----------------------------------------------------------------------------------------------------|-----------------------------------------------------|----------------------------------------------------------------------------------------------------|----------------------------------------------------------------------------------------------------|
| <complex-block><complex-block><complex-block><complex-block><complex-block><complex-block></complex-block></complex-block></complex-block></complex-block></complex-block></complex-block>                                                                                                    |                                                     | フリン対応定 944002歳                                                                                                    |                                                                                                    |
| <complex-block><complex-block><complex-block><complex-block><complex-block><complex-block><complex-block></complex-block></complex-block></complex-block></complex-block></complex-block></complex-block></complex-block>                                                                                                    |                                                     | EPSON XX-000X<br>オードンートフィーダ                                                                                                    |                                                                                                    |
| <complex-block><complex-block><complex-block><complex-block><complex-block><complex-block><complex-block><complex-block></complex-block></complex-block></complex-block></complex-block></complex-block></complex-block></complex-block></complex-block>                                                                                                    |                                                     | し刊89 x 127 mm<br>EPSON 写真用近分2亡"7<br>標準                                                                                                    |                                                                                                    |
| <complex-block><complex-block><complex-block><complex-block><complex-block><complex-block><complex-block><complex-block><complex-block></complex-block></complex-block></complex-block></complex-block></complex-block></complex-block></complex-block></complex-block></complex-block>                                                                                                    |                                                     | * ・<br>レイアウト波訳                                                                                                    |                                                                                                    |
| <complex-block><complex-block><complex-block><complex-block><complex-block><complex-block><complex-block><complex-block><complex-block><complex-block></complex-block></complex-block></complex-block></complex-block></complex-block></complex-block></complex-block></complex-block></complex-block></complex-block>                                                                                                    |                                                     | <ul> <li>         ※ 写真書の付け      </li> <li>         フレーム      </li> </ul>                                                                                                    |                                                                                                    |
| <complex-block><complex-block><complex-block><complex-block><complex-block><complex-block><complex-block><complex-block><complex-block></complex-block></complex-block></complex-block></complex-block></complex-block></complex-block></complex-block></complex-block></complex-block>                                                                                                    |                                                     | - J>h                                                                                                    |                                                                                                    |
| <complex-block><complex-block><complex-block><complex-block><complex-block><complex-block><complex-block><complex-block><complex-block><complex-block><complex-block></complex-block></complex-block></complex-block></complex-block></complex-block></complex-block></complex-block></complex-block></complex-block></complex-block></complex-block>                                                                                                    |                                                     | 25aL                                                                                                    |                                                                                                    |
| <complex-block><complex-block><complex-block><complex-block><complex-block><complex-block><complex-block><complex-block><complex-block><complex-block><section-header><complex-block></complex-block></section-header></complex-block></complex-block></complex-block></complex-block></complex-block></complex-block></complex-block></complex-block></complex-block></complex-block>                                                                                                    |                                                     | 754L100 E                                                                                                    |                                                                                                    |
| <complex-block><complex-block><complex-block><complex-block><complex-block><complex-block><complex-block><complex-block><complex-block></complex-block></complex-block></complex-block></complex-block></complex-block></complex-block></complex-block></complex-block></complex-block>                                                                                                    |                                                     |                                                                                                    |                                                                                                    |
| <complex-block><complex-block><complex-block><complex-block><complex-block><complex-block><complex-block><complex-block><complex-block><complex-block></complex-block></complex-block></complex-block></complex-block></complex-block></complex-block></complex-block></complex-block></complex-block></complex-block>                                                                                                    |                                                     | 750L40                                                                                                    |                                                                                                    |
| <image/> <image/> <complex-block><complex-block><image/><image/><section-header><section-header><image/><image/><section-header><text><text><text><text><text><list-item></list-item></text></text></text></text></text></section-header></section-header></section-header></complex-block></complex-block>                                                                                                    |                                                     | ページ<br>インデックス 2000 05 HH 15 1/1                                                                                                    |                                                                                                    |
| <image/> <complex-block><complex-block><complex-block><complex-block><complex-block><table-row><complex-block></complex-block></table-row></complex-block></complex-block></complex-block></complex-block></complex-block>                                                                                                    |                                                     | ······································                                                                                                    | i#EED場份放放: 1 校                                                                                                    |
| <image/> <image/> <image/> <section-header><section-header><section-header><section-header><section-header><section-header><section-header><section-header><section-header><section-header></section-header></section-header></section-header></section-header></section-header></section-header></section-header></section-header></section-header></section-header>                                                                                                    |                                                     | S 74-6x=2- (usonto                                                                                                    | Color EPEREN                                                                                                    |
| <complex-block><image/><image/><complex-block><complex-block></complex-block></complex-block></complex-block>                                                                                                    |                                                     |                                                                                                    |                                                                                                    |
| <section-header><text><text><text><text><list-item><list-item><complex-block></complex-block></list-item></list-item></text></text></text></text></section-header>                                                                                                    |                                                     |                                                                                                    |                                                                                                    |
| <text><text><text><list-item><list-item><complex-block></complex-block></list-item></list-item></text></text></text>                                                                                                    | 参考                                                  |                                                                                                    |                                                                                                    |
| <text><text><list-item><list-item><complex-block></complex-block></list-item></list-item></text></text>                                                                                                    |                                                     | 市販ソフトウェアでの印刷手順は、                                                                                                    | 以下のページをご覧ください。                                                                                                    |
| <text><list-item><list-item><complex-block>         bak. Jaku Complex Seleki. UK no Bigge Cod Calibani.         ange Jago op dr Atk. Math dr Athonaldu che Rubu Cod Calibani.         ange Jago op dr Atk. Math dr Athonaldu che Rubu Cod Calibani.         and an Jago op dr Atk. Math dr Athonaldu che Rubu Cod Calibani.         and and an Athonaldu che Rubu Cod Calibani.         and and an Athonaldu che Rubu Cod Calibani.         and and an Athonaldu che Rubu Che Calibani.         and and an Athonaldu che Rubu Che Calibani.         and and an Athonaldu che Rubu Che Calibani.         and and and an Athonaldu che Rubu Che Calibani.         and and an Athonaldu che Rubu Che Calibani.         and an Athonaldu che Rubu Che Calibani.         and an Athonaldu che Rubu Che Calibani.         and an Athonaldu che Che Rubu Che Calibani.         and an Athonaldu che Che Rubu Che Calibani.         and an Athonaldu che Che Calibani.         and an Athonaldu che Che Rubu Che Calibani.         and an Athonaldu che Che Calibani.         and an Athonaldu che Che Che Che Che Calibani.         and an Athonaldu che Che Che Che Che Che Che Che Che Che C</complex-block></list-item></list-item></text>                                                                                                    |                                                     | ▶ 「印刷の基本」 4                                                                                                    |                                                                                                    |
| <text><list-item><section-header><ul> <li> • endependence of the methadron of the region of the region of the reg</li></ul></section-header></list-item></text>                                                                                                    |                                                     | なお、フチなしで印刷するときは、                                                                                                    | 以下の設定をしてください。                                                                                                    |
| <text><list-item><section-header><complex-block>k Aba Comm, ik bab control is a day control is a day</complex-block></section-header></list-item></text>                                                                                                    |                                                     | ・画像データのサイズは、用紙サイ                                                                                                    | イズいっぱいに作成してください。余白設定のできるアプリケーションソ                                                                                                    |
| <text><section-header><complex-block><complex-block><complex-block><complex-block></complex-block></complex-block></complex-block></complex-block></section-header></text>                                                                                                    |                                                     | は、余白を「0mm」に設定してく                                                                                                    | ください。                                                                                                    |
| <section-header><complex-block><image/><complex-block><image/><image/><image/><image/></complex-block></complex-block></section-header>                                                                                                    |                                                     | ・プリンタドライバで [四辺フチな                                                                                                    | <b>ょし]を有効にしてください。</b>                                                                                                    |
| <image/> <complex-block>WindowsMac OS SImage: State State</complex-block>                                                                                                    |                                                     |                                                                                                    |                                                                                                    |
| <image/> <complex-block><complex-block></complex-block></complex-block>                                                                                                    |                                                     | Windows                                                                                                    | Mac OS X                                                                                                    |
| <image/> Image: Second second secon                                                                                                    |                                                     |                                                                                                    | <b>F</b>                                                                                                    |
| <image/> Image: constraint of the section of the section o                                                                                                    |                                                     | H DABX                                                                                                    | 7U 2 9 1 (1900) XX (1000)                                                                                                    |
| <image/> Image: constraint of the section of the section of the sectin of the section of the section of the section of the section of                                                                                                    |                                                     | G BAUER CANYAR G 2-1071                                                                                                    | Rodersteine. 792yb: 00 0                                                                                                    |
| ・・・・・・・・・・・・・・・・・・・・・・・・・・・・・                                                                                                    |                                                     | e canaz<br>di anana (di severa di severa<br>anutrop fiscalar • fis<br>77-482                                                                                                    | Rackterando<br>ガンセント: (1) (1) (1) (1) (1) (1) (1) (1) (1) (1)                                                                                                    |
| 「「「「」」」」」」」」」」       「「」」」」」」」」」」         「「」」」」」」」」」」       「「」」」」」」」」」」         「」」」」」」」」」」」       「」」」」」」」」」」         「」」」」」」」」」」」       「」」」」」」」」」」         「」」」」」」」」」」」       「」」」」         「」」」」」」」」」       「」」」」         「」」」」」       「」」」」         「」」」」       「」」」」         「」」」」       「」」」         「」」」」       「」」」         「」」」」       「」」」         「」」」」       「」」」         「」」」」       「」」」         「」」」       「」」」         「」」」       「」」」         「」」」       「」」」         「」」」       「」」」         「」」」       「」」」         「」」」       「」」」         「」」」       「」」」         「」」」       「」」」         「」」」       「」」         「」」」       「」」         「」」       「」」         「」」       「」」         「」」       「」」         「」」       「」」         「」」       「」」         「」」       「」」         「」」       「」」         「」」       「」」         「」」       「」」        「」」       「」」 <td< th=""><th></th><th>н сляда<br/>(4 8402 (3 547/302 (4) 2-1474)<br/>2 80.052 (1) (2000)<br/>77.452<br/>2 80.9557 (000)<br/>11 044.852 (8)<br/>11 044.852 (8)<br/>11 044.852 (8)</th><th></th></td<>                                                                                                    |                                                     | н сляда<br>(4 8402 (3 547/302 (4) 2-1474)<br>2 80.052 (1) (2000)<br>77.452<br>2 80.9557 (000)<br>11 044.852 (8)<br>11 044.852 (8)<br>11 044.852 (8)                                                                                                    |                                                                                                    |
| 「「「」」」」「」」」」」」」       「「」」」」」」」」」         「「」」」」」」」」」       「」」」」」」」」」         「」」」」」」」」」」」       「」」」」」」」」」         「」」」」」」」」」」       「」」」」」」」」」」         「」」」」」」」」       「」」」」」」」」」         「」」」」」」」」」       「」」」」」」」」」         「」」」」」」」」」」       「」」」」」」」         「」」」」」       「」」」」         「」」」」       「」」」」         「」」」」       「」」」         「」」」」」       「」」」         「」」」」       「」」」         「」」」       「」」」         「」」」」       「」」」         「」」」       「」」」         「」」」       「」」」         「」」」       「」」」         「」」」       「」」」         「」」」       「」」」         「」」」       「」」」         「」」」       「」」」         「」」」       「」」」         「」」」       「」」         「」」」       「」」         「」」       「」」         「」」       「」」         「」」       「」」         「」」       「」」         「」」       「」」         「」」       「」」         「」」       「」」         「」」       「」」         「」      「」      <                                                                                                    |                                                     | H BRAZ         G BRAZ (GLX-VAR) (GLX-VAR)           NUCKOP (BADATE         (GLX-VAR)           NUCKOP (BADATE         (GLX-VAR)           '71-VAR         (GLX-VAR)           '11 OBALED         (GLX-VAR)           '11 OBALED         (GLX-VAR)           '11 OBALED         (GLX-VAR)           '11 OBALED         (GLX-VAR)           '11 OBALED         (GLX-VAR)           '11 OBALED         (GLX-VAR)           '11 OBALED         (GLX-VAR)           '11 OBALED         (GLX-VAR)           '11 OBALED         (GLX-VAR)                                                                                                    | Ranketako.         Image: Constraint of the second second se                        |
| 「「」」」」」         「」」」」」         「」」」」」         「」」」」」         「」」」」」         「」」」」」         「」」」」」         「」」」」」         「」」」」         「」」」」         「」」」」         「」」」」         「」」」」         「」」」」         「」」」」         「」」」」         「」」」」         「」」」」         「」」」」         「」」」」         「」」」」         「」」」」         「」」」         「」」」」         「」」」」         「」」」」         「」」」」         「」」」         「」」」         「」」」         「」」」         「」」」         「」」」         「」」」         「」」」         「」」」         「」」」         「」」」         「」」」         「」」」         「」」」         「」」」         「」」」         「」」」         「」」」         「」」」         「」」」         「」」」         「」」」         「」」」         「」」」         「」」」         「」」」         「」」」         「」」」         「」」」         「」」」         「」」」         「」」」         「」」」         「」」」         「」」」         「」」」         「」」」         「」」」         「」」」         「」」」         「」」」         「」」」         「」」」         「」」」         「」」」         「」」」         「」」」         「」」」         「」」」         「」」」         「」」」         「」」」         「」」」         「」」」         「」」」         「」」」         「」」」         「」」」         「」」」         「」」」         「」」」 <th」< th="">         「」」」         「」」」</th」<>                                                                                                    |                                                     | H BRANK         (a) STATUS         (a) STATUS                                                                                                    |                                                                                                    |
| 「「」」」」」       「」」」」       「」」」」       「」」」」       「」」」」       「」」」」       「」」」」       「」」」」       「」」」」       「」」」」       「」」」」       「」」」」       「」」」」       「」」」」       「」」」」       「」」」」       「」」」」       「」」」」       「」」」」       「」」」」       「」」」」       「」」」」       「」」」       「」」」       「」」」       「」」」       「」」」       「」」」       「」」」       「」」」       「」」」       「」」」       「」」」       「」」」       「」」」       「」」」       「」」」       「」」」       「」」」       「」」」       「」」」       「」」」       「」」」       「」」」       「」」」       「」」」       「」」」       「」」」       「」」」       「」」」       「」」」       「」」」       「」」」       「」」」       「」」」       「」」」       「」」」       「」」」       「」」」       「」」」       「」」」       「」」」       「」」」       「」」」       「」」」       「」」」       「」」」       「」」」       「」」」       「」」」       「」」       「」」」       「」」」       「」」       「」」       「」」       「」」       「」」       「」」       「」」       「」」       「」」       「」」       「」」       「」」       「」」       「」」       「」」       「」」       「」」       「」」       「」」       「」」       「」」       「」」       「」」       「」」       「」」       「」」       「」」       「」」 <t< th=""><th></th><th>H BRANZ<br/>G BERTER ((1.400-2-140)<br/>H BLONG<br/>77.402<br/>G BERTER ((1.400-2-140)<br/>G BERTER<br/>(1.400-200-20-4<br/>0 ENL<br/>0 ENL<br/>1.400-20-20-4<br/>0 ENL<br/>1.400-20-20-4<br/>1.400-20-4<br/>1.400-2</th><th>REGERETERIO         779 ± y h   @#         @           EXEMPLE         IIII   IIII         IIIII   IIII           EXEMPLE         IIIII   IIIII         IIIIII           EXEMPLE         IIIIIIIIIIIIIIIIIIIIIIIIIIIIIIIIIIII</th></t<> |                                                     | H BRANZ<br>G BERTER ((1.400-2-140)<br>H BLONG<br>77.402<br>G BERTER ((1.400-2-140)<br>G BERTER<br>(1.400-200-20-4<br>0 ENL<br>0 ENL<br>1.400-20-20-4<br>0 ENL<br>1.400-20-20-4<br>1.400-20-4<br>1.400-2                                                                                                    | REGERETERIO         779 ± y h   @#         @           EXEMPLE         IIII   IIII         IIIII   IIII           EXEMPLE         IIIII   IIIII         IIIIII           EXEMPLE         IIIIIIIIIIIIIIIIIIIIIIIIIIIIIIIIIIII                                                                                                    |
| ・・・・・・・・・・・・・・・・・・・・・・・・・・・・・                                                                                                    |                                                     | H BARK<br>G BARK (GAN-MAK (GAN-MAN)<br>ANDALAGY (BALANK )<br>- 70-400<br>- 70-400                                                                                                    | Radificielation     Radificielation     Radificielation  |
| 「「「「「」」」」」「「」」」」」」」 「「」」」」」 「」」」」 「」」」 「」」」 「」」 「」 「」 「」 「」 「」 「」 「」 「」 「」 「」 「」 「」 「」 「」 「」 「」 「」 「」 「」 「」 「」 「」 「」 「」 「」 「」 「」 「」 「」 「」 「」 「」 「」 「」 「」 「」 「」 「」 「」 「」 「」 「」 「」 「」 「」 「」 「」 「」 「」 「」 「」 「」 「」 「」 「」 「」 「」 「」 「」 「」 「」 」 「」 」<                                                                                                    |                                                     | H BRANK         GA SARKA (GA X-MAR)           GA SARKA (GA X-MAR)         Readable           YT-MER         Ga Readable           Qa Readable         Proce X-MAR(NALT)           Qa Readable         Proce X-MAR(NALT)           Readable         Proce X-MAR(X-MAR(X-                                                                                                    | REALBREAKEN         779 tr > 1           BER         IF           IF         IF           IF         IF <t< th=""></t<>                                                                                                    |
| 「「「」」「」」「」」「」」「」」「」」「」」「」」「」」「」」「」」「                                                                                                    |                                                     | H BARKE         (a) A SATRE         (a) A SATRE         (b) A SATRE         (b) A SATRE         (b) A SATRE         (b) A SATRE         (b) A SATRE         (b) A SATRE         (b) A SATRE         (b) A SATRE         (b) A SATRE         (b) A SATRE         (b) A SATRE         (b) A SATRE         (b) A SATRE         (b) A SATRE         (c) A SATRE         (c) A SATRE         <                                                                                                    | REALIZE LEMO:         779 tr h :         0           BE:         I         I         1           III:         III:         III:         III:           III:         III:         III:         III:           III:                                                                                                    |
| 印刷後の用紙は十分に乾燥し光や空気を遮断して保存 印刷後の用紙は、印刷品質を保つために以下の点にご注意ください。 十分に乾燥 印刷後の用紙は十分に乾燥させてください。よく乾燥させずに保存すると、にじみが発生することがあります。 注意 乾燥させるときに、以下は行わないようにしてください。                                                                                                    |                                                     | H BRAZ         GL STATE         GL STATE         GL STATE         GL STATE           NULLAND         GL STATE         GL STATE         GL           TATE         GL STATE         GL STATE         GL           GL STATE         GL STATE         GL STATE         GL STATE           GL STATE         GL STATE         GL STATE         GL STATE           GL STATE         GL STATE         GL STATE         GL STATE           GL STATE         GL STATE         GL STATE         GL STATE           GL STATE         GL STATE         GL STATE         GL STATE           GL STATE         GL STATE         GL STATE         GL STATE           GL STATE         GL STATE         GL STATE         GL STATE           GL STATE         GL STATE         GL STATE         GL STATE           GL STATE         GL STATE         GL STATE         GL STATE           GL STATE         GL STATE         GL STATE         GL STATE           GL STATE         GL STATE         GL STATE         GL STATE                                                                                                    | REGRETERANC     779 tr h :     Image: Image:                          |
| <ul> <li>印刷後の用紙は十分に乾燥し光や空気を遮断して保存</li> <li>印刷後の用紙は、印刷品質を保つために以下の点にご注意ください。</li> <li>十分に乾燥</li> <li>印刷後の用紙は十分に乾燥させてください。よく乾燥させずに保存すると、にじみが発生することがあります。</li> <li>注意</li> <li>乾燥させるときに、以下は行わないようにしてください。</li> </ul>                                                                                                    |                                                     | H BRANZ         GL X-V/MX (dd 2-MMH)           MULTONO         READBR           YT-MIX         GL X-MMENTALT           GL XHANGO (MAXAMBENTALT)         III CHALANDO (MAXAMBENTALT)           III CHALANDO (MAXAMBENTALT)         III CHALANDO (MAXAMBENTALT)           III CHALANDO (MAXAMBENTALT)         IIII CHALANDO (MAXAMBENTALT)           III CHALANDO (MAXAMBENTALT)         IIII CHALANDO (MAXAMBENTALT)           III CHALANDO (MAXAMBENTALT)         IIII CHALANDO (MAXAMBENTALT)           III CHALANDO (MAXAMBENTALT)         IIII CHALANDO (MAXAMBENTALT)           III CHALANDO (MAXAMBENTALT)         IIII CHALANDO (MAXAMBENTALT)           III CHALANDO (MAXAMBENTALT)         IIII CHALANDO (MAXAMBENTALT)           III CHALANDO (MAXAMBENTALT)         IIII CHALANDO (MAXAMBENTALT)           III CHALANDO (MAXAMBENTALT)         IIII CHALANDO (MAXAMBENTALT)           III CHALANDO (MAXAMBENTALT)         IIII CHALANDO (MAXAMBENTALT)           III CHALANDO (MAXAMBENTALT)         IIII CHALANDO (MAXAMBENTALT)           III CHALANDO (MAXAMBENTALT)         IIII CHALANDO (MAXAMBENTALT)           III CHALANDO (MAXAMBENTALT)         IIII CHALANDO (MAXAMBENTALT)           III CHALANDO (MAXAMBENTALT)         IIII CHALANDO (MAXAMBENTALT)           III CHALANDO (MAXAMBENTALT)         IIII CHALANDO (MAXAMBENTALT)           III CHALANDO (MAXAMBENTALT) <td< td=""><td>NAME     Image: Image: Im</td></td<> | NAME     Image: Image: Im                 |
| 印刷後の用紙は十分に乾燥し光や空気を遮断して保存 印刷後の用紙は、印刷品質を保つために以下の点にご注意ください。 十分に乾燥 印刷後の用紙は十分に乾燥させてください。よく乾燥させずに保存すると、にじみが発生することがあります。 注意 乾燥させるときに、以下は行わないようにしてください。                                                                                                    |                                                     | H BRANZ         G BRINZ () KN/ MR () BALANAN           H KL/MAR         BALANAN           H KL/MAR         BALANAN           T/MAR         G BALANAN           T/MAR         G BALANAN           T/MAR         G BALANAN           T/MAR         G BALANAN           T/MAR         G BALANAN           T/MAR         G BALANAN           T/MAR         G BALANAN           BALANAN         G BALANAN           BALANAN         G BALANAN                                                                                                    | NAME     Image: Image: Im                 |
| 印刷後の用紙は、印刷品質を保つために以下の点にご注意ください。<br><b>十分に乾燥</b><br>印刷後の用紙は十分に乾燥させてください。よく乾燥させずに保存すると、にじみが発生することがあります。<br><b>注意</b><br>乾燥させるときに、以下は行わないようにしてください。                                                                                                    |                                                     | H BRANZ         (a) STATU (a) (a) (a) (a) (a) (a) (a) (a) (a) (a)                                                                                                    |                                                                                                    |
| 印刷後の用紙は、印刷品質を保つために以下の点にこ注意くたさい。<br><b>十分に乾燥</b><br>印刷後の用紙は十分に乾燥させてください。よく乾燥させずに保存すると、にじみが発生することがあります。<br><b>注意</b><br>乾燥させるときに、以下は行わないようにしてください。                                                                                                    | 印刷後の用紙                                              |                                                                                                    | : 遮断して保存                                                                                                    |
| <b>十分に乾燥</b><br>印刷後の用紙は十分に乾燥させてください。よく乾燥させずに保存すると、にじみが発生することがあります。                                                                                                    | 印刷後の用紙                                              |                                                                                                    | 「「「「「「「「」」」」」     「「」」」     「「」」」     「」」     「」」     「」     「」     「」     「」     「」     「」     「」     「」     「」     「」     「」     「」     「」     「」     「」     「」     「」     「」     「」     「」     「」     「」     「」     「」     「」     「」     「」     「」     「」     「」     「」     「」     「」     「」     「」     「」     「」     「」     「     「」     「」     「     「」     「     「」     「     「     「     「」     「     「     「     「     「     「     「     「     「     「     「     「     「     「     「     「     「     「     「     「     「     「     「     「     「     「     「     「     「     「     「     「     「     「     「     「     「     「     「     「     「     「     「     「     「     「     「     「     「     「     「     「     「     「     「     「     「     「     「     「     「     「     「     「     「     「     「     「     「     「     「     「     「     「     「     「     「     「     「     「     「     「     「     「     「     「     「     「     「     「     「     「     「     「     「     「     「     「     「     「     「     「     「     「     「     「     「     「     「     「     「     「     「     「     「     「     「     「     「     「     「     「     「     「     「     「     「     「     「     「     「     「     「     「     「     「     「     「     「     「     「     「     「     「     「     「     「     「     「     「     「     「     「     「     「     「     「     「     「     「     「     「     「     「     「     「     「     「     「     「     「     「     「     「     「     「     「     「     「     「     「     「     「     「     「     「     「     「     「     「     「     「     「     「     「     「     「     「     「     「     「     「     「     「     「     「     「     「     「     「     「     「     「     「     「     「     「     「     「     「     「     「     「     「     「     「     「     「     「     「     「     「     「     「     「     「     「     「     「     「     「     「     「     「     「     「     「     「     「     「     「     「     「     「     「     「     「     「     「     「     「     「     「     「     「     「     「     「     「     「     「     「     「     「     「 |
| <ul> <li>・ノン・・・・・・・・・・・・・・・・・・・・・・・・・・・・・・・・・・・</li></ul>                                                                                                    | <b>印刷後の用紙</b><br>印刷後の用紙は                            | (は十分に乾燥し光や空気を<br>、印刷品質を保つために以下の点                                                                                                    | ごご注意ください。                                                                                                    |
| 印刷後の用紙は十分に乾燥させてください。よく乾燥させずに保存すると、にじみが発生することがあります。                                                                                                    | <b>印刷後の用紙</b><br>印刷後の用紙は                            | (1) (1) (1) (1) (1) (1) (1) (1) (1) (1)                                                                                                    | ごご注意ください。                                                                                                    |
| 注意<br>乾燥させるときに、以下は行わないようにしてください。                                                                                                    | <b>印刷後の用紙</b><br>印刷後の用紙は<br><b>十分に乾燥</b>            | (1) 日本の1000000000000000000000000000000000000                                                                                                    | ごごごこください。                                                                                                    |
| 注意<br>乾燥させるときに、以下は行わないようにしてください。                                                                                                    | <b>印刷後の用紙</b><br>印刷後の用紙は<br>十分に乾燥<br>印刷後の用紙は        | (1)       (1)       (1)       (1)       (1)       (1)       (1)       (1)       (1)       (1)       (1)       (1)       (1)       (1)       (1)       (1)       (1)       (1)       (1)       (1)       (1)       (1)       (1)       (1)       (1)       (1)       (1)       (1)       (1)       (1)       (1)       (1)       (1)       (1)       (1)       (1)       (1)       (1)       (1)       (1)       (1)       (1)       (1)       (1)       (1)       (1)       (1)       (1)       (1)       (1)       (1)       (1)       (1)       (1)       (1)       (1)       (1)       (1)       (1)       (1)       (1)       (1)       (1)       (1)       (1)       (1)       (1)       (1)       (1)       (1)       (1)       (1)       (1)       (1)       (1)       (1)       (1)       (1)       (1)       (1)       (1)       (1)       (1)       (1)       (1)       (1)       (1)       (1)       (1)       (1)       (1)       (1)       (1)       (1)       (1)       (1)       (1)       (1)       (1)       (1)       (1)       (1)       (1)       (1)       (1)       (1) <td< td=""><td>**       **         **       **         **       **         **       **         **       **         **       **         **       **         **       **         **       **         **       **         **       **         **       **         **       **         **       **         **       **         **       **         **       **         **       **         **       **         **       **         **       **         **       **         **       **         **       **         **       **         **       **         **       **         **       **         **       **         **       **         **       **         **       **         **       **         **       **         **       **         **       **         **       **     </td></td<>                                                                                                    | **       **         **       **         **       **         **       **         **       **         **       **         **       **         **       **         **       **         **       **         **       **         **       **         **       **         **       **         **       **         **       **         **       **         **       **         **       **         **       **         **       **         **       **         **       **         **       **         **       **         **       **         **       **         **       **         **       **         **       **         **       **         **       **         **       **         **       **         **       **         **       **         **       **                                                                                                            |
| ーー<br>注意<br>乾燥させるときに、以下は行わないようにしてください。                                                                                                    | <b>印刷後の用紙</b><br>印刷後の用紙は<br><b>十分に乾燥</b><br>印刷後の用紙は | (1) 日本記録を保つために以下の点                                                                                                    | * 遊覧して保存すると、にじみが発生することがあります。                                                                                                    |
| 乾燥させるときに、以下は行わないようにしてください。                                                                                                    | <b>印刷後の用紙</b><br>印刷後の用紙は<br>十分に乾燥<br>印刷後の用紙は        | (1) (1) (1) (1) (1) (1) (1) (1) (1) (1)                                                                                                    | * 遮断して保存   * 乾燥させずに保存すると、にじみが発生することがあります。                                                                                                    |
|                                                                                                    | 印刷後の用紙<br>印刷後の用紙は<br>十分に乾燥<br>印刷後の用紙は<br>記          | (1) (1) (1) (1) (1) (1) (1) (1) (1) (1)                                                                                                    | with with with with with with with with                                                                                                    |
|                                                                                                    | 印刷後の用紙は<br>印刷後の用紙は<br>十分に乾燥<br>印刷後の用紙は:             | 「「「「「「「「「「「」」」」」」」     「「「」」」」     「「「」」」     「」」     「」」     「」」     「」」     「」」     「」」     「」」     「」」     「」」     「」     「」」     「」     「」     「」     「」     「」     「」     「」     「」     「」     「」     「」     「」     「」     「」     「」     「」     「」     「」     「」     「」     「」     「」     「」     「」     「」     「」     「」     「」     「」     「」     「」     「」     「」     「」     「」     「」     「」     「」     「」     「」     「」     「」     「」     「」     「」     「」     「」     「」     「」     「」     「」     「」     「」     「」     「」     「」     「」     「」     「」     「」     「」     「」     「」     「」     「」     「」     「」     「」     「」     「」     「」     「」     「」     「」     「」     「」     「」     「」     「」     「」     「」     「」      「」      「」      「」      「」      「」      「」      「」      「」      「」      「」      「」      「」      「」      「」      「」      「」      「」      「」      「」      「」      「」      「」      「」      「」      「」      「」      「」      「」      「」      「」      「」      「」      「」      「」      「」      「」      「」      「」      「」      「」      「」      「」      「」      「」      「」      「」      「」      「」      「」      「」      「」      「」      「」      「」      「」      「」      「」      「」      「」      「」      「」      「」      「」      「」      「」      「」      「」      「」      「」      「」      「」      「」      「」      「」      「」      「」      「」      「」      「」      「」      「」      「」      「」      「」      「」      「」      「」      「」      「」      「」      「」      「」      「」      「」      「」      「」      「」      「」      「」      「」      「」      「」      「」      「」      「」      「」                                                                                                    | <complex-block></complex-block>                                                                                                    |
|                                                                                                    | <b>□刷後の用紙</b><br>□刷後の用紙は<br>-分に乾燥<br>□刷後の用紙は<br>込注意 | 「「「「「「「「「「「「」」」」」」」     「「「「」」」」     「「」」」     「」」     「」」     「」」     「」」     「」」     「」」     「」」     「」     「」     「」     「」     「」     「」     「」     「」     「」     「」     「」     「」     「」     「」     「」     「」     「」     「」     「」     「」     「」     「」     「」     「」     「」     「」     「」     「」     「」     「」     「」     「」     「」     「」     「」     「」     「」     「」     「」     「」     「」     「」     「」     「」     「」     「」     「」     「」     「」     「」     「」     「」     「」     「」     「」     「」     「」     「」     「」     「」     「」     「」     「」     「」     「」     「」     「」     「」     「」     「」     「」     「」     「」      「」      「」      「」      「」      「」      「」      「」      「」      「」      「」      「」      「」      「」      「」      「」      「」      「」      「」      「」      「」      「」      「」      「」      「」      「」      「」      「」      「」      「」      「」      「」      「」      「」      「」      「」      「」      「」      「」      「」      「」      「」      「」      「」      「」      「」      「」      「」      「」      「」      「」       「」      「」      「」      「」      「」      「」      「」      「」      「」      「」      「」      「」      「」      「」      「」      「」      「」      「」      「」      「」      「」      「」      「」      「」      「」      「」      「」      「」      「」      「」      「」      「」      「」      「」      「」      「」      「」      「」      「」      「」      「」      「」      「」      「」      「」      「」      「」      「」      「」      「」      「」      「」      「」      「」      「」      「」      「」      「」      「」      「」      「」      「」      「」      「」      「」      「」      「」      「」      「」      「」      「」      「」      「」      「」      「」      「」      「」      「」      「」      「」      「」      「」      「」      「」      「」      「」      「」      「」      「」      「」      「」      「」      「」      「」      「」      「」      「」      「」      「」      「」      「」      「」      「」      「」      「」      「」      「」      「」      「」      「」      「」      「」      「」      「」      「」       「」                                                                                                    | <complex-block>         with with with with with with with with</complex-block>                                                                                                    |

- 印刷面を重ねる
- ドライヤーなどを当てる

#### 光や空気を遮断して保存

印刷後の用紙は、光や空気を遮断することで退色を抑えることができます。乾燥後は、速やかにアルバムやクリアファイル、ガラス付き額縁などに入れて保存/展示してください。

# 注意

- 保存 / 展示するときに、以下は行わないようにしてください。
- ・
   を外に展示する
- ・濡らす

# お勧めの印刷機能

- 💿「「オートフォトファイン!EX」で写真を高画質に」20
- 🔄 「人物写真に小顔 / 美白補正を加えて印刷「ナチュラルフェイス」」20
- 「P.I.F. フレーム(飾り枠)を付けて写真を印刷「PRINT Image Framer」」21

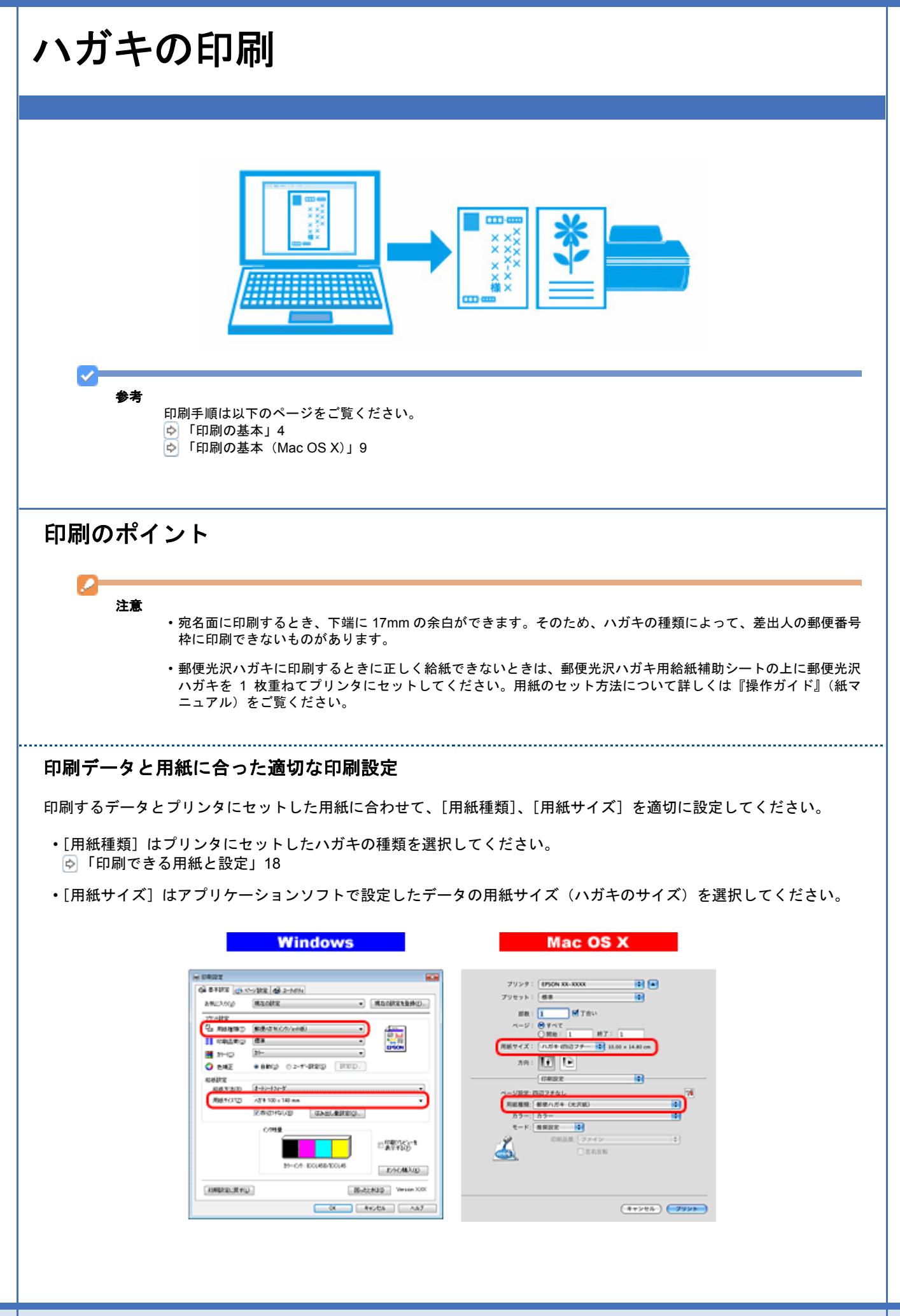

# フチなしで印刷するときは、文字を用紙の端ぎりぎりに配置しない

フチなし印刷は、データを少し拡大してはみ出させて印刷することで、フチのない印刷を実現しています。そのため、文字を用紙の端ぎりぎりに配置すると、文字が切れる可能性があります。文字は用紙端から少し離して配置することをお勧めします。

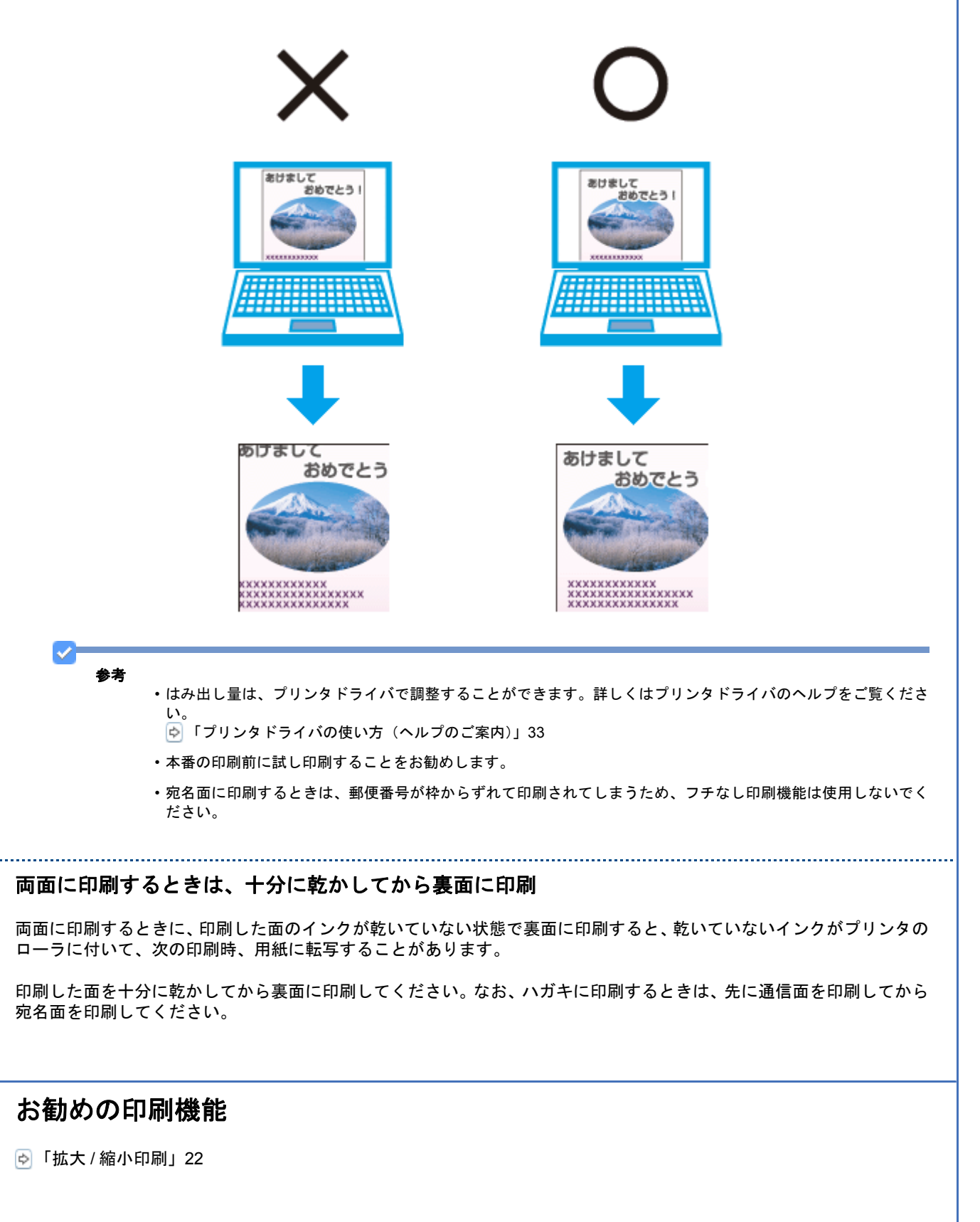

# ドライバ / ソフトウェア

# プリンタドライバ

| Windows         Windows         Windows <td< th=""><th>Mac OS X         PMAK-XXX         Image: Image: Imag</th></td<> | Mac OS X         PMAK-XXX         Image: Image: Imag |
|----------------------------------------------------------------------------------------------------|----------------------------------------------------------------------------------------------------|
| プリンタドライバの製品概要                                                                                                    |                                                                                                    |
| プリンタドライバは、アプリケーションソフトの印刷指示に合わせてプリ                                                                                                    | リンタを制御するソフトウェアです。                                                                                                    |
| 印刷オスとキに アプリケーションソフトの印刷画面からプリンタドラ                                                                                                    | イバの両両を表示して「詳細な印刷設定を」ま                                                                                                    |

印刷するとざに、アフリケーションソフトの印刷画面からフリンタトライハの画面を表示して、詳細な印刷設定をします。プリンタドライバの設定が適切でないと、印刷品質が低い、用紙からはみ出して印刷されるなど、正常に印刷できないことがあります。

また、パソコンからの操作で、インク残量の確認や、ノズルチェック、ヘッドクリーニングなどのプリンタのメンテナン スもできます。

 $\checkmark$ 参考 本製品に付属の「E-Photo」などカラリオかんたんプリント対応ソフトウェアなら、プリンタドライバの画面で詳細 な印刷設定をしなくても、簡単にきれいに印刷できます。 カラリオかんたんプリントについて詳しくは、エプソンのホームページをご覧ください。 http://www.epson.jp/kantanprint/ オートフォトファイン !EX で画像を高画質化 エプソン独自の画像解析 / 処理技術を用いて自動的に画像を高画質化して印刷できます。

.....

# いろいろなレイアウトで印刷

拡大または縮小して印刷したり、1枚の用紙に複数ページのデータを割り付けて印刷したり、いろいろなレイアウトで印刷できます。 ☞「「プリンタドライバ」いろいろなレイアウトで印刷」22

#### メンテナンス機能

▶ 「プリンタの状態(インク残量 / エラーなど)確認」74

# プリンタドライバの表示方法

参考

#### アプリケーションソフトから印刷するとき

ここでは、一般的なアプリケーションソフトでプリンタドライバを表示する方法を説明します。

ご使用のアプリケーションソフトによって操作が異なることがあります。詳しくはアプリケーションソフトのヘルプをご 覧ください。

#### Windows の場合

1. ご使用のアプリケーションソフトの印刷画面を表示します。

[ファイル] メニューの [印刷] (または [プリント] など) をクリックしてください。

アプリケーションソフトの印刷画面で、ご使用のプリンタ名を選択して[プロパティ]([詳細設定]など)をクリックします。

プリンタドライバの画面が表示されます。

#### Mac OS X v10.5.x の場合

1. ご使用のアプリケーションソフトのプリント画面を表示します。

[ファイル] メニューの [プリント] (または [印刷] など) をクリックしてください。

- 2. [プリンタ]を選択し、[プリンタ] 右横の 🔽 をクリックします。
- 3. [印刷設定] メニューを選択します。

プリンタドライバの画面が表示されます。

#### Mac OS X v10.3.9 ~ v10.4.x の場合

1. ご使用のアプリケーションソフトのプリント画面を表示します。

[ファイル] メニューの [プリント] (または [印刷] など) をクリックしてください。

2. [印刷設定] メニューを選択します。

プリンタドライバの画面が表示されます。

#### メンテナンス機能を実行するとき

インク残量の確認やノズルチェック、ヘッドクリーニングなどのメンテナンスをするときは、以下の手順で表示します。

参考

Windows では、デスクトップのタスクバーに登録されているプリンタアイコンからも、プリンタの状態を確認した りメンテナンス機能を実行したりできます。

- ・ダブルクリックすると、プリンタの状態を確認する画面が表示されます。
- ・右クリックすると、メンテナンスやドライバの自動更新などができます。画面は右クリックした場合です。

|   | EPSON XX-XXXX      |  |
|---|--------------------|--|
|   | モニタの設定             |  |
|   | JX" M#197          |  |
| - | A95"09-200"        |  |
|   | A \$*\$97"調整       |  |
| d | 📓 7° Y>907° DN° 74 |  |
| 0 | 1050個入             |  |
| 2 | ▲ ドラ//*自動更新        |  |

#### Windows Vista の場合

- 1. [スタート] [コントロールパネル] [ハードウェアとサウンド] [プリンタ] の順にクリックします。
- ご使用のプリンタを右クリックして[印刷設定]をクリックします。

プリンタドライバの画面が表示されます。 [ユーティリティ] タブをクリックすると、メンテナンス機能を実行できます。

#### Windows XP の場合

- 1. [スタート]-[コントロールパネル]-[プリンタとその他のハードウェア]-[プリンタと FAX]の順にクリックします。
- 2. ご使用のプリンタを右クリックして [印刷設定] をクリックします。

プリンタドライバの画面が表示されます。 [ユーティリティ] タブをクリックすると、メンテナンス機能を実行できます。

### Windows 2000 の場合

- 1. [スタート] [設定] [プリンタ] の順にクリックします。
- 2. ご使用のプリンタを右クリックして [印刷設定] をクリックします。

プリンタドライバの画面が表示されます。 [ユーティリティ] タブをクリックすると、メンテナンス機能を実行できます。

#### Mac OS X v10.5.x の場合

- 1. [ハードディスク] [アプリケーション] [EPSON Printer Utility3] の順にダブルクリックします。
- 2. ご使用のプリンタをクリックして [OK] をクリックします。

プリンタドライバのユーティリティ画面「EPSON Printer Utility3」が表示されます。

#### Mac OS X v10.3.9 ~ v10.4.x の場合

- 1. [ハードディスク] [アプリケーション] [EPSON Printer Utility3] の順にダブルクリックします。
- 2. ご使用のプリンタをクリックして [OK] をクリックします。

プリンタドライバのユーティリティ画面「EPSON Printer Utility3」が表示されます。

使い方について詳しくは、プリンタドライバのヘルプをご覧ください。

プリンタドライバ画面の[ヘルプ]または[?]をクリックすると、ヘルプが表示されます。

|                                                                                          | Windows                                                                                                    |
|------------------------------------------------------------------------------------------|----------------------------------------------------------------------------------------------------|
| (金) 印刷設定                                                                                 |                                                                                                    |
| ☆ 基本設定     ☆ 小                                                                           | >1段定 🔞 ユーテガティ                                                                                                    |
| お気に入り(い)                                                                                 | 現在の政策 - 現在の政策を取得(E)                                                                                                    |
| - 752/1数定<br>・ 用紙種類UD<br>※■ 印刷品質(Q)<br>● 加加品質(Q)<br>● 加加正<br>給紙設定<br>- 給紙設定<br>- 給紙次法(B) | EPSON 写真用紙ガル??     ▼       標準     ▼       カラー     ▼       ● 自動(凹)     □ ユーザー設定(S)       原定(E).     ▼                                                                                                    |
| 周紙サイス(乙)                                                                                 | L判 89 × 127 mm<br>▼<br>図辺フチなし(B) (はみ出し量換定(Q)_                                                                                                    |
|                                                                                          | - イン分岐量<br>- 10回りつとシーを<br>表示する(P)<br>カラーインク: IOCL45B/IOCL45<br>オンライン構入(K)                                                                                                    |
| 7万明祖史定に戻す(1)                                                                             | 回ったときは(D) Version XXX                                                                                                    |
|                                                                                          | OK キャンセル ヘルプ                                                                                                    |
|                                                                                          | アリング:       (PSON XX-XXXX)       (*)         アリング:       (*)       (*)         アリセット:       (*)       (*)         アリセット:       (*)       (*)         アリセット:       (*)       (*)         (*)       (*)       (*)         (*)       (*)       (*)         (*)       (*)       (*)         (*)       (*)       (*)         (*)       (*)       (*)         (*)       (*)       (*)         (*)       (*)       (*)         (*)       (*)       (*)         (*)       (*)       (*)         (*)       (*)       (*)         (*)       (*)       (*)         (*)       (*)       (*)         (*)       (*)       (*)         (*)       (*)       (*)         (*)       (*)       (*)         (*)       (*)       (*)         (*)       (*)       (*)         (*)       (*)       (*)         (*)       (*)       (*)         (*)       (*)       (*)         (*)       (*)       (*)         (*) |
|                                                                                          | (++>th) 79>>                                                                                                    |
| では、設定項目の上で右く                                                                             | クリックして[ヘルプ]をクリックすると、項目の説明が表示されます                                                                                                    |

|           | all the ALACE             | Here was the state of  |
|-----------|---------------------------|------------------------|
| 3気に入り(V)  | 現在の認知 *                   | 現在主の現象は、空聖書駅(F).       |
| 92418定    |                           |                        |
| 占 用紙種類(T) | EPSON 写真用紙切2℃7            |                        |
| 印刷品質(Q)   | 標準 ~~~ (W)                |                        |
| ★ カラー(C)  | [ħラ~ •]                   | €pson Color            |
| 🧿 色補正     | ● 自動(U) ● ユーザー設定(S) 設定(E) |                        |
| 含紙設定      |                           |                        |
| 給紙方法(R)   | x-1->->7-5°               | -                      |
| 用紙サイス"(Z) | L¥I] 89 × 127 mm          | -                      |
|           | ▼四辺75なし(8) (お出し量設定(0)     |                        |
|           | 1////建量                   |                        |
|           |                           | □□ 印刷プレどューを<br>表示する(P) |
|           | カラーインウ : 100L45B/100L45   | たらぐがあ入(ど)              |
|           |                           | 47717887((6)           |
| 初期設定に戻す(し | 国った。<br>国ったは              | きは(D) Version XX       |

# プリンタドライバのシステム条件

| オペレーティングシステム               | CPU                                               | 主記憶メモリ   | ハードディスク<br>空き容量 | インターフェイ<br>ス | ディスプレイ        |
|----------------------------|---------------------------------------------------|----------|-----------------|--------------|---------------|
| Windows Vista 日本語版         | OS のシステム条件に準じる                                    |          | 100MB 以上        | USB2.0       | 1024 × 768 以上 |
| Windows XP 日本語版            | 1GHz 以上                                           | 512MB 以上 | 100MB 以上        | USB2.0       | 1024 × 768 以上 |
| Windows XP x64 日本語版        | OS のシステム条件に準じる                                    |          | 100MB 以上        | USB2.0       | 1024 × 768 以上 |
| Windows 2000 日本語版          | 1GHz 以上                                           | 512MB 以上 | 100MB 以上        | USB2.0       | 1024 × 768 以上 |
| Mac OS X v10.3.9 ~ v10.4.x | PowerPC G4<br>1.67GHz 以上ま<br>たは Intel 社製プ<br>ロセッサ | 512MB 以上 | 500MB 以上        | USB2.0       | 800 × 600 以上  |
| Mac OS X v10.5.x           | PowerPC G5<br>2GHz 以上または<br>Intel 社製プロ<br>セッサ     | 1GB 以上   | 1GB 以上          | USB2.0       | 1280 × 800 以上 |

✓ 参考

- USB2.0 としてご使用いただくためには、USB2.0 に対応したケーブルをご使用ください。また、パソコン側も USB2.0 に対応している必要があります。USB2.0 非対応のパソコンをご使用の場合は、USB1.1 として動作します。
- ・USB2.0用インターフェイスボードまたはPCカードによってUSBポートを増設したときは、Microsoft社製USB2.0 ドライバが必要になることがあります。詳しくは Microsoft 社のホームページをご覧ください。
- USB ハブをご使用になるときは、USB2.0 対応のハブをご用意ください。USB2.0 非対応のハブをご使用の場合 は、USB1.1 として動作します。

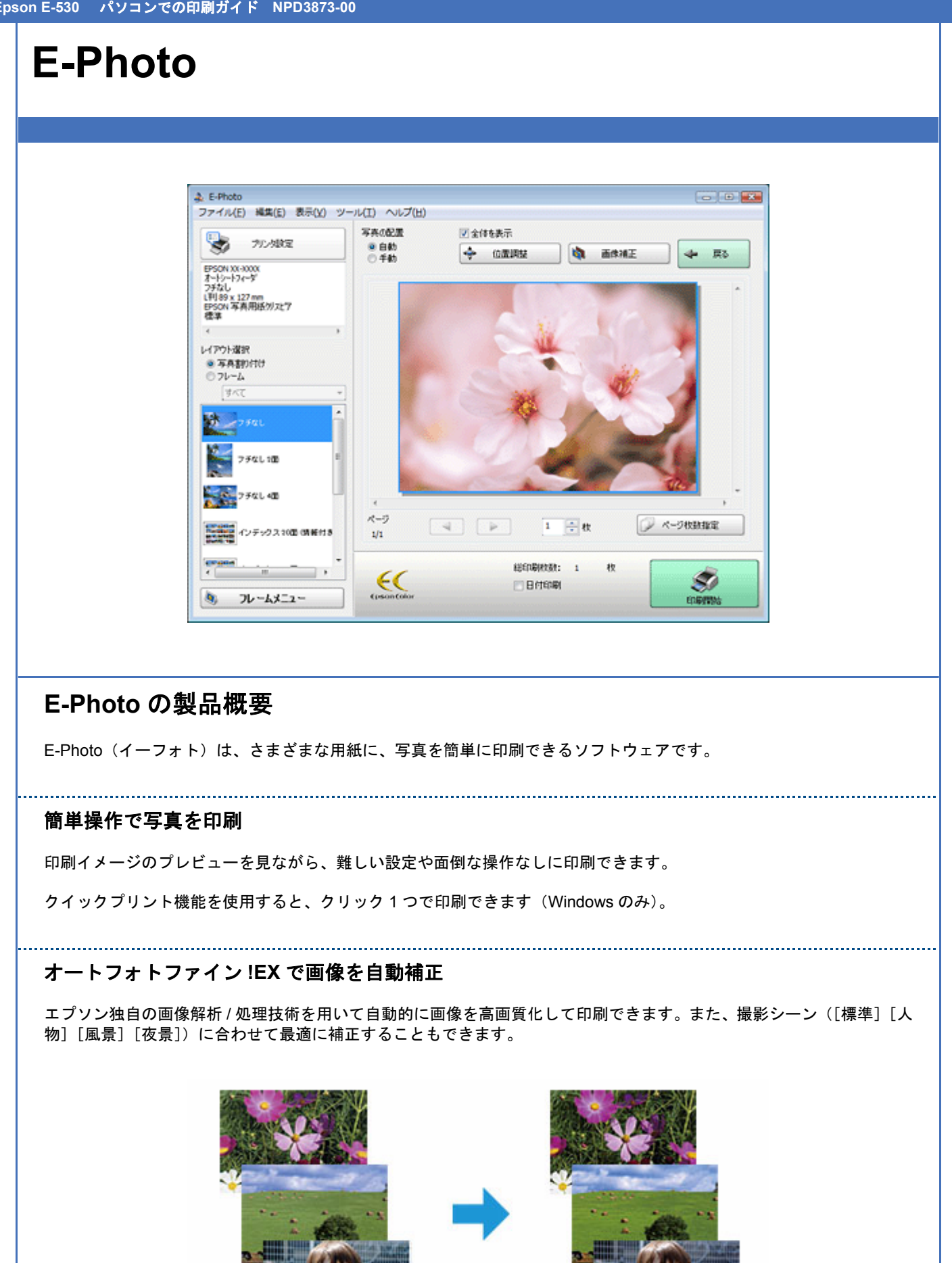

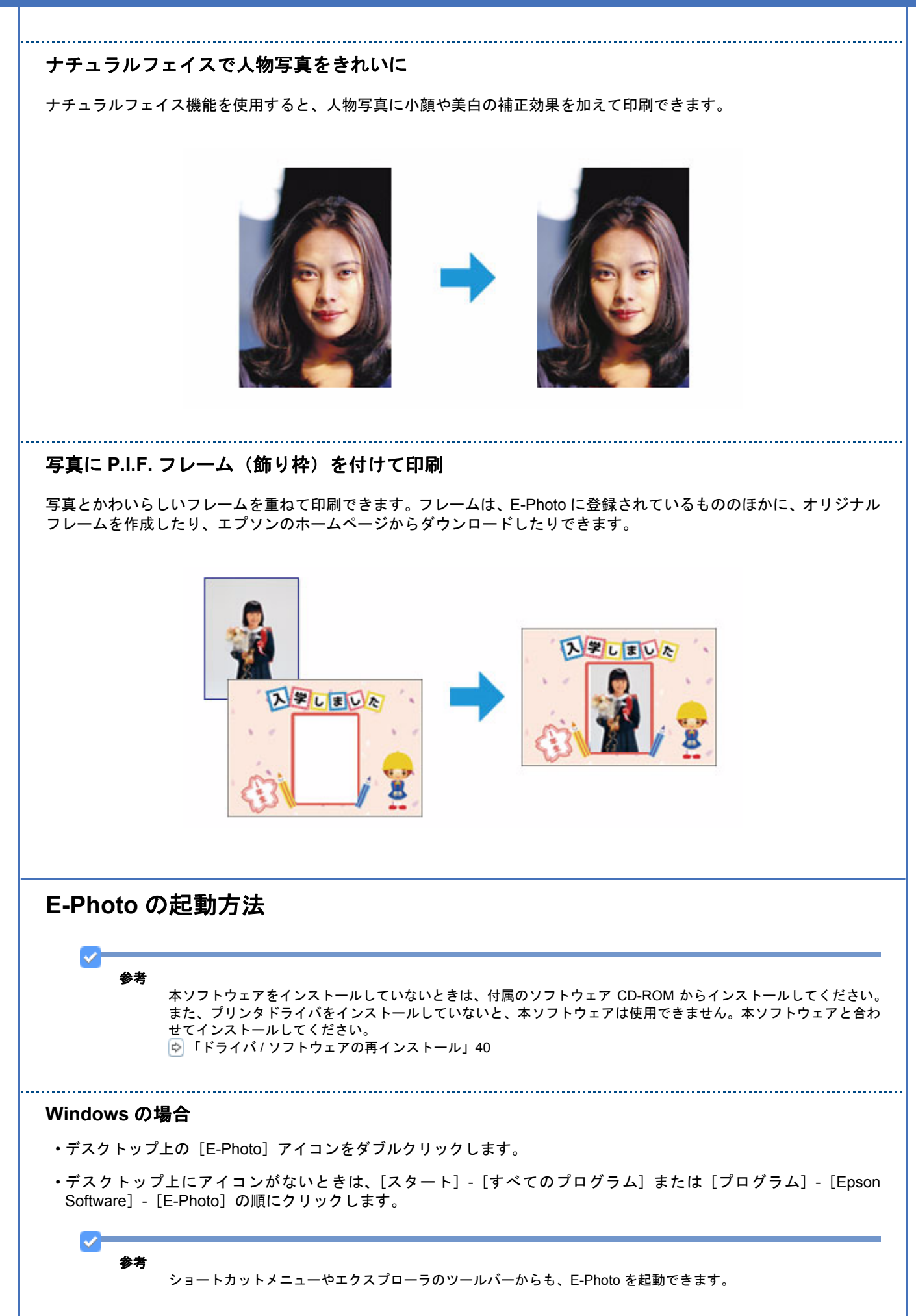
パソコンに保存されている画像ファイルを右クリックして、表示されたショートカットメニューの [E-Photo で 開く] をクリックします。

この機能は、Windows XP Professional x64 Edition/Windows Vista (64bit) では利用できません。

 エクスプローラを起動して、パソコンに保存されている画像ファイルを選択し、エクスプローラのツールバーに 表示されている[写真印刷]をクリックします。

詳しくは、ソフトウェアのヘルプをご覧ください。

#### Mac OS X の場合

- ・デスクトップ上の [E-Photo] アイコンをダブルクリックします。
- ・デスクトップ上にアイコンがないときは、[ハードディスク] [アプリケーション] [EPSON] [Epson Software] - [E-Photo] - [E-Photo] アイコンの順にダブルクリックします。

\_\_\_\_\_

# E-Photoの使い方(ヘルプのご案内)

使い方について詳しくは、ソフトウェアのヘルプをご覧ください。ヘルプはソフトウェアの [ヘルプ] メニューから表示 できます。

# **EPSON PRINT Image Framer Tool**

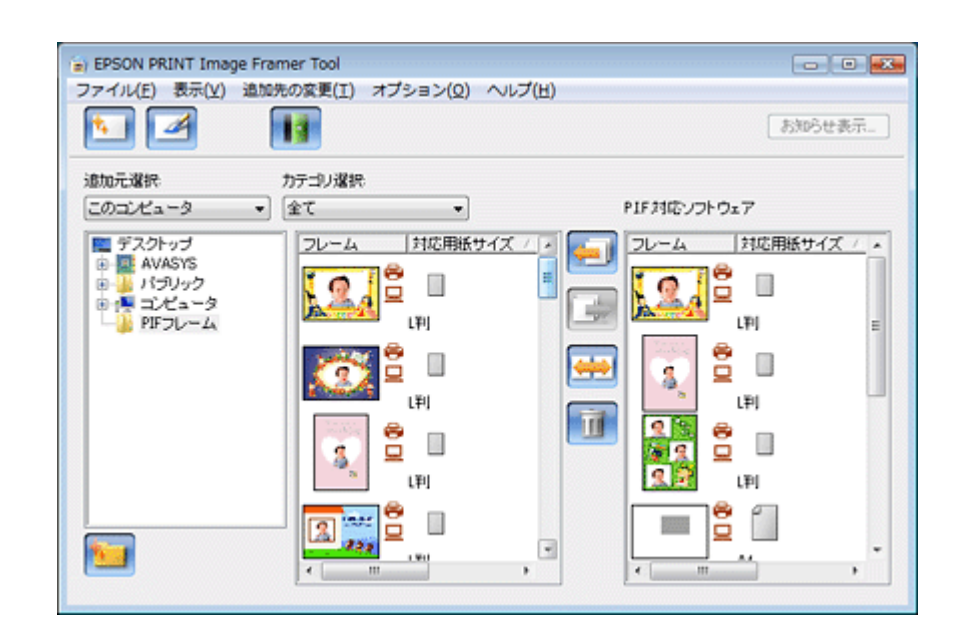

# EPSON PRINT Image Framer Tool の製品概要

プリンタのダイレクトプリント機能で、写真に P.I.F. フレームを付けて印刷するときは、P.I.F. フレームをメモリカード に保存する必要があります。EPSON PRINT Image Framer Tool (エプソン プリント イメージ フレーマー ツール)は、 P.I.F. フレームをメモリカードに保存するソフトウェアです。

本製品に付属の「E-Photo」で写真に P.I.F. フレームを付けて印刷するときは、EPSON PRINT Image Framer Tool は必要ありません。

# プリンタ単体で写真に P.I.F. フレーム(飾り枠)を付けて印刷

エプソンのホームページには、写真と重ね合わせて印刷できる楽しいフレームがたくさん用意されています。

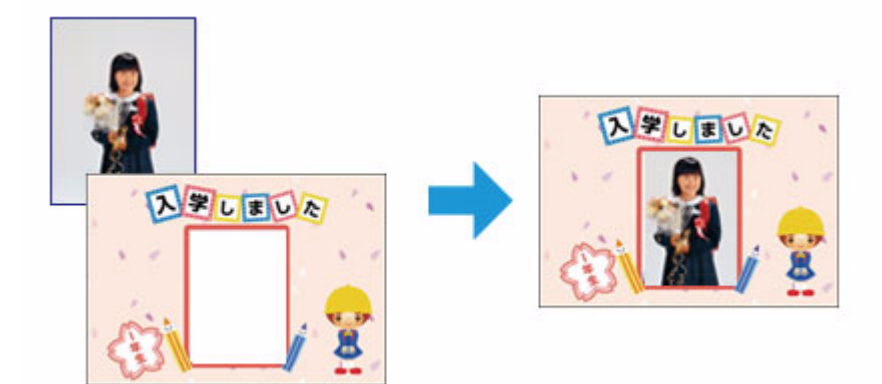

<sup>✓</sup> 

パソコンを使用せずに、プリンタのダイレクトプリント機能で写真にフレームを付けて印刷するには、エプソンのホーム ページからお好きなフレームをダウンロードした後に、EPSON PRINT Image Framer Tool を使用して P.I.F. フレームを メモリカードに保存してください。 フレームを保存したメモリカードは、プリンタのメモリカードスロットにセットして、操作パネルで写真とフレームを含

フレームを保存したメモリカードは、プリンタのメモリカードスロットにセットして、操作パネルで写真とフレームを合成して印刷してください。詳しくは『操作ガイド』(紙マニュアル)をご覧ください。

# EPSON PRINT Image Framer Tool の起動方法 1 参考 本ソフトウェアをインストールしていないときは、付属のソフトウェア CD-ROM からインストールしてください。 「ドライバ/ソフトウェアの再インストール」40 ..... Windows の場合 [スタート] - [すべてのプログラム] または [プログラム] - [EPSON PRINT Image Framer] - [EPSON PRINT Image Framer Tool] - [EPSON PRINT Image Framer Tool] の順にクリックします。 Mac OS X の場合 [ハードディスク] - [アプリケーション] - [EPSON PRINT Image Framer Tool] - [EPSON PRINT Image Framer Tool] アイコンの順にダブルクリックします。 EPSON PRINT Image Framer Tool の使い方(ヘルプのご案内) 使い方について詳しくは、ソフトウェアのヘルプをご覧ください。ヘルプはソフトウェアの [ヘルプ] メニューから表示 できます。

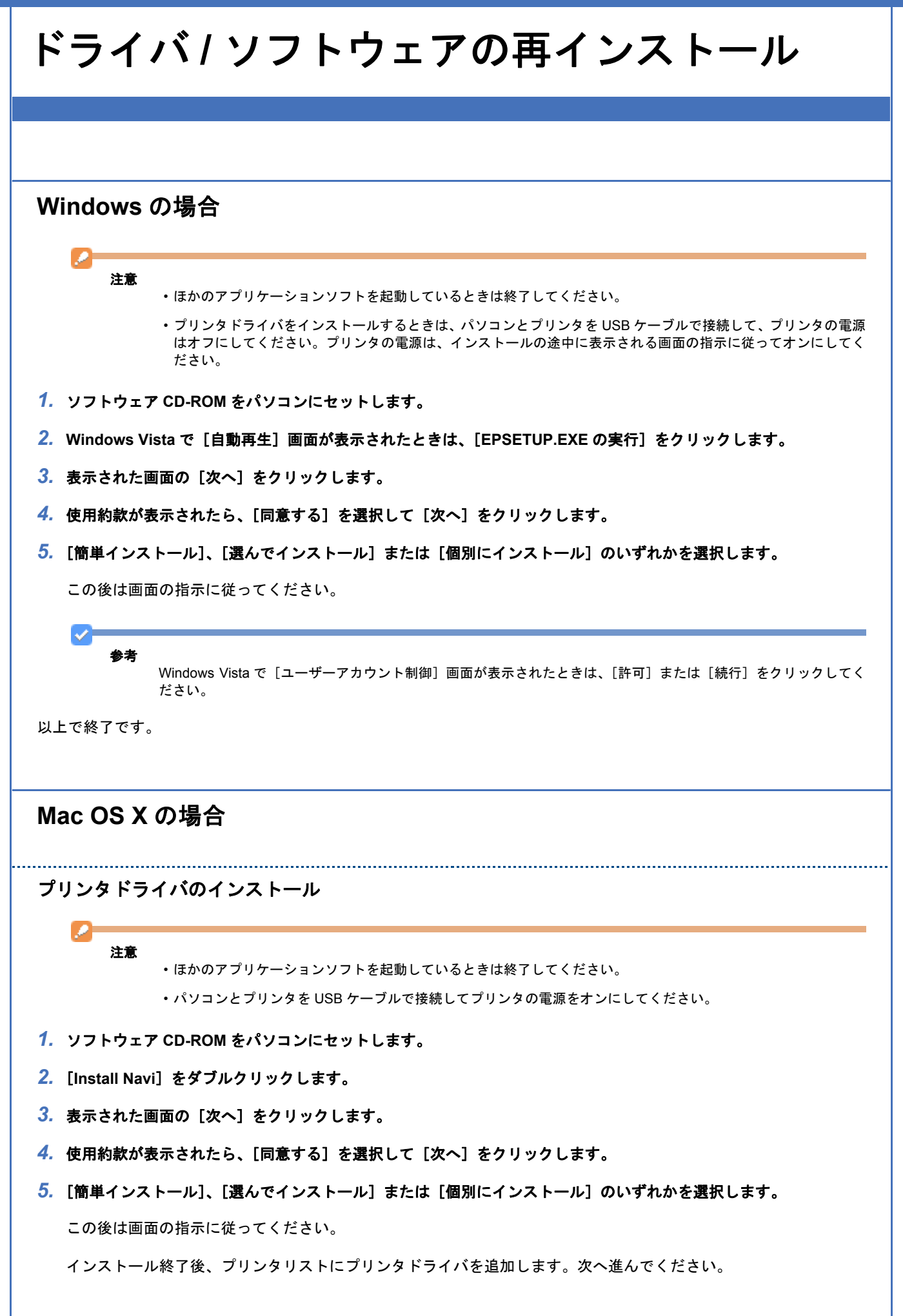

6. プリンタリストを表示します。

### Mac OS X v10.5.x [アップル] - [システム環境設定] - [プリントとファクス]の順にクリックします。

Mac OS X v10.3.9 ~ v10.4.x [ハードディスク] - [アプリケーション] - [ユーティリティ] - [プリンタ設定ユーティリティ] の順にダブルクリッ クします。

- 7. [+] または [追加] をクリックします。
- [デフォルト] または [デフォルトブラウザ] をクリックし、ご使用のプリンタ名(USB) をクリックして、[追加] をクリックします。

ご使用のプリンタがプリンタリストに追加されたら、画面を閉じてください。

以上で終了です。

注意

ソフトウェアのインストール

ほかのアプリケーションソフトを起動しているときは終了してください。

- 1. ソフトウェア CD-ROM をパソコンにセットします。
- 2. [Install Navi] をダブルクリックします。
- 3. 表示された画面の [次へ] をクリックします。
- 4. 使用約款が表示されたら、[同意する]を選択して [次へ] をクリックします。
- 5. [簡単インストール]、[選んでインストール] または [個別にインストール] のいずれかを選択します。

この後は画面の指示に従ってください。

以上で終了です。

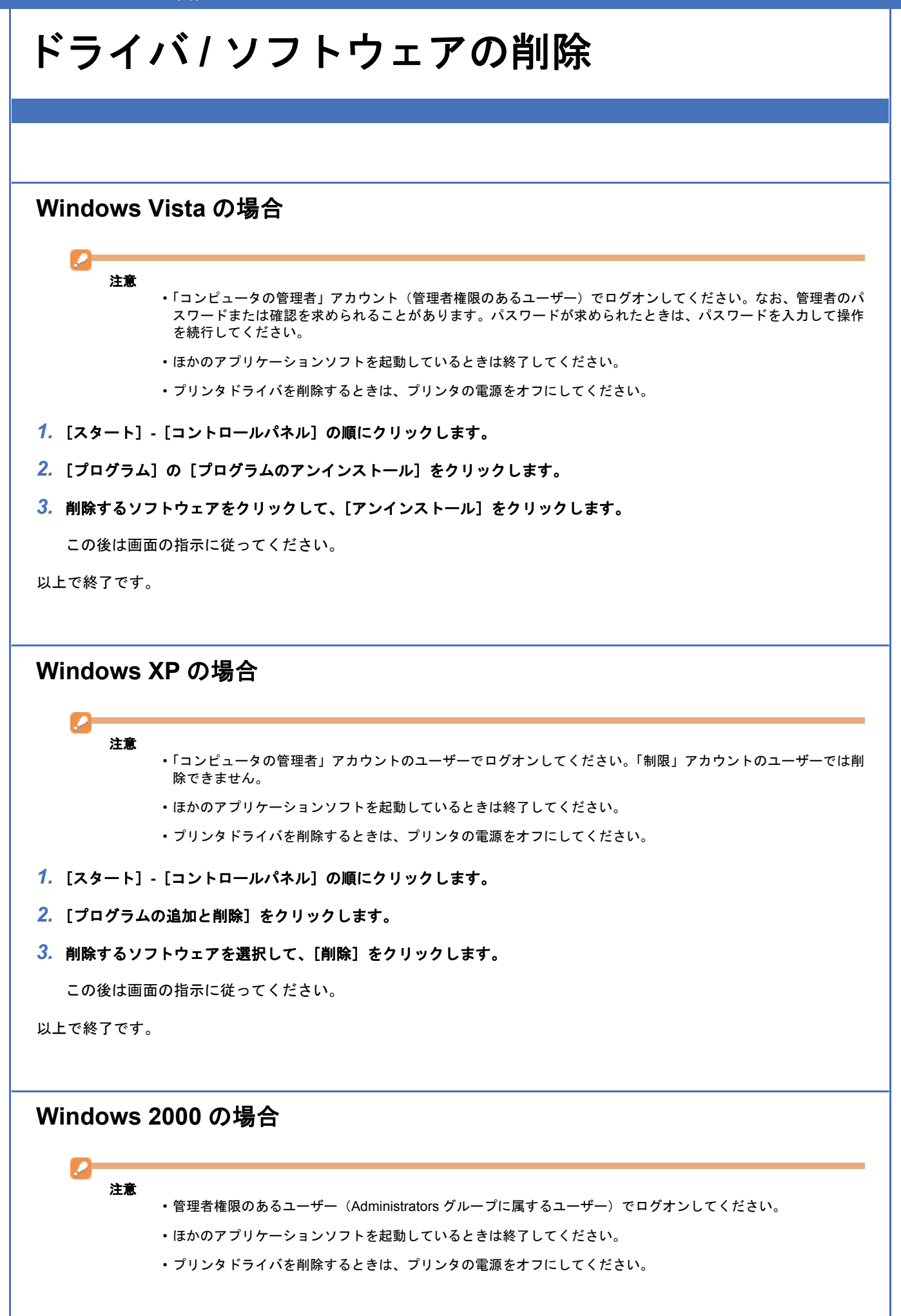

- 1. [スタート] [設定] [コントロールパネル] の順にクリックします。
- 2. [アプリケーションの追加と削除] をダブルクリックします。
- [プログラムの変更と削除]をクリックして、削除するソフトウェアをクリックし、[変更/削除]をクリックします。
   この後は画面の指示に従ってください。

以上で終了です。

Mac OS X の場合

プリンタドライバの削除

注意

- ・ほかのアプリケーションソフトを起動しているときは終了してください。
- ・プリンタドライバを削除するときは、プリンタの電源をオフにしてください。
- 1. プリンタリストを表示します。

Mac OS X v10.5.x [アップル] - [システム環境設定] - [プリントとファクス]の順にクリックします。

Mac OS X v10.3.9 ~ v10.4.x [ハードディスク] - [アプリケーション] - [ユーティリティ] - [プリンタ設定ユーティリティ] の順にダブルクリッ クします。

- 2. 削除するプリンタをクリックして、[-] または [削除] をクリックします。
- 3. ソフトウェア CD-ROM をパソコンにセットします。
- 4. [Install Navi] をダブルクリックします。
- 5. 表示された画面の [次へ] をクリックします。
- **6**. 使用約款が表示されたら、[同意する]を選択して [次へ] をクリックします。
- 7. [個別にインストール] をクリックします。
- 8. [プリンタドライバ]をクリックします。
- 9. 画面上のリストで [アンインストール] を選択して、[アンインストール] をクリックします。

この後は画面の指示に従ってください。

以上で終了です。

ソフトウェアの削除

注意

ほかのアプリケーションソフトを起動しているときは終了してください。

- 1. ソフトウェア CD-ROM をパソコンにセットします。
- 2. [Install Navi] をダブルクリックします。
- 3. 表示された画面の [次へ] をクリックします。

- 4. 使用約款が表示されたら、[同意する]を選択して [次へ] をクリックします。
- 5. [個別にインストール]をクリックします。
- 6. 削除するソフトウェアをクリックします。
- 7. 画面上のリストで [アンインストール] を選択して、[アンインストール] をクリックします。

この後は画面の指示に従ってください。

以上で終了です。

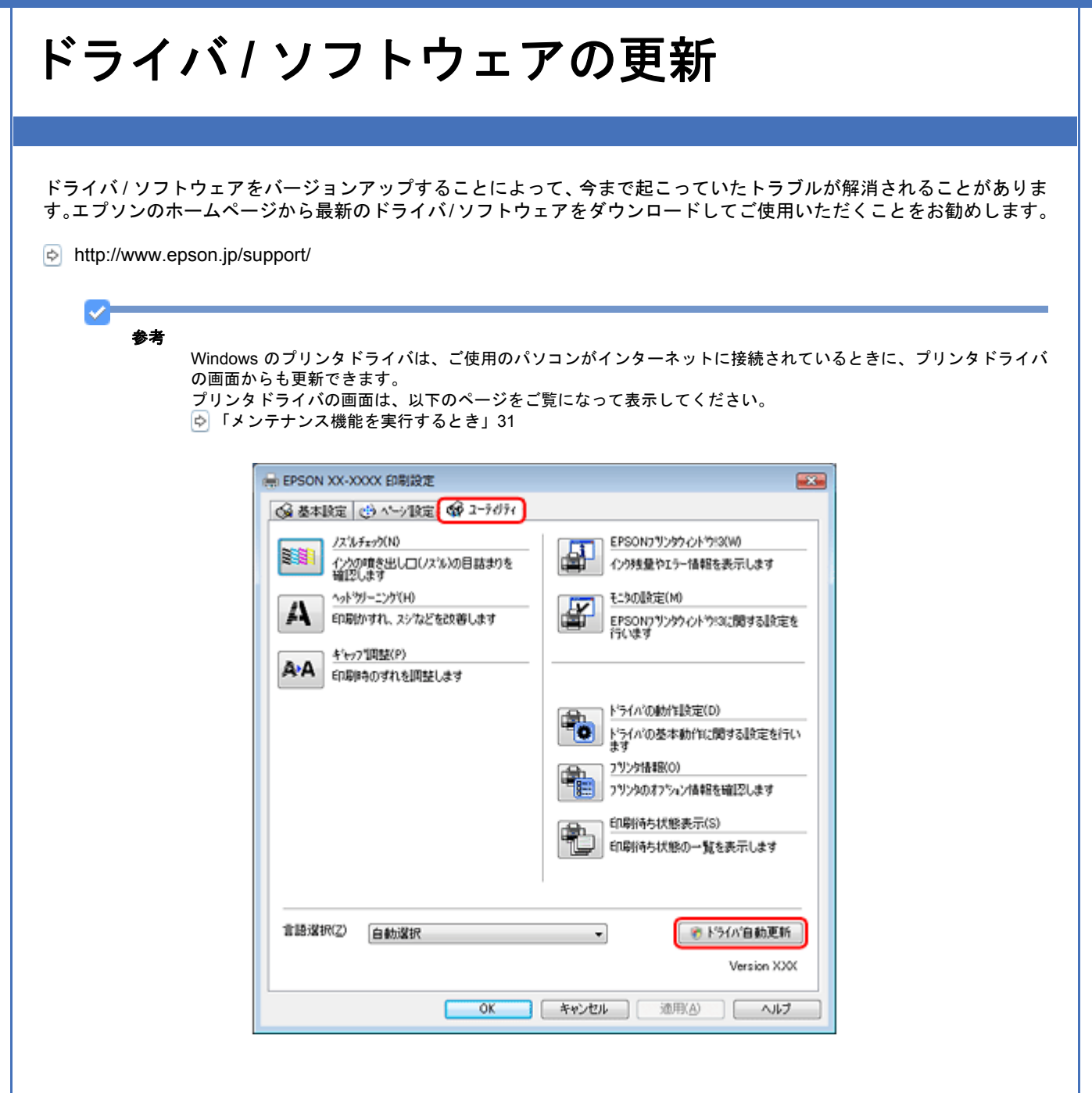

| その他の機能                                                                                                    |                |  |
|----------------------------------------------------------------------------------------------------|----------------|--|
| メモリカードドライブとしての使い方                                                                                                    |                |  |
| プリンタのメモリカードスロットは、フロッピーディスクドライブと同じように、メモリカードドライブとして画像ラ<br>タなどを取り込んだり書き込んだりすることができます。                                                                                                    | <del>デ</del> — |  |
| <ul> <li>注意         <ul> <li>事前にパソコンとプリンタを USB ケーブルで接続してください。</li> <li>メモリカードは、書き込み可能な状態にしてからセットしてください。</li> <li>プリンタのダイレクトプリント機能を使用しているときは、メモリカードへの書き込みはできません。</li> <li>パソコンからメモリカードに画像データを保存したときは、プリンタ操作パネルの枚数欄の表示は更新されん。更新するためにはメモリカードをセットし直してください。</li> </ul> </li> </ul>                                                                                                    | ませ             |  |
| Windows Vista の場合<br>1. プリンタの電源をオンにして、メモリカードをセットします。                                                                                                    |                |  |
| 2. $[xg-h] - [u] = [u] = [u$ |                |  |
| <ul> <li>● たコージック</li> <li>● 受き領域 15.2 GB/34.5 GB</li> <li>● 以ムーバブル記念域があるデバイス (2)</li> <li>● DVD RW ドライブ (D:)</li> <li>● メットワークの場所 (1)</li> <li>● その他 (1)</li> </ul>                                                                                                    |                |  |

フォルダ

~

リムーバブル ディスク(E:) ファイル システム: FAT

- 5. [リムーパブルディスク]を右クリックして、[取り出し]をクリックします。
- 6. プリンタのメモリカードスロットランプが消灯していることを確認して、メモリカードを取り出します。

注意

- ・プリンタの処理中(メモリカードスロットランプ点滅中)は、メモリカードを取り出さないでください。また電源もオフにしないでください。データが壊れるおそれがあります。
- ・プリンタの電源をオフにするまたは USB ケーブルを抜くときは、事前に上記の手順に従ってメモリカードを取り 出してください。メモリカードを取り出さずに電源をオフにするまたは USB ケーブルを抜くと、メモリカード内 のデータが壊れるおそれがあります。

# Windows XP の場合

1. プリンタの電源をオンにして、メモリカードをセットします。

メモリカードのセット/取り出し方法は、『操作ガイド』(紙マニュアル)をご覧ください。

- 2. [スタート] [マイコンピュータ] の順にクリックします。
- **3.** [リムーパブルディスク] をダブルクリックします。

| 2 77 322-9                                                           |                    |                                          |
|----------------------------------------------------------------------|--------------------|------------------------------------------|
| ファイル(E) 編集(E) 表示(y) お気に入                                             | り(白) ツール(D ヘルナ(田)  | an an an an an an an an an an an an an a |
| 🔾 🗷 - 🕤 - 🏂 🔎 🗮                                                      | No 28115 🛄 -       |                                          |
| and and a                                                            | ハード ディスク ドライブ      |                                          |
|                                                                      | 🜍 D-DIL F129 (C)   |                                          |
| <ul> <li>設定を実更する</li> <li>このディスクを取り出す</li> </ul>                     | リムーバブル記憶域があるデバイス   |                                          |
| tom (*)                                                              | 0VD/CD-RW F517 (D) | 🔍 IL=151x 7 05(F)                        |
| <ul> <li>St キットワーク</li> <li>St ドキュメント</li> <li>Tントロール パネル</li> </ul> | Ť                  |                                          |
| J748 (8)                                                             |                    |                                          |
| <b>リムーパブル ディスク (F:)</b><br>リムーパブル ディスク<br>ファイル システム: FAT             |                    |                                          |
|                                                                      |                    |                                          |
|                                                                      |                    |                                          |
|                                                                      |                    |                                          |
| 1 /2/4-1-07_51+10140                                                 |                    | 0 m/m/                                   |
| 1100007791918000                                                     |                    | 3 41 1761-9                              |

- 4. データの取り込み / 書き込みをします。
- 5. [リムーパブルディスク]を右クリックして、[取り出し]をクリックします。
- 6. プリンタのメモリカードスロットランプが消灯していることを確認して、メモリカードを取り出します。

注意 ・プリンタの処理中(メモリカードスロットランプ点滅中)は、メモリカードを取り出さないでください。また電 源もオフにしないでください。データが壊れるおそれがあります。 ・プリンタの電源をオフにするまたは USB ケーブルを抜くときは、事前に上記の手順に従ってメモリカードを取り 出してください。メモリカードを取り出さずに電源をオフにするまたは USB ケーブルを抜くと、メモリカード内 のデータが壊れるおそれがあります。

|                               | す]をクリックしてください。この操作をしないと、メモリカード内のデータが壊れるおそれがあります。                                                                                                    |
|-------------------------------|----------------------------------------------------------------------------------------------------|
|                               | USB 大容量記憶装置ナバイス - ドライブ(F) を安全に取り外します (15.20) (15.20) (15.20)                                                                                                    |
| Window                        | <br>vs 2000 の場合                                                                                                    |
| <b>1.</b> プリンダ                | の電源をオンにして、メモリカードをセットします。                                                                                                    |
| メモリカ                          | コードのセット / 取り出し方法は、『操作ガイド』(紙マニュアル)をご覧ください。                                                                                                    |
| <mark>2.</mark> デスクト          | <b>ヽップ上の[マイコンピュータ]をダブルクリックします。</b>                                                                                                    |
| <mark>3.</mark> [リムー          | <b>パブルディスク]をダブルクリックします。</b>                                                                                                    |
|                               | アイルシロ 編集印 表示(2) お気に2,00(4) ツール(2) へルクブ(4)       (2)         中 (3) (2)       (2)       (2)       (2)         アドレス型 (2)       (2)       (2)       (2)       (2)         アドレス型 (2)       (2)       (2)       (2)       (2)       (2)         マイ コンピュータ       (2)       (2)       (2)       (2)       (2)       (2)       (2)         マイ コンピュータ       (3)       (2)       (2)       (2)       (2)       (2)       (2)       (2)       (2)       (2)       (2)       (2)       (2)       (2)       (2)       (2)       (2)       (2)       (2)       (2)       (2)       (2)       (2)       (2)       (2)       (2)       (2)       (2)       (2)       (2)       (2)       (2)       (2)       (2)       (2)       (2)       (2)       (2)       (2)       (2)       (2)       (2)       (2)       (2)       (2)       (2)       (2)       (2)       (2)       (2)       (2)       (2)       (2)       (2)       (2)       (2)       (2)       (2)       (2)       (2)       (2)       (2)       (2)       (2)       (2)       (2)       (2)       (2)       (2)       (2)       (2)       (2) |
|                               | 9 個のオブジェクト 📃 My Computer                                                                                                    |
| 4. データの<br>5. [リムー<br>6. プリンタ | )取り込み / 書き込みをします。<br>バブルディスク]を右クリックして、[取り出し] をクリックします。<br>*のメモリカードスロットランプが消灯していることを確認して、メモリカードを取り出します。                                                                                                    |
| <b>2</b> —<br>注               | <b>意</b><br>・プリンタの処理中(メモリカードスロットランプ点滅中)は、メモリカードを取り出さないでください。<br>源もオフにしないでください。データが壊れるおそれがあります。                                                                                                    |
|                               | <ul> <li>プリンタの電源をオフにするまたは USB ケーブルを抜くときは、事前に上記の手順に従ってメモリカード</li> <li>出してください。メモリカードを取り出さずに電源をオフにするまたは USB ケーブルを抜くと、メモリカーのデータが壊れるおそれがあります。</li> </ul>                                                                                                    |
|                               | <ul> <li>・プリンタの電源をオフにするときは、先にパソコンの電源をオフにしてください。パソコンの電源がオンク</li> </ul>                                                                                                    |

Epson E-530 パソコンでの印刷ガイド NPD3873-00

| ≫テバイス                   | の取り外しの警告                                      |                                      | 2)                |
|-------------------------|-----------------------------------------------|--------------------------------------|-------------------|
| ⚠                       | デバイスを停止させないで取り外し<br>と、コンピュータがクラッシュして貴重        | ました。デバイスを停止させないま<br>なデータが失われることがあります | ま取り外す<br>た。       |
| 次のデバ<br>て、デバイ           | (スを取り外すには、コントロール パネ<br>スを停止してください。            | いの ロハードウェアの追加と削算術                    | ]を使用し             |
| <b>≪</b> µse<br>●:汎用    | 大容量記憶装置デバイス<br>ポリューム                          |                                      |                   |
|                         |                                               |                                      |                   |
| このテハイ<br>にアイコン<br>オンにして | 人を頻繁に見り外す必要がある場合<br>記表示することができます。このオブシ<br>ださい | は、すくに取り外しかときるように<br>aンを使用する場合は次のチェッ  | タスク ハー<br>ウ ボックスを |
| <b>₩</b> 925            | バーに「取り外し」アイコンを表示す                             | bΦ                                   |                   |
|                         |                                               | ↓<br>● (計 2:01                       |                   |
|                         |                                               |                                      | OK                |

# Mac OS X の場合

1. プリンタの電源をオンにして、メモリカードをセットします。

メモリカードのセット / 取り出し方法は、『操作ガイド』(紙マニュアル)をご覧ください。

**2.** デスクトップ上の [メモリカードドライブ] アイコンをダブルクリックします。

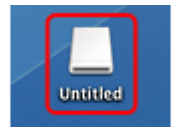

- 3. データの取り込み / 書き込みをします。
- 4. [メモリカードドライブ] アイコンを、ゴミ箱にドラッグアンドドロップします。
- 5. プリンタのメモリカードスロットランプが点灯していることを確認して、メモリカードを取り出します。

ランプが点滅しているときは、点灯するまで待ってください。

2 注意

プリンタの処理中(メモリカードスロットランプ点滅中)は、メモリカードを取り出さないでください。また電源もオフにしないでください。データが壊れるおそれがあります。

 ・プリンタの電源をオフにするまたは USB ケーブルを抜くときは、事前に上記の手順に従ってメモリカードを取り 出してください。メモリカードを取り出さずに電源をオフにするまたは USB ケーブルを抜くと、メモリカード内 のデータが壊れるおそれがあります。

トラブル解決

用紙が詰まった

詰まった用紙の取り除き方は、『操作ガイド』(紙マニュアル)をご覧ください。

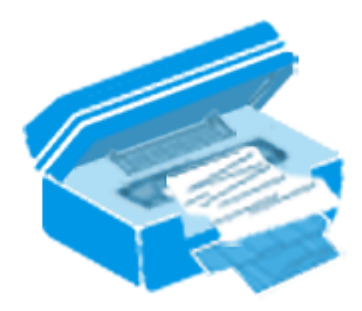

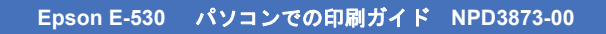

# 印刷できない

印刷を開始しても何も印刷されない、プリンタが動作しないときは、以下の項目をご確認ください。

チェック1 プリンタをチェック

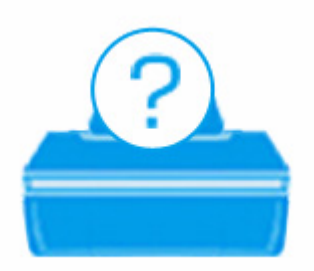

◎「チェック1 プリンタをチェック」52

# チェック2 パソコンをチェック

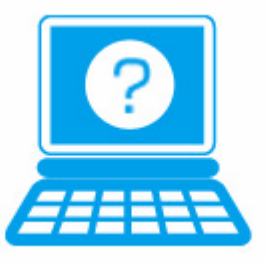

ら「チェック 2 パソコンをチェック」53

# チェック1 プリンタをチェック

# ? =

2

2 -

2

### プリンタの液晶ディスプレイにエラーメッセージが表示されていませんか?

プリンタにエラーが発生すると、液晶ディスプレイにメッセージが表示されます。画面の指示に従ってエラーを解決して ください。また、対処方法が複雑なエラーについては、『操作ガイド』(紙マニュアル)をご覧になって対処してください。

#### \_\_ プリンタとパソコンを接続している USB ケーブルが抜けていませんか?

USB ケーブルがしっかり接続されているかご確認ください。また、ケーブルが断線していないか、変に曲がっていないかご確認ください。

## プリンタとパソコンの間に、プリンタ切替器やプリンタバッファなどを接続していませんか?

プリンタ切替器やプリンタバッファなどを使用していると、印刷できないことがあります。印刷できないときは、プリン タ切替器やプリンタバッファを取り外して、プリンタとパソコンを直接接続してください。

### USB ハブを使用しているときに、使い方は正しいですか?

USB ハブは仕様上 5 段まで縦列接続できますが、プリンタと接続するときは、パソコンに直接接続された 1 段目のハブ に接続してください。また、それでも印刷できないときは、USB ハブを外して、プリンタとパソコンを直接接続してく ださい。

また、USB ハブがパソコンに正しく認識されているかもご確認ください。

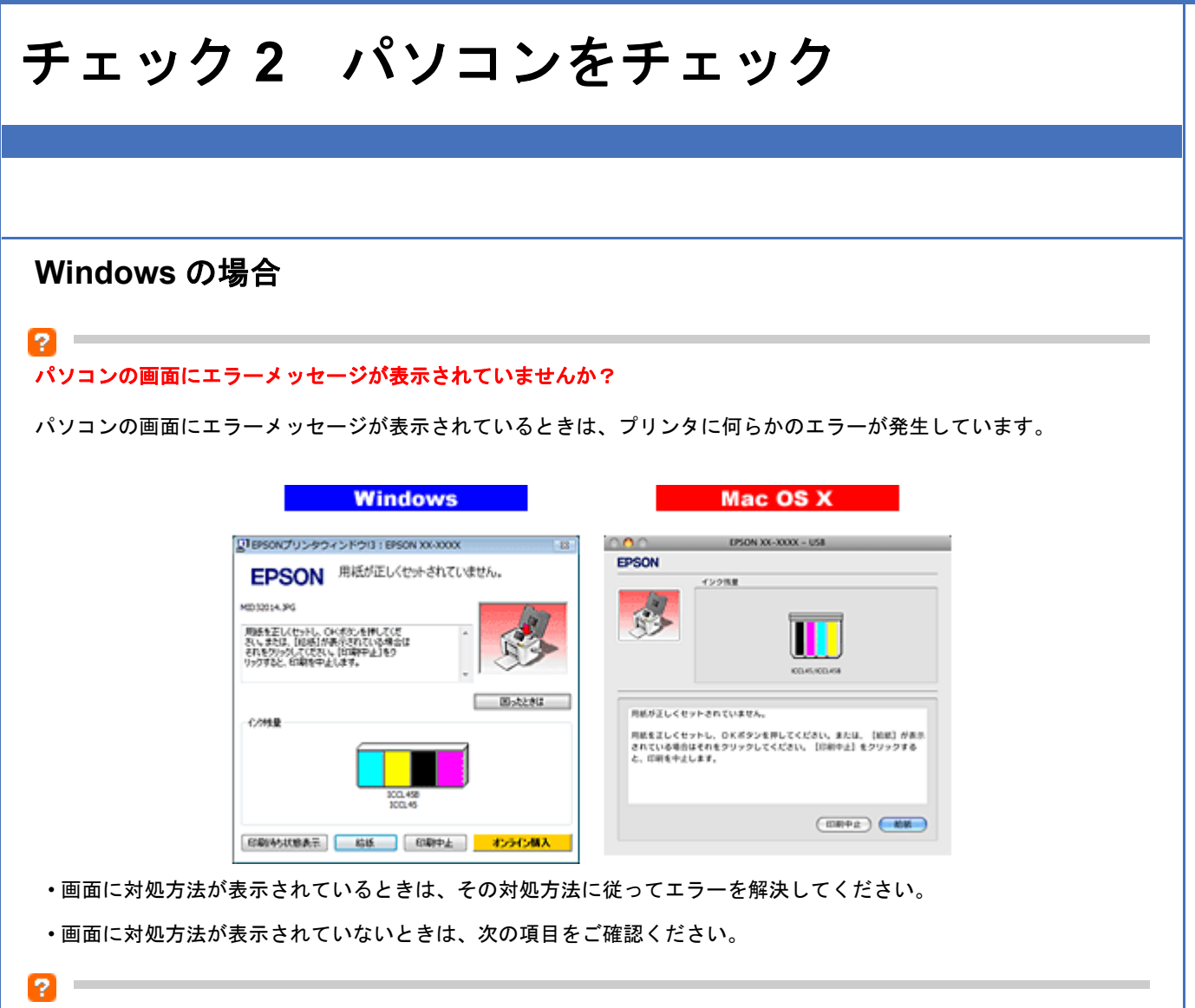

#### 印刷待ちのデータはありませんか?

パソコンに印刷待ちのデータが残っていると、印刷が始まらないときがあります。データが残っているときは、一旦削除 してください。

1. [プリンタと FAX] または [プリンタ] フォルダを表示します。

#### Windows Vista の場合

[スタート] - [コントロールパネル] - [ハードウェアとサウンド] の [プリンタ] の順にクリックします。

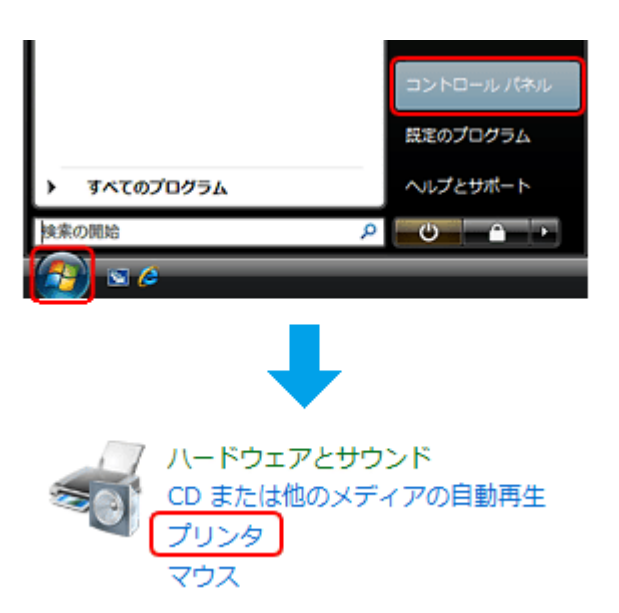

#### Windows XP の場合

[スタート]-[コントロールパネル]-[プリンタとその他のハードウェア]-[プリンタと FAX]の順にクリックします。

#### Windows 2000 の場合

[スタート] - [設定] - [プリンタ]の順にクリックします。

2. ご使用のプリンタのアイコンをダブルクリックします。

|                                                                  |                                  |             |                            |             | •   |
|------------------------------------------------------------------|----------------------------------|-------------|----------------------------|-------------|-----|
| 00 · 🛤 « Л                                                       | ードウェアとサウンド ・ プリン                 | 9           | - <mark>4</mark> 7 (83     | R .         | P   |
| ファイル(E) 編集(E                                                     | E) 表示(Y) ツール(I) ヘルフ              | 7(日)        |                            |             |     |
| 🐚 1912 • 🔐 201                                                   | 🦂 🔹 🝓 プリンタのインストー/                | ル 💩 印刷ショブの約 | lə 🐐 Bərreolir             | 🔭 このプリンタの削除 | » 0 |
| お気に入りリンク<br>副 ドキュメント<br>副 ピクチャ                                   | 名前<br>EPSON XX-XXXX<br>0<br>副信用下 |             | ×ント 場所<br>Fax<br>)<br>新信売了 | モデル         |     |
| <ul> <li>         ・レーシック         ・         ・         ・</li></ul> | Writer<br>0                      | ent         |                            |             |     |
|                                                                  |                                  |             |                            |             |     |
|                                                                  |                                  |             |                            |             |     |
|                                                                  |                                  |             |                            |             |     |
| フォルダ ヘ                                                           |                                  |             |                            |             |     |

3. 印刷待ちのデータが残っているときは、データを右クリックして、[キャンセル]または[印刷中止]をクリックします。

| REPSON XX-XXXX          |            |     |      |              |               |        | •      |
|-------------------------|------------|-----|------|--------------|---------------|--------|--------|
| プリンタ(P) ドキュメント(D)       | 表示(V)      |     |      |              |               |        |        |
| ドキュメント名                 | 状態         | 所有者 | ページ数 | サイズ          | 受付時刻          |        | ポート    |
| a Microsoft Word - 運動会の | -IB(Bit(A) |     | 1    | 14.0 KB/15.1 | 19:57:56 2008 | /04/14 | US8003 |
| 國 Microsoft Word - 計画書. | 再印刷(5)     |     | 1    | 11.4 KB      | 19:58:03 2008 | /04/14 |        |
| 园 Microsoft Word - 献立表. | (          |     | 1    | 11.4 KB      | 19:58:10 2008 | /04/14 |        |
| 🖻 Microsoft Word - 旅のしま | キャンセルロ     | ,   | 1    | 11.4 KB      | 19:58:15 2008 | /04/14 |        |
|                         | プロパティ(R    | )   |      |              |               |        |        |
| < [                     |            |     |      |              |               |        | ,      |
| キューに 4 個のドキュメント         |            |     |      |              |               |        |        |

参考

2

印刷待ちデータを削除できないときは、一旦プリンタの電源をオフし、パソコンを再起動してください。再起動後、 もう一度印刷待ちデータの削除を実行してください。

#### ご使用のプリンタが「通常使うプリンタ」の設定になっていますか?

[プリンタ]フォルダにあるご使用のプリンタアイコンに、チェックマークが付いているかご確認ください。

チェックマークが付いていないときは、アイコンを右クリックし、[通常使うプリンタに設定]をクリックしてチェック を付けてください。

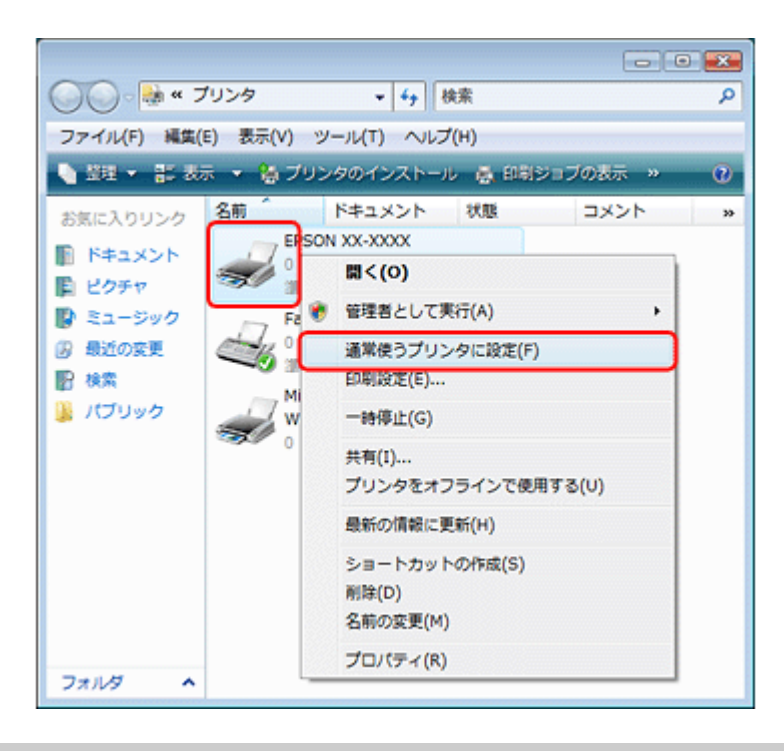

# ?

# プリンタが一時停止の状態になっていませんか?

[プリンタ] フォルダにあるご使用のプリンタアイコンを右クリックして、一時停止の状態でないことをご確認ください。

#### Windows XP/Windows Vista の場合

[印刷の再開]が表示されているときは一時停止の状態です。[印刷の再開]をクリックしてください。

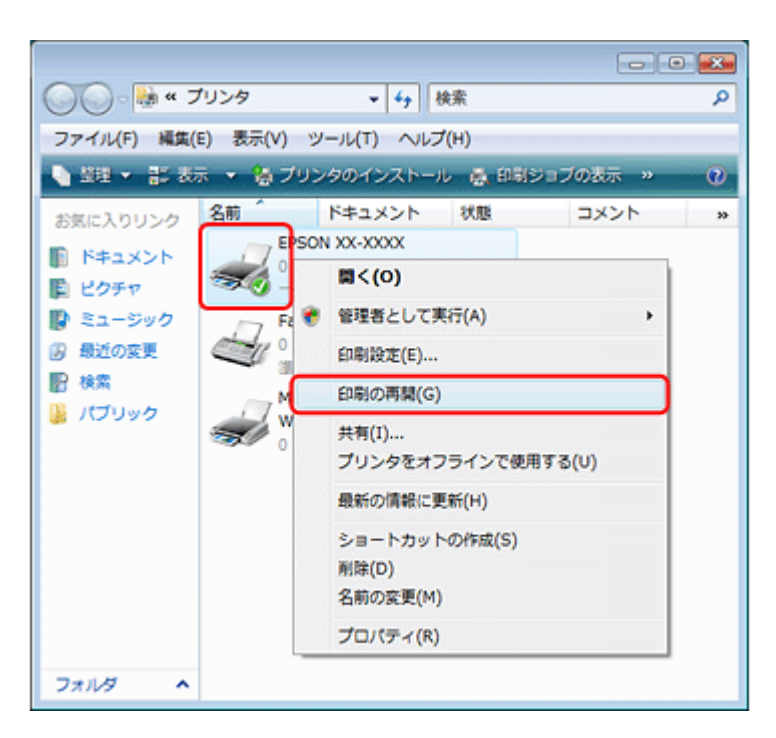

#### Windows 2000 の場合

[一時停止] にチェックが付いているときは一時停止の状態です。[一時停止] をクリックしてチェックを外してください。

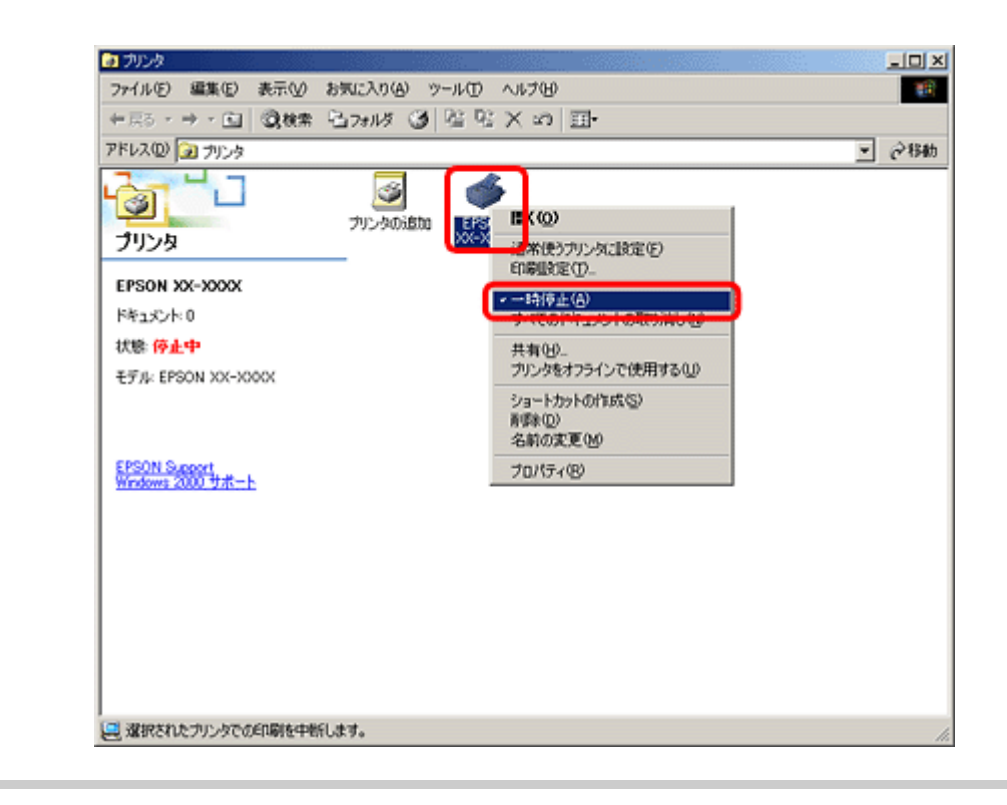

#### 2

プリンタが [オフライン] の状態になっていませんか? (Windows XP/Windows Vista のみ)

[プリンタ]フォルダにあるご使用のプリンタアイコンを右クリックして、オフラインの状態でないことをご確認ください。

[プリンタをオンラインで使用する]が表示されているときは、オフラインの状態です。[プリンタをオンラインで使用する]をクリックしてください。

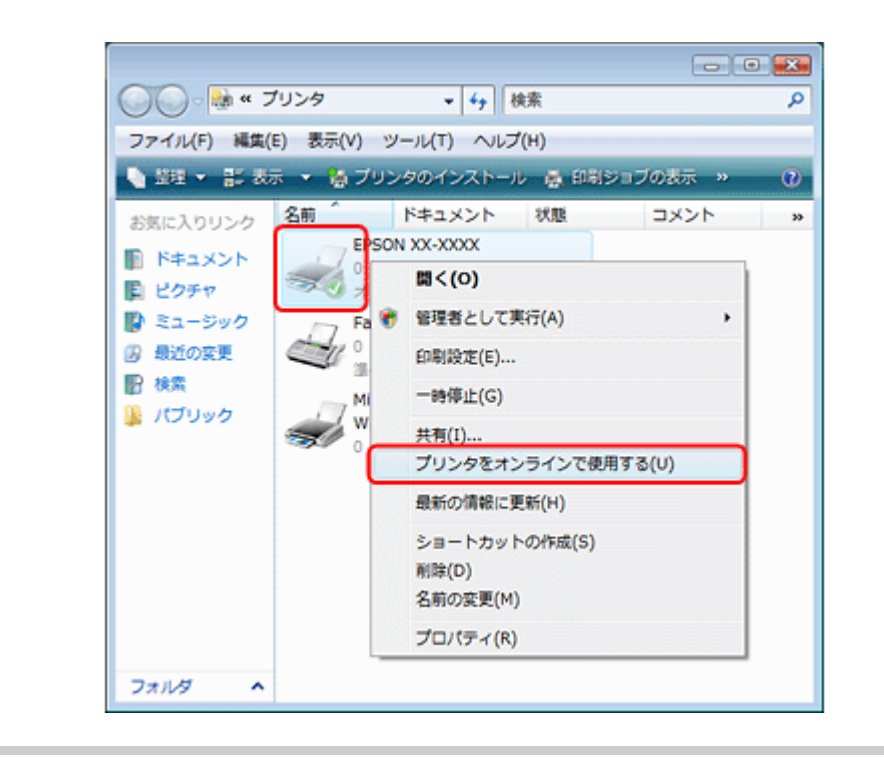

## ?

#### USB 接続時に、印刷先(ポート)の設定が USB 以外に設定されていませんか?

印刷先が [LPT1 (プリンタポート)] などの間違ったポートに設定されていると印刷できません。印刷先が USB ポート に正しく設定されているかご確認ください。

#### 1. [プリンタ] フォルダにあるご使用のプリンタアイコンを右クリックして、[プロパティ] をクリックします。

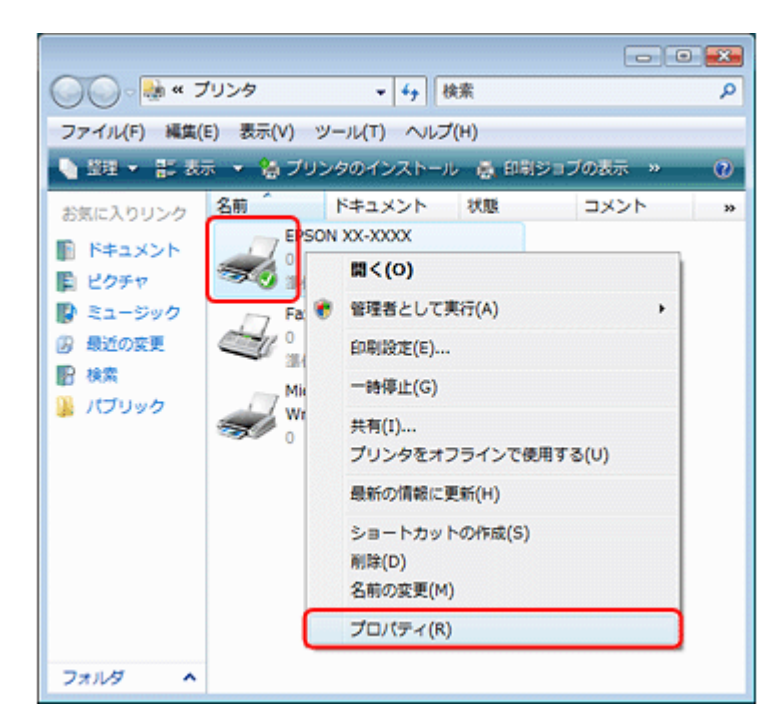

2. 印刷先(ポート)の設定を確認します。

[ポート] タブをクリックして、[USBxxx EPSON XX-XXXX (ご使用のプリンタ名)] が選択されていることを確認 します。

「USBxxx」のxには数字が入ります。

| EPSON XX-XXXXX                                                            |  |
|---------------------------------------------------------------------------|--|
| にもありるのホートパク<br>ドキュントは、チェックボックスがオンになっているボートのうち、最初に利用可能なもので<br>印刷されます。      |  |
|                                                                           |  |
| USB002 USB の接接70.59 ★     ISD の反接用からまま     ボートの適加(D- ボートの有弊(D) ボートの構成(Q)- |  |
| ☑ 双方向サポートを有効にする(E)<br>□ フリンタ ブールを有効にする(N)                                 |  |
| OK キャンセル 漆用(A)                                                            |  |

[ポートの追加]によるポートの設定はしないでください。

# Mac OS X の場合

2 -

## 印刷のステータスが [一時停止] になっていませんか?

ご使用のプリンタの印刷状況を確認する画面を表示して、一時停止の状態でないことをご確認ください。

#### 1. プリンタリストを表示します。

#### Mac OS X v10.5.x

[アップル] - [システム環境設定] - [プリントとファクス]の順にクリックします。

Mac OS X v10.3.9 ~ v10.4.x

[ハードディスク] - [アプリケーション] - [ユーティリティ] - [プリンタ設定ユーティリティ] の順にダブルクリックします。

2. ご使用のプリンタをダブルクリックします。

| Epson E-530 | パソコンでの | 印刷ガイド | NPD3873-00 |
|-------------|--------|-------|------------|
|-------------|--------|-------|------------|

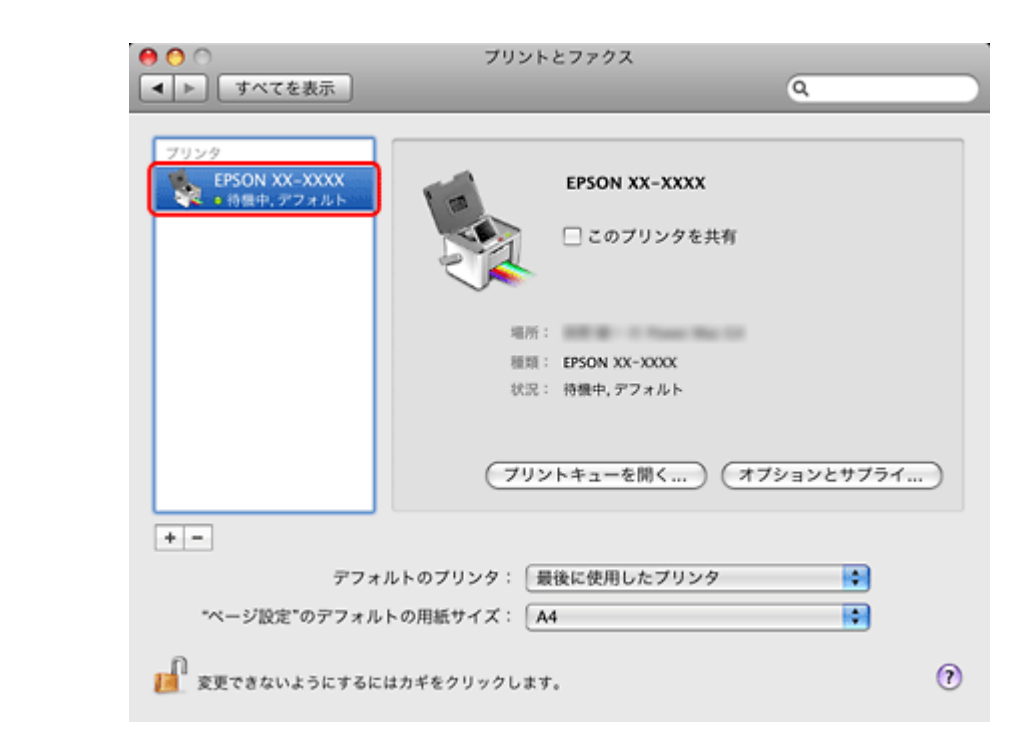

3. [プリンタを再開](Mac OS X v10.3.9 ~ v10.4.x の場合は [ジョブを開始])をクリックします。

|         |                    | DN XX-XXXX(1 個のジョ<br>)<br>戦 | 17)<br>2-7-      | 日本<br>1<br>1<br>1<br>フライのレベル |
|---------|--------------------|-----------------------------|------------------|------------------------------|
| 10,00   | ブリンタを一時停止中<br>11   |                             |                  |                              |
| 状況<br>- | 名前<br>MIL41073.JPG | 2-17                        | 時間<br>08/04/22 1 | 完了<br>4:39                   |
|         |                    |                             |                  |                              |
|         |                    |                             |                  |                              |

以上を確認しても印刷できないときは、プリンタドライバを一旦削除して、インストールし直してください。 ●「ドライバ / ソフトウェアの削除」42

🔄「ドライバ / ソフトウェアの再インストール」40

Å

# 印刷品質 / 結果が悪い

印刷品質が悪い(かすれる/スジが入る/色合いがおかしい/にじむなど)、印刷面がこすれる/汚れる、印刷位置がずれる/はみ出すときは、以下の項目をご確認ください。

# チェック1 印刷品質が悪い

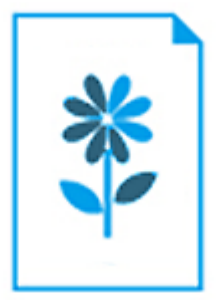

🔄 「チェック1 印刷品質が悪い」61

# チェック2 印刷面がこすれる / 汚れる

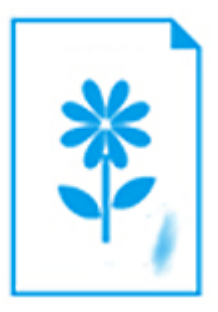

🔄 「チェック2 印刷面がこすれる / 汚れる」64

# チェック3 印刷位置がずれる/はみ出す

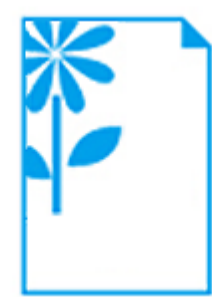

💿 「チェック3 印刷位置がずれる/はみ出す」66

# チェック1 印刷品質が悪い

|    | かすれる / スジが入る | 色合いがおかしい | にじむ |
|----|--------------|----------|-----|
| 異常 |              |          |     |
| 正常 |              |          |     |

# プリンタをチェック

# プリントヘッドのノズルが目詰まりしていませんか?

プリントヘッドのノズルが目詰まりしていると、印刷がかすれたり変な色で印刷されたりします。 ノズルチェック機能を使用してノズルの目詰まりを確認し、ノズルが目詰まりしているときはヘッドクリーニングをして ください。

🔄 「ノズルチェックとヘッドクリーニング」69

# **?** =

2

2 ----

2 -

## インクカートリッジは純正品以外を使用していませんか?

本製品のプリンタドライバは純正インクカートリッジを前提に色調整されています。純正品以外を使用すると、印刷品質 が低下することがあります。インクカートリッジは純正品のご使用をお勧めします。 インクカートリッジの交換について詳しくは、『操作ガイド』(紙マニュアル)をご覧ください。

# 古くなったインクカートリッジを使用していませんか?

古くなったインクカートリッジを使用すると印刷品質が低下します。開封後は6ヵ月以内に使い切ってください。 未開封の推奨使用期限は、インクカートリッジの個装箱をご覧ください。

双方向印刷時のプリントヘッドのギャップ(ずれ)が発生していませんか?

本製品は高速で印刷するために、プリントヘッドが左右どちらに移動するときにもインクを吐出しています。この印刷方 式を「双方向印刷」と呼びます。この双方向印刷をしているときに、右から左へ移動するときの印刷位置と左から右へ移 動するときの印刷位置がずれて、縦の罫線がずれたり、ぼやけたような印刷結果になったりすることがあります。 ギャップ調整機能を使用して、印刷のずれ(ギャップ)を調整してください。 ▶ 「印刷のずれ(ギャップ)調整|72

# 2

2

2

2

#### 出力装置(ディスプレイ、プリンタ)の発色方法の違いによる差です

ディスプレイ表示の色合いとプリンタで印刷したときの色合いは、発色方法が違うため、差異が生じます。

# 用紙をチェック

#### 用紙の表裏を間違えて印刷していませんか?

エプソン製専用紙に印刷するときは、表面に印刷してください。

### 印刷後、写真用紙などの専用紙を重なった状態で放置していませんか?

印刷後の用紙の取り扱いに注意してください。 ▶「印刷後の用紙は十分に乾燥し光や空気を遮断して保存」26

# 印刷設定をチェック

#### プリンタにセットした用紙の種類と印刷設定の[用紙種類]は合っていますか?

プリンタにセットした用紙の種類と、印刷設定の[用紙種類]が合っていないと、印刷品質が悪くなります。印刷設定を ご確認ください。

「印刷できる用紙と設定」18

#### 印刷品質を低いモードに設定していませんか?

印刷品質を高いモード(「きれい」など)にして印刷してみてください。

# 2

2

#### オートフォトファイン!EX機能を使用して印刷していませんか?

オートフォトファイン !EX は、被写体の配置などを解析して補正します。このため、被写体の配置を換えた(回転、拡 大 / 縮小、トリミングなど) 画像では色合いが変わることがあります。フチなし印刷とフチあり印刷でも被写体の配置が 換わるため、色合いが変わることがあります。また、画像内のピントが合っていない箇所では不自然な階調が生じること があります。色合いが変わったり不自然な階調が発生したりするときは、オートフォトファイン !EX 以外のモードで印 刷してください。

参考

EPSON 写真用紙に「推奨設定」で印刷すると、自動的にオートフォトファイン!EX が設定されます。オートフォト ファイン !EX 以外のモードで印刷するときは、色補正方法を変更してください。

# 印刷データをチェック

2 -

## 写真を印刷するときに、解像度の低い(画素数の少ない)データを印刷していませんか?

なお、Web ページの画像は、データ通信を優先するために解像度の低い場合が多く、ディスプレイ上できれいに見えて も、印刷すると期待した印刷品質が得られないことがあります。

#### Epson E-530 パソコンでの印刷ガイド NPD3873-00

# チェック2 印刷面がこすれる / 汚れる

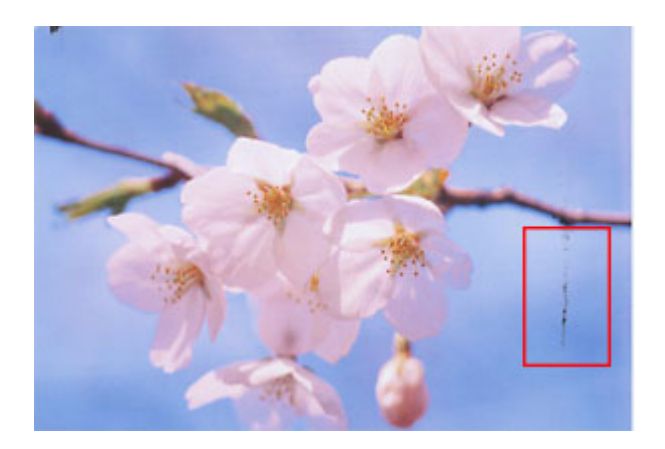

プリンタをチェック

# プリンタ内部が汚れていませんか?

用紙にローラの汚れが付いたときは、用紙を通紙(給紙/排紙)してプリンタ内部を清掃してください。 プリンタ内部の清掃について詳しくは、『操作ガイド』(紙マニュアル)をご覧ください。

# 用紙をチェック

# 両面に印刷するとき、印刷した面を十分に乾かさずに、裏面に印刷していませんか?

両面に印刷するときに、印刷した面のインクが乾いていない状態で裏面に印刷すると、乾いていないインクがプリンタの ローラに付いて、次の印刷時、用紙に転写することがあります。 印刷した面を十分に乾かしてから裏面に印刷してください。また、ハガキに印刷するときは、先に通信面を印刷してから 宛名面を印刷してください。

# ? -

2

#### ご使用のプリンタで印刷できない用紙を使用していませんか?

ご使用のプリンタで印刷できる用紙を使用してください。

# ? ----

### 用紙を横方向にセットしていませんか?

横方向にセットして印刷すると、印刷面がこすれることがあります。

## 印刷後、写真用紙などの専用紙を重なった状態で放置していませんか?

印刷後の用紙の取り扱いに注意してください。 「印刷後の用紙は十分に乾燥し光や空気を遮断して保存」26

<u>\_\_\_\_</u>

# 印刷設定をチェック

?

### フチなしで印刷するときに、フチなし印刷推奨以外の用紙を使用していませんか?

# チェック3 印刷位置がずれる/はみ出す

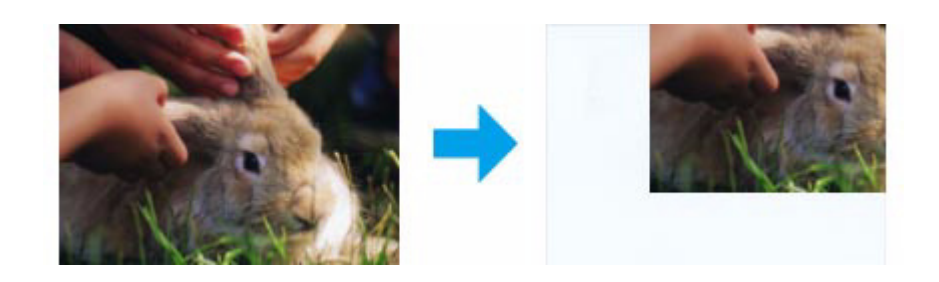

# プリンタをチェック

2

2

**?** =

#### 用紙をセットするときに、エッジガイドを用紙の側面に合わせていますか?

エッジガイドを用紙の側面に合わせないと、用紙がまっすぐ給紙されません。 エッジガイドは用紙の側面に合わせてください。

# 印刷設定をチェック

# 日本の「日本サイズ」とプリンタにセットした用紙のサイズが異なっていませんか?

#### \_\_\_\_\_ フチなし印刷をしていませんか?

# トリミングして印刷していませんか?

デジタルカメラで撮影した写真データの縦横比と用紙の縦横比は若干異なるため、アプリケーションソフトによっては、 用紙の縦横比に合うように、自動で写真データをトリミング(画像の一部を切り取る)して印刷することがあります。

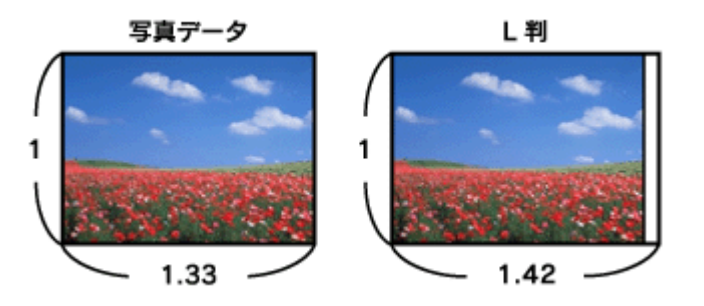

# 印刷時のその他トラブル

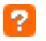

### 「高速ではない USB ハブに接続している高速 USB デバイス」と表示される

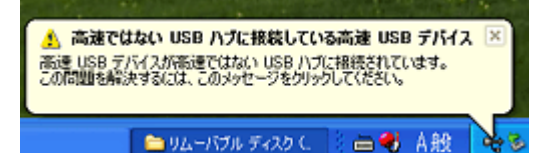

ご使用のパソコンは USB2.0 に対応していませんが、USB1.1 として使用できます。 右上の [×] をクリックして、メッセージを閉じてください。

# ? -

2 -

### ヘッドクリーニングが動作しない

プリンタにエラーが発生するとヘッドクリーニングはできません。エラーを解除してください。 また、インク残量が少ないときにもヘッドクリーニングはできません。新しいインクカートリッジに交換してください。 交換について詳しくは、『操作ガイド』(紙マニュアル)をご覧ください。

#### \_\_ 黒印刷しかしていないのにカラーインクが**減**っている

以下のときに、ブラック / カラーそれぞれのインクが消費されます。

- カラーインクを使った混色黒印刷時 用紙種類によって自動で設定されます。
- ヘッドクリーニング時
- セルフクリーニング時

プリントヘッドのノズルの目詰まりを防ぐために自動的にクリーニングする機能で、すべてのインクを微量吐出します。

## **?** 連続して印刷をしている途中に印刷速度が遅くなった

高温による製品内部の損傷を防ぐための機能が働いています。 連続印刷中※に、製品の動作が一旦停止し印刷速度が極端に遅くなったときは、印刷を中断し電源オンの状態で 30 分程 度放置してください。それでも回復しない場合は、電源をオフにして 3 時間程度放置してください。印刷を再開すると、 通常の速度で印刷できるようになります。

※印刷速度が遅くなっても、印刷を続けることはできます。

# **?** 漏洩電流について

多数の周辺機器を接続している環境では、本製品に触れた際に電気を感じることがあります。このようなときには、プリンタを接続しているパソコンなどからアース(接地)を取ることをお勧めいたします。

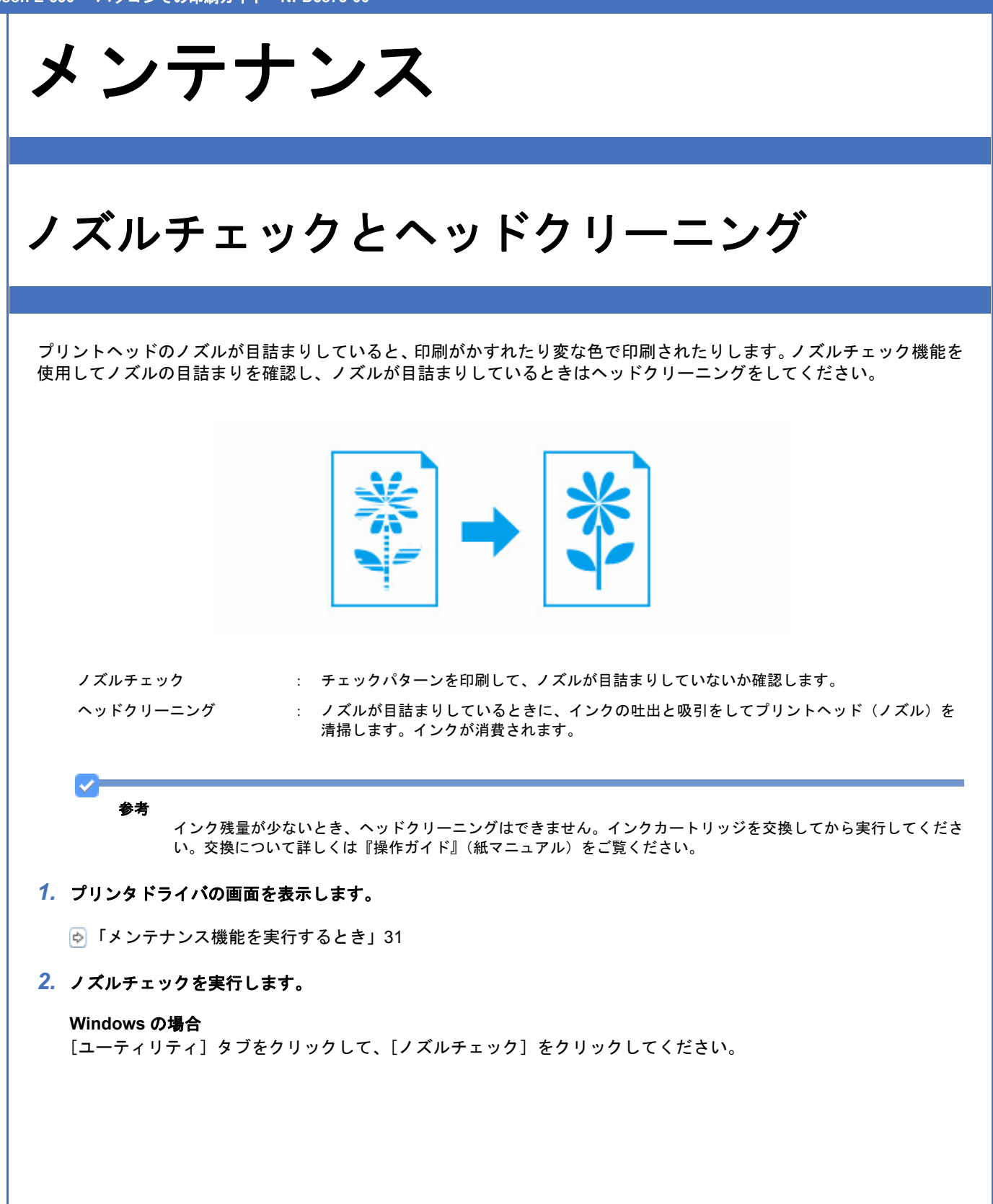

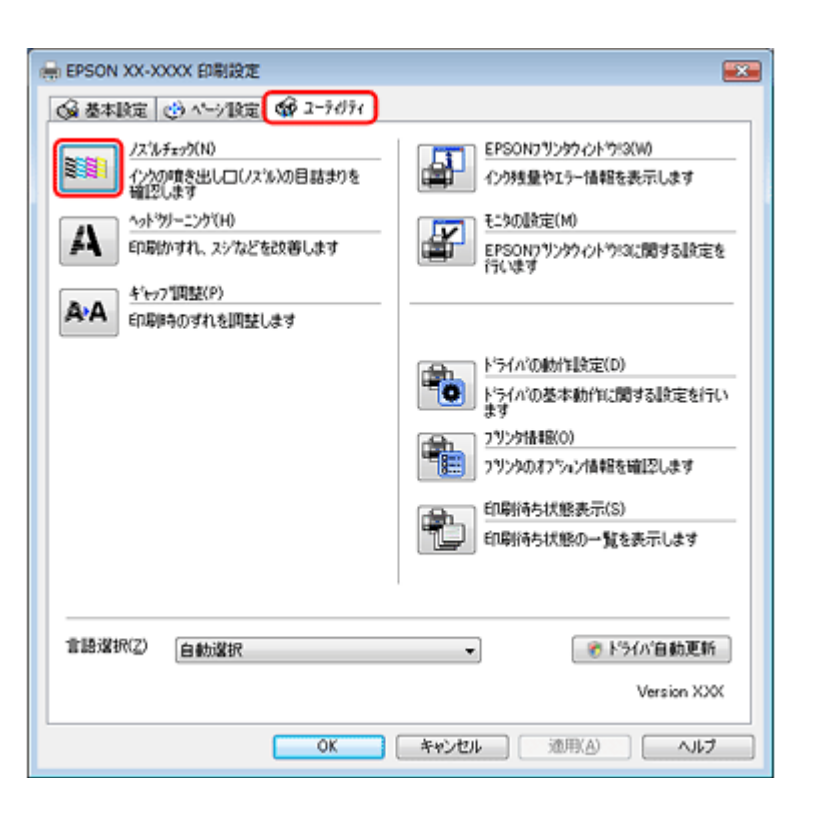

#### Mac OS X の場合

[ノズルチェック]をクリックしてください。

|                | 0 0      | EPSON Printer Utility3               |
|----------------|----------|--------------------------------------|
|                | EPSON    | XX-XXXX (EPSON USB)                  |
|                | Â        | EPSONプリンタウィンドウ<br>プリンタの現在状況を表示します    |
|                | <b>E</b> | ノズルチェック<br>インクの噴き出しロ(ノズル)の目詰まりを確認します |
|                |          | ヘッドクリーニング<br>印刷かすれ、スジなどを改善します        |
|                | A-A      | ギャップ調整<br>印刷ギャップの調整をします              |
|                |          |                                      |
|                |          |                                      |
| 3. この後は、画面の指示に | 従って操作しま  | <b>ます。</b>                           |

操作を進めるとノズルチェックパターンが印刷されます。パターンを見てノズルが目詰まりしているときは、ヘッド クリーニングをしてください。

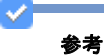

- ノズルチェックとヘッドクリーニングを交互に2回程度繰り返しても目詰まりが解消されないときは、電源をオフにして6時間以上放置した後、再度ノズルチェックとヘッドクリーニングを実行してください。時間をおくことによって、目詰まりが解消し、正常に印刷できるようになることがあります。それでも改善されないときは、エプソン修理センターへ修理をご依頼ください。
- ノズルチェックパターンは明るい場所で確認してください。電球色の蛍光灯などの下で確認すると、ノズルチェックパターンが正しく確認できないことがあります。

以上で終了です。

# 印刷のずれ(ギャップ)調整

印刷位置がずれて、縦の罫線がずれたりぼやけたような印刷結果になったりするときは、ギャップ調整機能を使用してず れを調整してください。

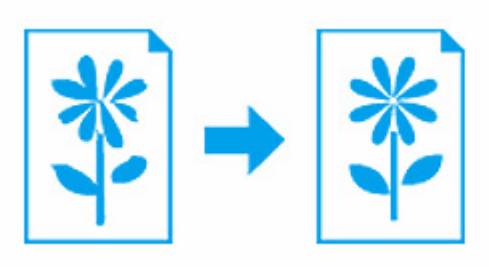

1. プリンタドライバの画面を表示します。

▶ 「メンテナンス機能を実行するとき」31

2. ギャップ調整を実行します。

#### Windows の場合

[ユーティリティ] タブをクリックして、[ギャップ調整] をクリックしてください。

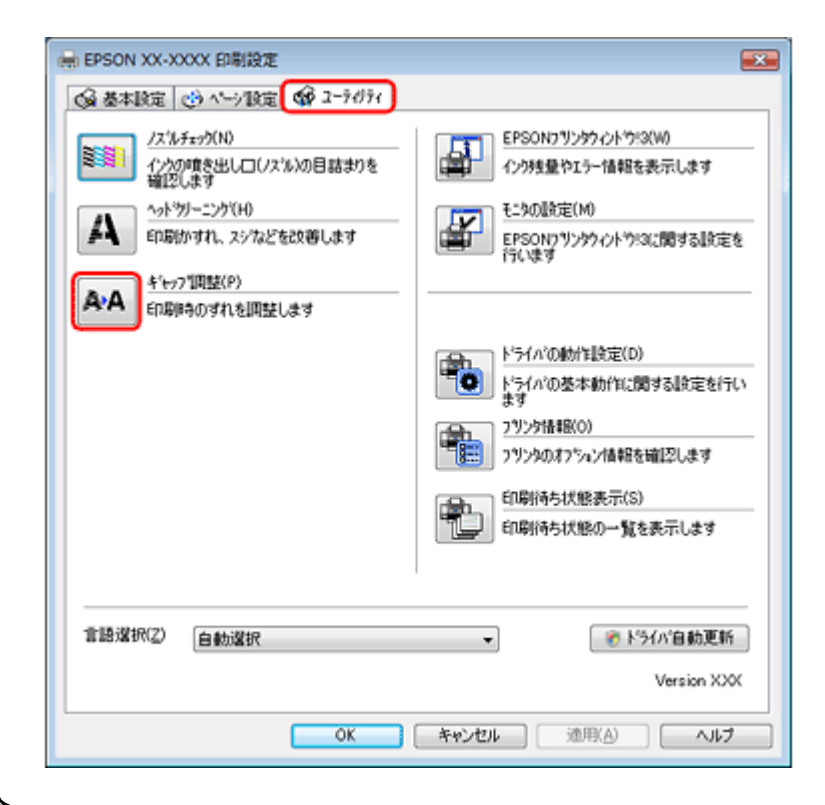

Mac OS X の場合

[ギャップ調整]をクリックしてください。
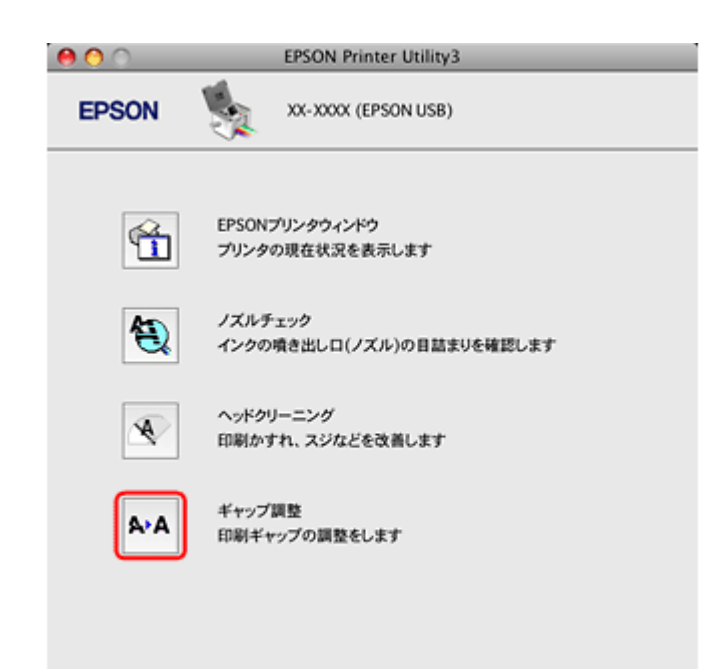

### 3. この後は、画面の指示に従って操作します。

操作を進めるとギャップ調整シートが印刷されます。シートを見てそれぞれ縦スジのないパターンの番号を選択して ください。

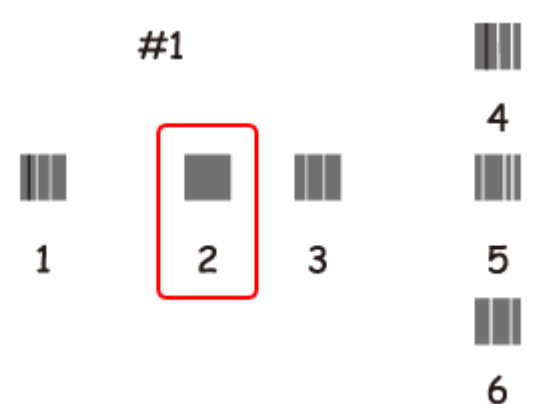

以上で終了です。

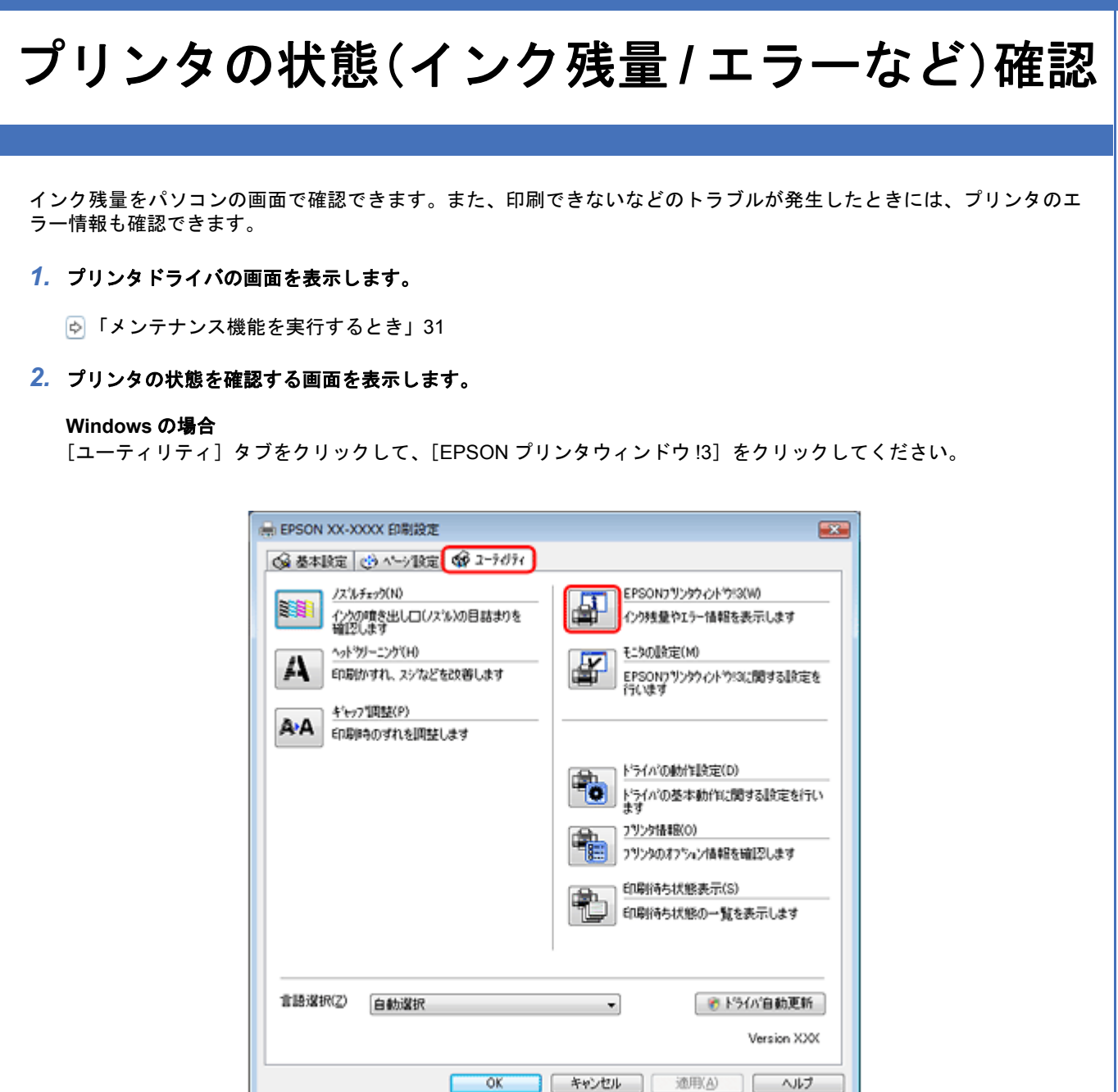

Mac OS X の場合

[EPSON プリンタウィンドウ]をクリックしてください。

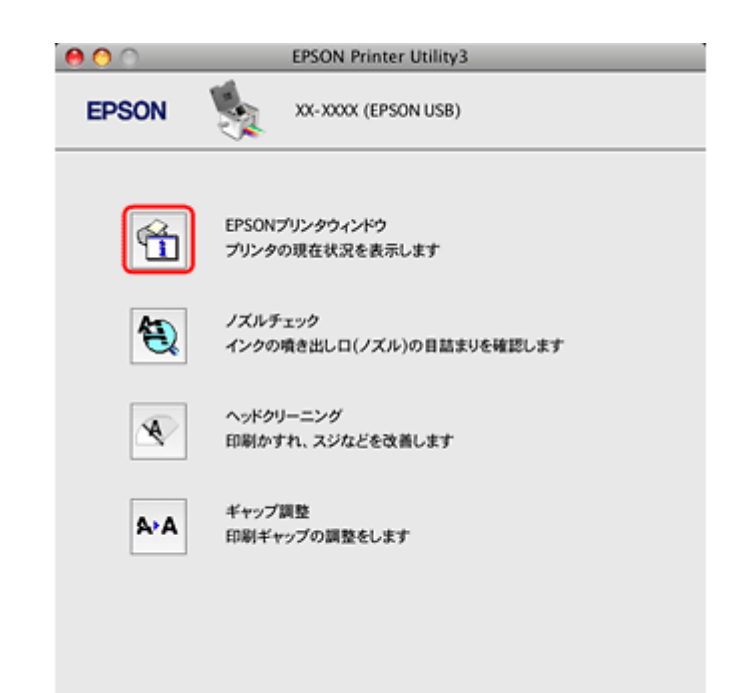

### 3. プリンタの状態を確認します。

エラー情報が表示されているときは、メッセージに従ってエラーを解除してください。

|          | Windows                                                                                                    | Mac OS X                                                |                                       |
|----------|----------------------------------------------------------------------------------------------------|---------------------------------------------------------|---------------------------------------|
|          | PEPSONプリンタウィンドウは:EPSON XX-XXXX EPSON XX-XXXX EPSON XX-XXXX EPSON XX-XXXX EPSON XX-XXXX EPSON XX-XXXX EPSON XX-XXXX EPSON XX-XXXX EPSON XX-XXXX EPSON XX-XXXX EPSON XX-XXXX EPSON XX-XXXX EPSON XX-XXXX EPSON XX-XXXX EPSON XX-XXXX EPSON XX-XXXX EPSON XX-XXXX EPSON XX-XXXXX EPSON XX-XXXXX EPSON XX-XXXXX EPSON XX-XXXXX EPSON XX-XXXXX EPSON XX-XXXXX EPSON XX-XXXXX EPSON XX-XXXXX EPSON XX-XXXXX EPSON XX-XXXXXX EPSON XX-XXXXX EPSON XX-XXXXX EPSON XX-XXXXX EPSON XX-XXXXX EPSON XX-XXXXX EPSON XX-XXXXX EPSON XX-XXXXX EPSON XX-XXXXX EPSON XX-XXXXX EPSON XX-XXXXX EPSON XX-XXXXX EPSON XX-XXXXXX EPSON XX-XXXXXX EPSON XX-XXXXX EPSON XX-XXXXX EPSON XX-XXXXX EPSON XX-XXXXXXX EPSON XX-XXXXXXX EPSON XX-XXXXXX EPSON XX-XXXXXXXXXX EPSON XX-XXXXXXXXXXXX EPSON XX-XXXXXXXXXXXXXXX EPSON XX-XXXXXXXXXXXXXXXXXXXXXXXXXXXXXXXXXX |                                                         |                                       |
|          | EPSON EDDICET.                                                                                                    | EPSON (PSON US8)                                        |                                       |
|          | enerceza.                                                                                                    | プリンタウィンドウ<br>- インク洗着                                    |                                       |
|          | -12982                                                                                                    |                                                         |                                       |
|          |                                                                                                    | カートリッジモクリックすると情報を表示します。                                 |                                       |
|          | 3-19771848                                                                                                    |                                                         |                                       |
|          | 678045500806:TE 0000 00000                                                                                                    |                                                         |                                       |
| ✓<br>参考  | ・非純正インクカートリッジではインク残量が<br>性について保証できません。<br>・Mac OS X v10.5.x では、[Dock]内の[EP<br>確認できます。                                                                                                    | 「表示されないことがあります。エプソンは結<br>SON Low Ink Reminder]アイコンをクリッ・ | <sup>屯正品以外の品質や信頼</sup><br>クしても、インク残量を |
|          |                                                                                                    |                                                         |                                       |
| 以上で終了です。 |                                                                                                    |                                                         |                                       |
|          |                                                                                                    |                                                         |                                       |
|          |                                                                                                    |                                                         |                                       |
|          |                                                                                                    |                                                         |                                       |
|          |                                                                                                    |                                                         |                                       |
|          |                                                                                                    |                                                         |                                       |

# インクカートリッジの交換

インクカートリッジ交換方法は、『操作ガイド』(紙マニュアル)をご覧ください。

# プリンタ内部の清掃

プリンタ内部の清掃は、『操作ガイド』(紙マニュアル)をご覧ください。

付録

# マニュアルについて

# マニュアルの種類と内容について

| マニュアル名称                   | 内容                                                        |
|---------------------------|-----------------------------------------------------------|
| 楽ラク入門ガイド(紙マニュアル)          | プリンタを使えるようにするまでの準備作業、プリンタ本体で写真印刷するときの基本<br>的な使い方を説明しています。 |
| 操作ガイド(紙マニュアル)             | プリンタ本体で写真印刷するときの、使い方全般を説明しています。                           |
| パソコンでの印刷ガイド (電子マニュ<br>アル) | パソコンから印刷するときの使い方を説明しています。本ガイドです。                          |
| プリンタドライバヘルプ               | プリンタドライバの使い方や便利な機能を説明しています。                               |
| 付属の各ソフトウェアのヘルプ            | 付属のソフトウェアの使い方を説明しています。                                    |

# 本ガイドについて

### 推奨閲覧環境について

本ガイドをご覧いただくには、以下のブラウザをご使用になることをお勧めします。

- Microsoft Internet Explorer 6.0 以上 (Windows)
- Safari 1.3 以上(Mac OS X)

なお、ブラウザの設定で以下を無効にしているときは、一部機能が利用できない、レイアウトが正常に表示されないなどの現象が発生することがあります。

- JavaScript
- Active X コントロール
- ・スタイルシート

### 文字サイズの変更

#### Windows

[ページ](または [表示]) メニューー [文字のサイズ] – [変更する文字サイズ] をクリックしてください。

※ここでは Windows Internet Explorer 7.x の場合を例に説明します。詳しくは各ブラウザのヘルプなどをご覧ください。

## Mac OS X

[表示] メニューー [文字の拡大] または [文字の縮小] の順にクリックしてください。

※ここでは Safari の場合を例に説明します。詳しくは各ブラウザのヘルプなどをご覧ください。

## 文中で使用しているマークについて

| マーク  | 内容                                                                             |
|------|--------------------------------------------------------------------------------|
| 🗾 注意 | ご使用上、必ずお守りいただきたいことを記載しています。この表示を無視して誤った<br>取り扱いをすると、製品の故障や、動作不良の原因になる可能性があります。 |
| 🕑 参考 | 補足情報や制限事項、および知っておくと便利な情報を記載しています。                                              |
| ¢    | <b>参照(ガイド内)</b><br>関連したページへジャンプします。                                            |
| •    | <b>参照(ページ内)</b><br>ページ内の項目へジャンプします。                                            |

# 掲載画面について

本ガイドに掲載する画面は、特に指定のない限り以下の画面を使用しています。

- Windows : Windows Vista
- Mac OS X : Mac OS X v10.5.x

## 本ガイドの削除方法

本ガイドを削除するときは、以下のページをご覧ください。

.....

🔄 「ドライバ / ソフトウェアの削除」42

# 商標 / 表記について

# 商標と著作権について

・EPSON PRINT Image Matching、PRINT Image Framer は、セイコーエプソン株式会社の登録商標です。

- ・本文中で用いる P.I.F. は PRINT Image Framer の略称です。
- ・Microsoft、Windows、Windows Vista は、米国 Microsoft Corporationの米国およびその他の国における登録商標です。
- ・Apple、Mac、Macintosh、Mac OS は米国およびその他の国で登録された Apple Inc. の商標です。
- Adobe、Adobe Acrobat は Adobe Systems Incorporated (アドビシステムズ社)の商標です。
- •その他の製品名は各社の商標または登録商標です。

# 著作権について

写真・書籍・地図・図面・絵画・版画・音楽・映画・プログラムなどの著作権物は、個人(家庭内その他これに準ずる限 られた範囲内)で使用するために複製する以外は著作権者の承認が必要です。

# 表記について

#### Windows

本製品が対応している Windows のバージョンは以下の通りです。

- Microsoft (R) Windows (R) 2000 operating system 日本語版
- Microsoft (R) Windows (R) XP operating system 日本語版
- Microsoft (R) Windows Vista (R) operating system 日本語版

本書では、上記の OS(オペレーティングシステム)をそれぞれ「Windows 2000」「Windows XP」「Windows Vista」と 表記しています。また、これらの総称として「Windows」を使用しています。

#### Mac OS

本製品が対応している Mac OS のバージョンは以下の通りです。

Mac OS X v10.3.9~v10.5.x

本書では、上記の OS (オペレーティングシステム)を「Mac OS X」と表記していることがあります。また、Apple Inc. のパソコンを総称して「Macintosh」と表記していることがあります。

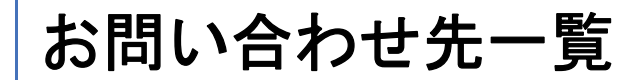

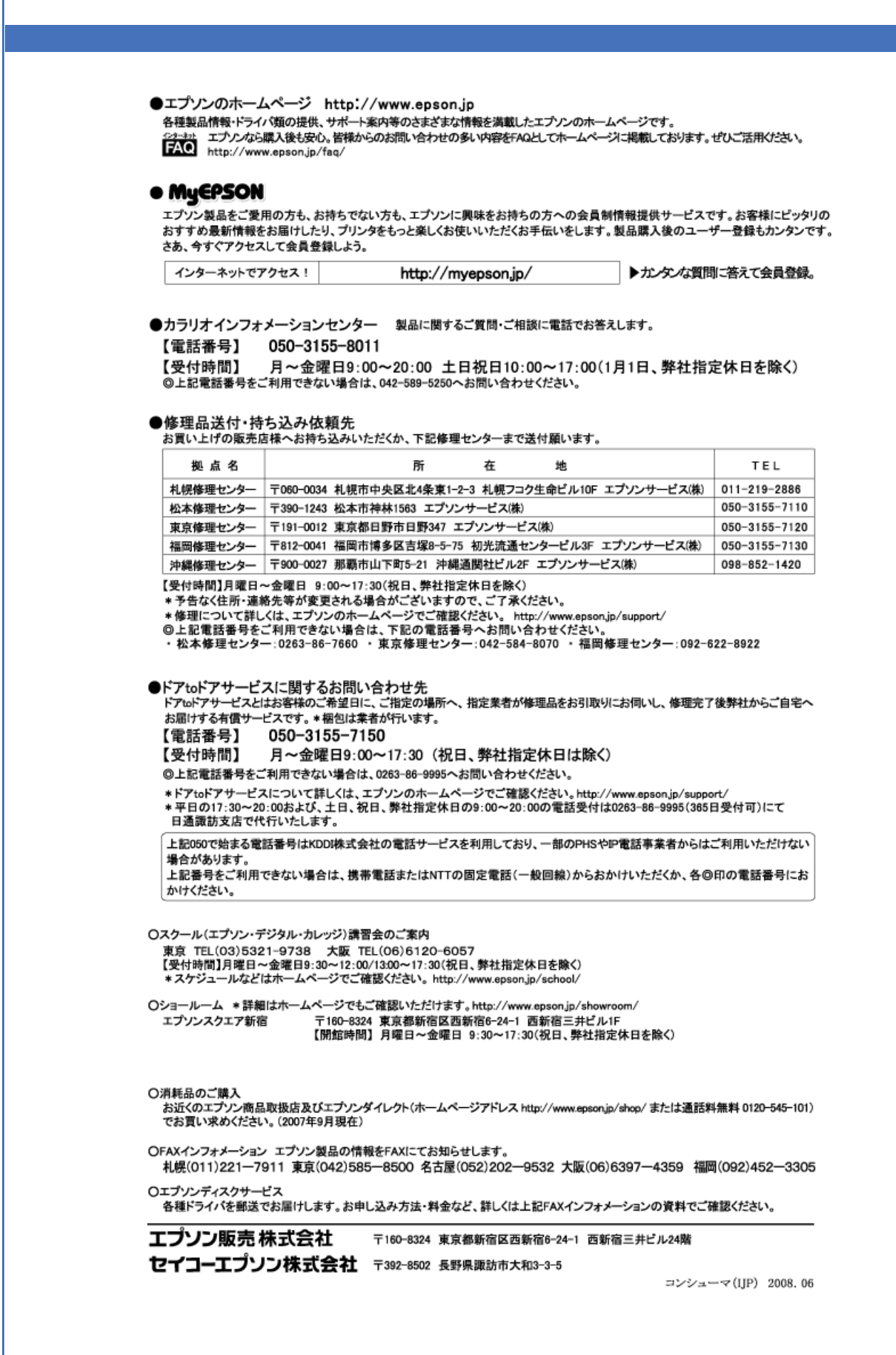